# 2013

## Gestione Alunni – Rilevazione Iscrizioni per l'anno scolastico 2013/14

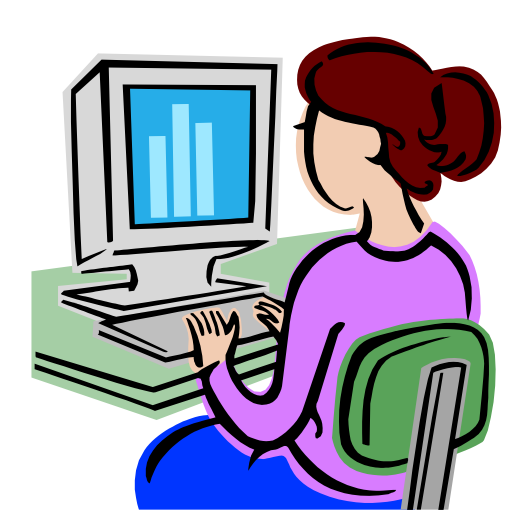

Guida operativa per l'applicazione Gestione Iscrizioni

ver. 1.4 -10 Aprile 2013

## INDICE

| 1. | INTRODUZIONE ALL'USO DELLA GUIDA                         | 3  |
|----|----------------------------------------------------------|----|
| S  | SIMBOLI USATI E DESCRIZIONE                              |    |
| 2. | ASPETTI GENERALI                                         | 4  |
| 3. | ACCESSO ALL'APPLICAZIONE                                 | 6  |
| 4. | STRUTTURA E CARATTERISTICHE                              | 11 |
| 4  | 4.1 FUNZIONI A DISPOSIZIONE DELLE SCUOLE DI PROVENIENZA  | 17 |
|    | 4.1.1 Alunni in classi conclusive                        |    |
| 4  | 4.2 FUNZIONI A DISPOSIZIONE DELLE SCUOLE DI DESTINAZIONE | 27 |
|    | 4.2.1 Gestione Domande Ricevute                          |    |
|    | 4.2.2 Iscrizione Diretta                                 |    |
|    | 4.2.3 Download dati                                      |    |
| 4  | 4.3 CONSOLIDAMENTO DELLE ISCRIZIONI                      |    |
|    | 4.3.1 Spostamento Iscrizione                             |    |
|    | 4.3.2 Trasferimento Iscrizione                           |    |
|    | 4.3.3 Iscrizioni trasferite in altra scuola              | 62 |

## 1. Introduzione all'uso della guida

La presente guida si propone come supporto agli utenti delle segreterie scolastiche per l'utilizzo della procedura informatizzata di **Gestione Iscrizioni per l'Anagrafe Alunni**, durante la fase di rilevazione delle **iscrizioni alle prime classi** per l'a.s. successivo. La rilevazione compete a tutte le scuole statali, paritarie e non paritarie che appartengono ai cicli dell'obbligo scolastico (primarie, secondarie di I e II grado).

#### Simboli usati e descrizione

| Simbolo | Descrizione                                                                                            |
|---------|----------------------------------------------------------------------------------------------------|
| R       | Accanto alla lente d'ingrandimento viene approfondito l'argomento trattato nel paragrafo precedente.   |
| •       | Accanto al divieto di transito sono indicate le operazioni non permesse.                               |
|         | Accanto all'uomo che legge il giornale sono riportate notizie utili al miglioramento dell'operatività. |
| STOP    | Accanto al segnale di STOP sono evidenziati aspetti cui prestare attenzione.                           |

## 2. Aspetti generali

La legge n.135 del 2012 (art 7. comma 28) stabilisce che, a decorrere dall'anno scolastico 2012-2013, le iscrizioni all'anno scolastico successivo verso le istituzioni scolastiche statali di ogni ordine e grado per tutte le classi iniziali avvengano esclusivamente in modalità on line, attraverso un apposito applicativo che il Ministero dell'istruzione, dell'università e della ricerca mette a disposizione delle scuole e delle famiglie.

L'utilizzo del sistema di iscrizioni on line, **obbligatorio per le scuole statali e disponibile anche per le scuole paritarie**, ha quindi introdotto sostanziali variazioni nel processo di gestione delle domande d'iscrizione da parte delle scuole, finora governato principalmente dalle scuole di frequenza dei ragazzi, che si assumevavo il compito di raccogliere tutte le richieste e di inoltrarle alle scuole destinatarie. L'iscrizione on line, infatti, viene compilata dalla famiglia e direttamente inoltrata alla scuola di destinazione (scuola del livello superiore) senza intermediazione della scuola dove l'alunno è frequentante in questo anno scolastico. Le iscrizioni on line, tuttavia, possono sostituire per dettato normativo solo una parte delle richieste d'istruzione dei ragazzi sottoposti al diritto/dovere all'istruzione e formazione, quelle, per l'appunto, dirette alle istituzioni scolastiche statali e paritarie. Tutte le altre, a cominciare dalle iscrizioni verso le scuole non paritarie e verso l'offerta di Istruzione e Formazione Professionale (IeFP) nei centri regionali, saranno comunicate dalle famiglie alle scuole di frequenza dei ragazzi attraverso altri canali informativi.

Le istituzioni scolastiche statali (destinatarie delle domande o anche quelle di frequenza) offriranno un servizio di supporto per le famiglie prive di strumentazione informatica.

Il processo automatizzato ammette che le scuole stesse possano effettuare da parte del genitore la compilazione dell'iscrizione on line, con funzioni simili a quelle utilizzate dalle famiglie.

Queste regole di processo si applicano alle iscrizioni degli studenti che transitano dalla scuola primaria alla scuola secondaria di I grado, e nel passaggio dal primo al secondo ciclo di istruzione, con l'iscrizione al primo anno degli istituti scolastici del secondo grado. **Sono trattate esclusivamente le iscrizioni al primo anno di corso**.

2

Per le iscrizioni al primo anno della **scuola primaria**, l'unica abilitata ad operare è la scuola destinataria, che deve istruire il fascicolo personale del nuovo alunno e registrarne gli estremi anagrafici all'interno del SIDI.

Anche quest'anno, infine, le **scuole non statali <u>non paritarie</u>** potranno partecipare alla rilevazione delle iscrizioni SIDI per l'anno 2013/14, pertanto

esse verranno trattate alla pari delle scuole statali e paritarie.

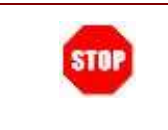

Restano **escluse**, perché non sottoposte alla disciplina sull'obbligo scolastico, tutte le iscrizioni presentate presso le **scuole dell'infanzia**, statali e paritarie, e per i **corsi serali**.

Le domande di iscrizione alle prime classi, registrate on line dalle famiglie ed inoltrate alla prima scuola di destinazione, saranno disponibili per le segreterie didattiche attraverso il sistema centralizzato SIDI di Gestione Iscrizioni.

Durante le diverse fasi di gestione di una domanda on line, la famiglia riceverà delle notifiche (all'indirizzo e-mail, indicato in fase di registrazione sul portale *Iscrizioni on line*) contenenti aggiornamenti sullo stato di avanzamento della domanda trasmessa.

I destinatari della procedura sono tutti coloro che operano nell'area Gestione Alunni con il profilo di Utente Statale e Utente Paritaria, ciascuno per le scuole di propria competenza operativa. Tra questi compaiono le seguenti figure:

- Dirigente scolastico
- Direttore dei Servizi Generali e Amministrativi (DSGA)
- Assistente amministrativo.

Le funzionalità messe a disposizione delle scuole sono rilasciate anche agli utenti del Servizio statistico della DGSSSI, insieme a quelle per le attività di scarico dei dati e di monitoraggio.

I monitoraggi sono anche consultabili dagli:

- Uffici scolastici regionali (USR)
- Uffici scolastici territoriali (UST)

rispettivamente con una visibilità regionale e provinciale delle informazioni proposte. Solo la DGSSSI può esaminare l'intero territorio nazionale.

## 3. Accesso all'applicazione

Accedono all'applicazione Gestione Alunni tutte le scuole statali e non statali, purché adeguatamente profilate con le procedure di Gestione Utenze.

Non partecipano alla rilevazione in Anagrafe Alunni le scuole di Trento, Bolzano e Aosta, le Accademie ed i Conservatori di musica, i Convitti, gli Educandati, le scuole con caratteristica di "Scuola ospedaliera" e "Scuola carceraria" di qualsiasi ordine e grado d'istruzione e le scuole chiuse ("sospese") dall'Ufficio di Statistica e dai Referenti degli UST con l'apposita funzione.

Restano escluse dal processo di rilevazione delle Iscrizioni, perché non sottoposte alla disciplina sull'obbligo scolastico, tutte le iscrizioni presentate presso le scuole dell'infanzia, statali e paritarie, e per i corsi serali.

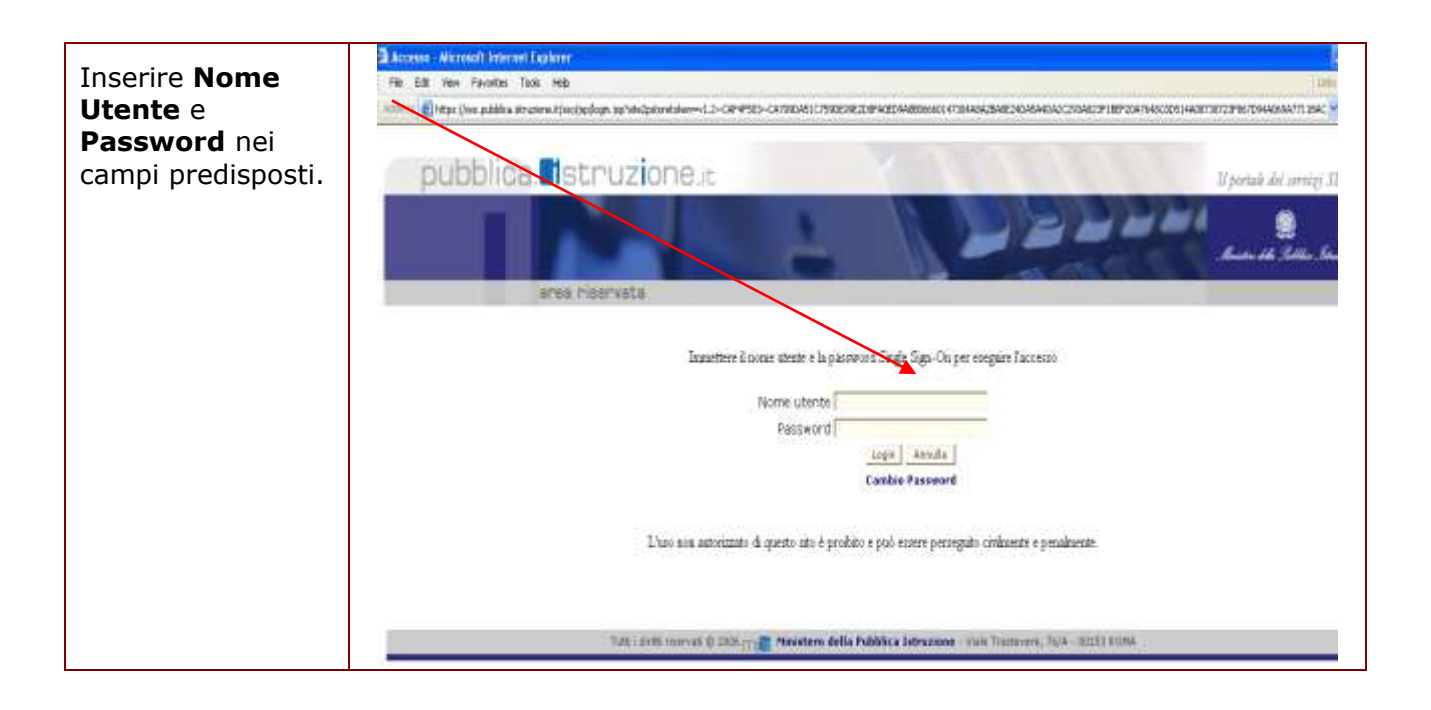

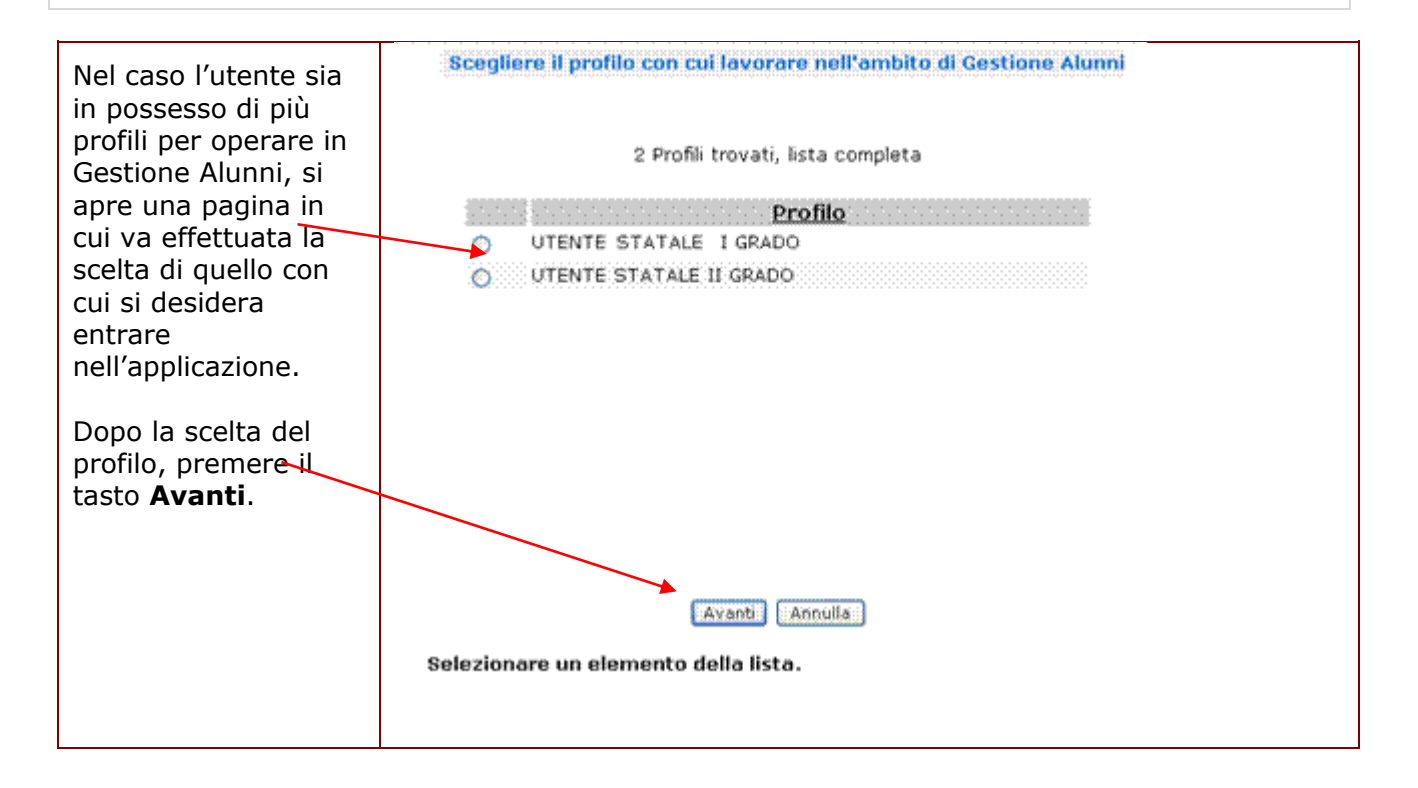

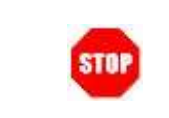

Se l'utente possiede un solo profilo, dopo aver selezionato l'applicazione Gestione Alunni, accede direttamente alla pagina con l'elenco delle scuole associate all'utenza.

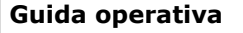

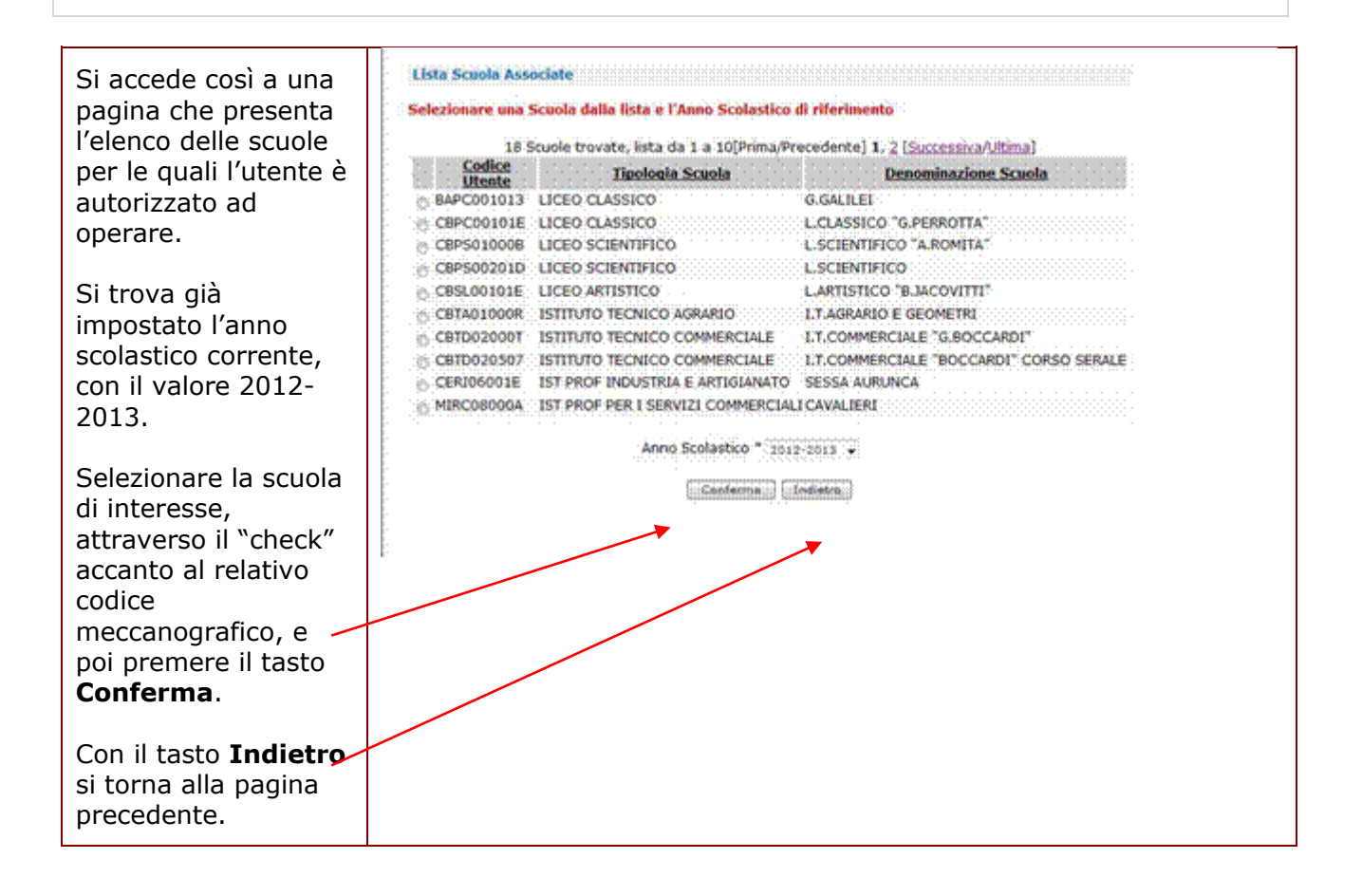

#### Nota Bene:

STO

L'accesso al menu servizi delle funzionalità di **Gestione Iscrizioni** si ottiene dopo la selezione dell'**anno scolastico corrente (2012/13)**, in modo che il processo di rilevazione possa svolgersi in contemporanea con la gestione delle frequenze dell'a.s. in corso, le cui funzioni sono attualmente raccolte sotto la voce Anagrafe Nazionale del medesimo anno scolastico.

Ne consegue che l'Anagrafe delle scuole di riferimento per il censimento delle iscrizioni è quella valida per l'Organico di diritto **2012/13**.

Soltanto in seguito al consolidamento della rete scolastica valida per l'Organico di diritto **2013/14** e quindi al termine delle operazioni di accorpamento, dimensionamento, ecc, le **scuole statali di destinazione** (comprese quelle accorpate, dimensionate, ...) potranno continuare la gestione delle proprie iscrizioni, accedendo al sistema di Gestione iscrizioni con l'a.s. 2013/14, sotto la voce **Gestione iscrizioni**, nel cui ambito la scuola potrà operare con tutte le funzioni di gestione della domanda e spostarle, se necessario, sui codici validi dopo il dimensionamento. **Le scuole statali di provenienza** continueranno a monitorare le iscrizioni degli alunni frequentanti le proprie classi conclusive accedendo al sistema nell'anno scolastico 2012/13.

Dal momento che il consolidamento della rete scolastica ai fini dell'Organico di diritto non riguarda **le scuole non statali**, queste continueranno a gestire le iscrizioni all'anno scolastico 2013 accedendo al sistema per l'anno scolastico corrente 2012/13, sia come scuole di destinazione che come scuole di

#### provenienza.

Prima di procedere all'inserimento delle domande, è <u>indispensabile</u> aver concluso le attività di aggiornamento delle frequenze 2012/2013, che, se non ancora effettuata, si realizza con l'apposita funzione "Chiusura attività". **L'operazione di chiusura delle attività rende visibile, nel menu** "Gestione Alunni", la voce "Gestione iscrizioni".

|                                                | Benvenuto,                                                                                                    |  |
|------------------------------------------------|----------------------------------------------------------------------------------------------------|--|
|                                                | I tuoi servizi                                                                                                    |  |
| Cliccare sulla voce<br>Gestione<br>Iscrizioni. | Gestione Alunni<br>Trasmissione flussi<br>Visualizzazione Log<br>Anagrafe Nazionale<br>Gestione Iscrizioni<br>Comunicazioni di<br>Servizio<br>Torna a lista scuole<br>Torna a Pag. Iniziale |  |

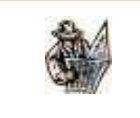

In alto, in ogni pagina visitata, resta registrato il percorso di navigazione, cosiddetto a "briciole di pane", compiuto dall'utente dall'home page del Sidi fino alla pagina di dettaglio attuale.

### 4. Struttura e Caratteristiche

Il processo di trattamento delle domande indirizzate agli istituti scolastici statali, paritari e non paritari, compete da quest'anno alle **scuole destinatarie dell'iscrizione**. Alle scuole di provenienza, intendendo con questa dizione le scuole nelle quali gli alunni frequentano l'ultimo anno di corso nel 2012/13, resta assegnato, invece, il compito di vigilare sull'assolvimento del diritto/dovere all'istruzione e formazione, assicurandosi che ogni alunno delle proprie classi conclusive abbia trovato una collocazione adeguata nel prossimo anno scolastico.

Il punto di partenza per una nuova domanda di iscrizione alle prime classi è quindi la registrazione online da parte della famiglia e l'inoltro alla prima scuola di destinazione. In tal modo le iscrizioni possono essere direttamente gestite dalle segreterie didattiche attraverso il sistema centralizzato di Gestione Iscrizioni SIDI.

In accordo al calendario diffuso alle scuole (Nota prot. N. 487 del 22/02/2013) le possibili azioni successive su una domanda on line sono:

fino al 28/02/2013, data di chiusura dell'attività di iscrizione on line per la famiglia

#### per le scuole di frequenza:

• annullamento della domanda

#### per le scuole di destinazione:

- modifica della domanda
- <u>restituzione alla famiglia</u> (per eventuali correzioni/integrazioni)
- annullamento della domanda

**dal 01/03/2013 al 10/03/2013** (periodo di proroga per la scuola delle attività di Iscrizione Online)

#### per le scuole di frequenza:

- annullamento della domanda
- inserimento della "scelta della prosecuzione dell'obbligo alternativa al percorso scolastico";

#### per le scuole di destinazione:

- <u>annullamento della domanda</u>
- modifica della domanda
- <u>restituzione alla famiglia</u> (per eventuali correzioni/integrazioni) <u>delle sole</u> <u>domande inserite sul portale delle Iscrizioni On-line</u> **dalla scuola** per conto della famiglia;
- inoltro (d'ufficio) delle domande rimaste sospese negli stati "In lavorazione"

oppure "Restituita alla famiglia;

**dal 11/03/2013** (chiusura del periodo di proroga per la scuola delle attività di Iscrizione dopo la chiusura dell'attività di iscrizione on line)

#### per le scuole di frequenza:

- annullamento della domanda
- inserimento della "scelta della prosecuzione dell'obbligo alternativa al percorso scolastico";

#### per le scuole di destinazione:

- annullamento della domanda;
- inoltro (d'ufficio) delle domande rimaste sospese negli stati "In lavorazione" oppure "Restituita alla famiglia";
- modifica della domanda;
- <u>accettazione della domanda</u>, previa eventuale modifica da parte della scuola;
- smistamento della domanda, verso altra scuola di stesso ordine e grado
- iscrizione diretta, soltanto per le scuole non statali;
- <u>download dei dati di iscrizione</u> per scaricare nei pacchetti locali i dati di tutte le iscrizioni in carico alla scuola;

dal 20/03/2013 anche le scuole statali di destinazione potranno gestire le iscrizioni dirette.

Nei livelli di istruzione **primaria e secondaria di I grado**, quindi, le segreterie dovranno:

- prendere visione delle iscrizioni negli istituti scolastici del livello successivo (visualizzazione modulo domanda in pdf) o segnalare scelte di prosecuzione dell'obbligo in percorsi diversi da quello scolastico, per tutti gli alunni che stanno frequentando l'ultimo anno (Alunni in classi conclusive)
- gestire le iscrizioni alle prime classi del proprio istituto, ricevute on line (scuole statali o paritarie) o con presentazione diretta del modulo cartaceo (paritarie e non paritarie), per il 2013/14 (**Iscrizione diretta** in 1º classe)

Nel secondo ciclo (**secondaria di II grado**), invece, le segreterie dovranno solamente gestire le iscrizioni alle prime classi per il 2013/14, ricevute on line (scuole statali o paritarie) o con presentazione diretta del modulo cartaceo (paritarie e non paritarie).

Le **scuole di provenienza** saranno costantemente aggiornate dell'arrivo a sistema di una domanda on line, o di un'iscrizione immessa direttamente (dopo la scadenza della fase di

inserimento da parte delle famiglie) dalla scuola di ordine superiore paritaria, che non ha optato per il sistema on line, o non paritaria per ognuno dei propri alunni frequentanti l'ultimo anno del corso di studi.

Le **scuole di provenienza** degli alunni frequentanti le classi conclusive:

- 1. potranno visualizzare le domande di iscrizione presentate nel sistema Iscizioni On Line dalle famiglie degli alunni oppure registrate dalle scuole di destinazione nella modalità tradizionale (iscrizione diretta)
- potranno **annullare** la domanda di iscrizione on-line inserita dalla famiglia sul sistema Iscrizioni On Line e non ancora inoltrata alla scuola di destinazione (cancellazione fisica) <u>a</u> <u>seguito di richiesta esplicita da parte della famiglia</u>
- per gli alunni che al termine della scadenza per l'inoltro delle iscrizioni dal portale Iscrizioni On *Line* non avranno presentato domanda, le scuole di provenienza dovranno trasmettere la scelta alternativa della famiglia per la prosecuzione dell'obbligo, tra quelle autorizzate per legge (resta sempre la possibilità estrema di indicare "NESSUNA SCELTA COMUNICATA").

L'operazione di annullamento dell'iscrizione on line sarà contestualmente ed automaticamente comunicata alla famiglia con apposito messaggio di posta elettronica.

#### Le scuole destinatarie dell'iscrizione:

- 1. potranno visualizzare la domanda a loro diretta. Se la domanda non è corretta e completa, entro il termine di presentazione delle domande, possono rimetterla alla correzione della famiglia sul sistema Iscrizione on Line (**restituzione alla famiglia**)
- potranno aggiornare gli elementi base della domanda sul sistema di gestione iscrizione SIDI, eventualmente anche in contrasto con le preferenze indicate nella domanda on line e anche dopo la scadenza dei termini di presentazione (modifica)
- 3. potranno **annullare** la domanda di iscrizione a loro inoltrata (cancellazione fisica) <u>a</u> <u>seguito di richiesta esplicita da parte della famiglia</u>
- potranno restituire alla famiglia la domanda di iscrizione a loro inoltrata <u>a seguito di</u> richiesta esplicita da parte della famiglia, per consentire alla famiglia di effettuare le correzioni richieste ed un nuovo inoltro, alla stessa scuola
- potranno effettuare l' inoltro (d'ufficio) delle domande rimaste sospese (seppure sollecitate alle famiglie ritardatarie) che si visualizzano nello stato "In lavorazione" e in quello "Restituita alla famiglia", previo contatto ed autorizzazione delle famiglie interessate
- 6. dovranno puntualmente **accettare** o **smistare** ad altra scuola di stesso ordine e grado, entro il termine indicato nella circolare delle iscrizioni, tutte le domande on line ricevute.
- 7. potranno registrare un set minimo di dati dell'iscrizione (Iscrizione diretta), d'interesse

per l'Anagrafe Nazionale degli Studenti, nei casi di scuole paritarie che non abbiano scelto di utilizzare il sistema di Iscrizioni on line o nelle scuole non paritarie. Tale registrazione risulta disponibile anche alle scuole statali o paritarie che hanno partecipato all'iniziativa delle Iscrizioni Online, nei tempi fissati e già descritti prima.

Le operazioni di annullamento, restituzione alla famiglia, inoltro d'ufficio, accettazione o smistamento verso altra scuola dell'iscrizione on line saranno contestualmente ed automaticamente comunicate alla famiglia con apposito messaggio di posta elettronica. Lo smistamento si compie principalmente nella rosa delle tre scuole (una sola è obbligatoria) preventivamente indicate dalla famiglia, ma è comunque consentito lo smistamento verso scuole diverse da quelle indicate nella domanda. Questa possibilità risolve anche la necessità di smistare la domanda in altra scuola per indisponibilità di posti nel caso in cui il genitore non abbia indicato scelte alternative, o nel caso che le tre preferenze sulle scuole siano state tutte investigate e non ci sia modo di accoglierle, o ancora quando il genitore abbia commesso errori nell'individuazione delle scuole di proprio interesse.

La scuola di destinazione che è stata indicata dalla famiglia come prima scelta deve controllare, con la funzione di visualizzazione, tutto l'iter della domanda, anche gli eventuali smistamenti successivi che la stessa potrà subire. Tale richiesta discende dal fatto che **la norma assegna la responsabilità di trovare una collocazione all'alunno in obbligo scolastico alla <u>prima scuola di destinazione</u> scelta dalla famiglia.** 

Nel caso di domande on line verso scuole secondarie di I e II grado le opzioni giungeranno al sistema delle Iscrizioni SIDI già impostate dalla famiglia (codice della prima scuola e massimo 3 indirizzi, rispettando la priorità indicata nella domanda); nel caso di domande di tipo tradizionale non sarà richiesto di indicare altre scelte perchè la registrazione dell'iscrizione in SIDI comporta l'implicita accettazione dell'iscrizione nella scuola che sta operando.

Terminata la fase di compilazione e inoltro delle iscrizioni sul portale Iscrizioni Online, **a partire dall'11/03/2013**, ogni scuola può scaricare i dati di tutte le iscrizioni ad essa in carico, sia quelle nate come domande online sul portale delle Iscrizioni Online, sia quelle eventualmente registrate dalla scuola stessa come iscrizioni dirette. I dati delle iscrizioni sono scaricabili in tre diverse modalità, corrispondenti a tre flussi aventi diversi livelli di dettaglio:

#### • set minimo di dati (Dati Alunni):

vengono esportati i dati minimi di iscrizione, tra i quali l'utenza che ha registrato la domanda di iscrizione ed i dati di contatto del familiare dell'iscritto;

#### • set intermedio di dati (Dati Alunni/Famiglia):

in aggiunta ai dati previsti nella tipologia precedente, vengono esportati i dati dei genitori/tutori/affidatari ed i dati forniti nelle sezioni obbligatorie previste nel modulo della

#### domanda di iscrizione

#### • set completo di dati (Dati Alunni/Famiglia/Scuola):

in aggiunta ai dati previsti nella tipologia precedente, vengono esportati i dati forniti nelle sezioni facoltative previste nel modulo della domanda di iscrizione alla scuola, quali ad esempio l'adesione ai servizi offerti dalla scuola.

La scuola potrà scegliere la tipologia di download dati desiderata, in funzione delle proprie esigenze di elaborazione e di utilizzo dei dati estratti nei sistemi locali. Per ottenere il download dei dati è necessario registrare una prenotazione indicando la tipologia di flusso desiderata. Soltanto il giorno successivo, al termine dell'elaborazione, i dati estratti, contenuti in un file in formato compresso, saranno scaricabili dalla segreteria scolastica. Tale file rimane a disposizione della scuola per un prefissato numero di giorni.

Soltanto in seguito al consolidamento della rete scolastica valida per l'Organico di diritto 2013/14, e quindi al termine delle operazioni di accorpamento, dimensionamento, ecc, parte la fase di

#### Consolidamento delle Iscrizioni.

Durante tale fase:

- Le funzioni di accettazione, smistamento ed inoltro d'ufficio non sono più disponibili alle segreterie scolastiche delle scuole di destinazione.
- Le iscrizioni acquisite in Sidi e non accettate esplicitamente dalle segreterie scolastiche vengono automaticamente accettate d'ufficio dal sistema.
- Le iscrizioni registrate in Sidi su scuole interessate dalle operazioni di accorpamento e/o dimensionamento, vengono migrate automaticamente verso i nuovi codici scuola previsti per la rete scolastica 203/14.
- Le scuole statali possono continuare a gestire le iscrizioni all'anno scolastico 2013 come scuole di provenienza accedendo al sistema per l'anno scolastico 2012/13; invece come scuole di destinazione potranno gestire le iscrizioni operando esclusivamente per l'anno scolastico 2013/14.
- Le scuole non statali possono continuare a gestire le iscrizioni all'anno 2013 accedendo al sistema per l'anno scolastico 2012/13, sia come scuole di provenienza che come scuole di destinazione.
- Le scuole statali di destinazione possono "spostare" presso il proprio istituto delle iscrizioni già acquisite da altre scuole, al fine di completare puntualmente la fase di migrazione delle iscrizioni già avviata automaticamente dal sistema.
- Le scuole statali e non statali di destinazione possono acquisire nuove iscrizioni per "trasferimento" da altri istituti, dichiarando di aver ricevuto il nulla osta rilasciato dalla precedente scuola di destinazione dell'iscrizione.

#### 4.1 Funzioni a disposizione delle scuole di provenienza

#### 4.1.1 Alunni in classi conclusive

La funzione consente alla scuola di provenienza (primaria o secondaria di I grado) il monitoraggio (consultazione dati di sintesi e di dettaglio) delle domande relative agli studenti frequentanti le proprie classi conclusive e la registrazione (inserimento/modifica e annullamento) della scelta di prosecuzione dell'obbligo in percorsi alternativi a quello scolastico. La funzione consente inoltre l'annullamento (cancellazione fisica) delle sole domande on-line registrate dalla famiglia e ancora non inoltrate alla scuola di destinazione.

In tal modo la scuola si assicura che ogni alunno frequentante nell'anno scolastico corrente una classe conclusiva del proprio istituto (quinte classi nel caso in cui ad operare sia una scuola primaria, terze classi se ad operare è un istituto secondario di I grado) abbia trovato una collocazione adeguata nel successivo anno scolastico, assicurando la prosecuzione del diritto/dovere all'istruzione e formazione degli studenti in obbligo scolastico.

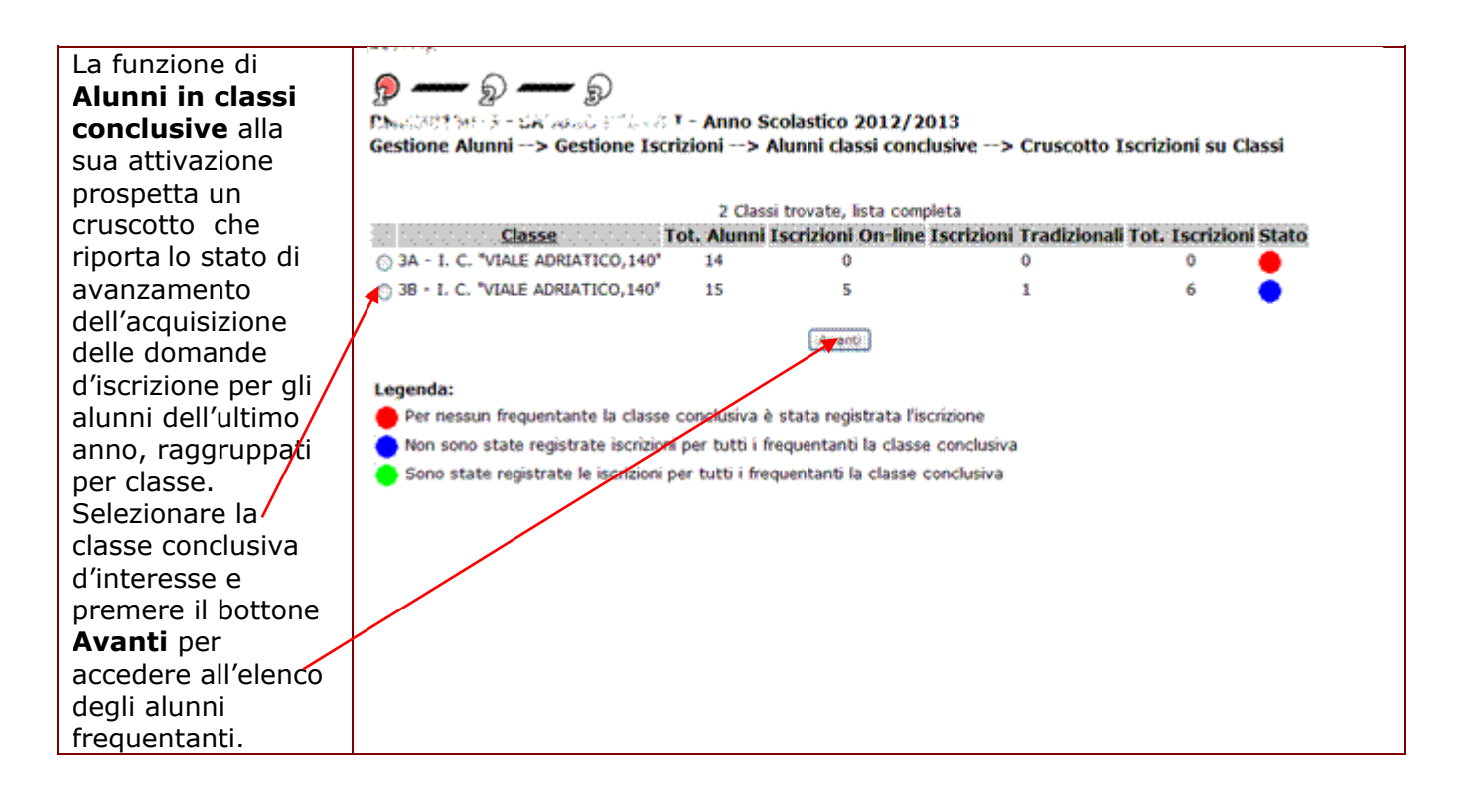

In particolare per ciascuna classe in elenco si riporta:

il numero totale di alunni frequentanti ciascuna classe conclusiva

|  | • | il numero di domande di iscrizione on line                                                                                                    |
|--|---|----------------------------------------------------------------------------------------------------|
|  | • | il numero di domande di iscrizioni di tipo tradizionale: le iscrizioni indicanti<br>una prosecuzione in percorsi alternativi a quello scolastico e le iscrizioni<br>inserite in maniera tradizionale dalle scuole di destinazione |
|  | • | il totale delle domande di iscrizione per classe                                                                                                    |
|  | • | un indicatore di completamento delle iscrizioni.                                                                                                    |

Tale cruscotto è il punto di accesso per visualizzare le domande on line registrate dalle famiglie o tradizionali inserite dalle scuole destinatarie come iscrizioni dirette e per inserire/modificare/cancellare le opzioni d'iscrizione in percorsi diversi da quello scolastico, relative agli studenti frequentanti la classe conclusiva selezionata dal cruscotto principale.

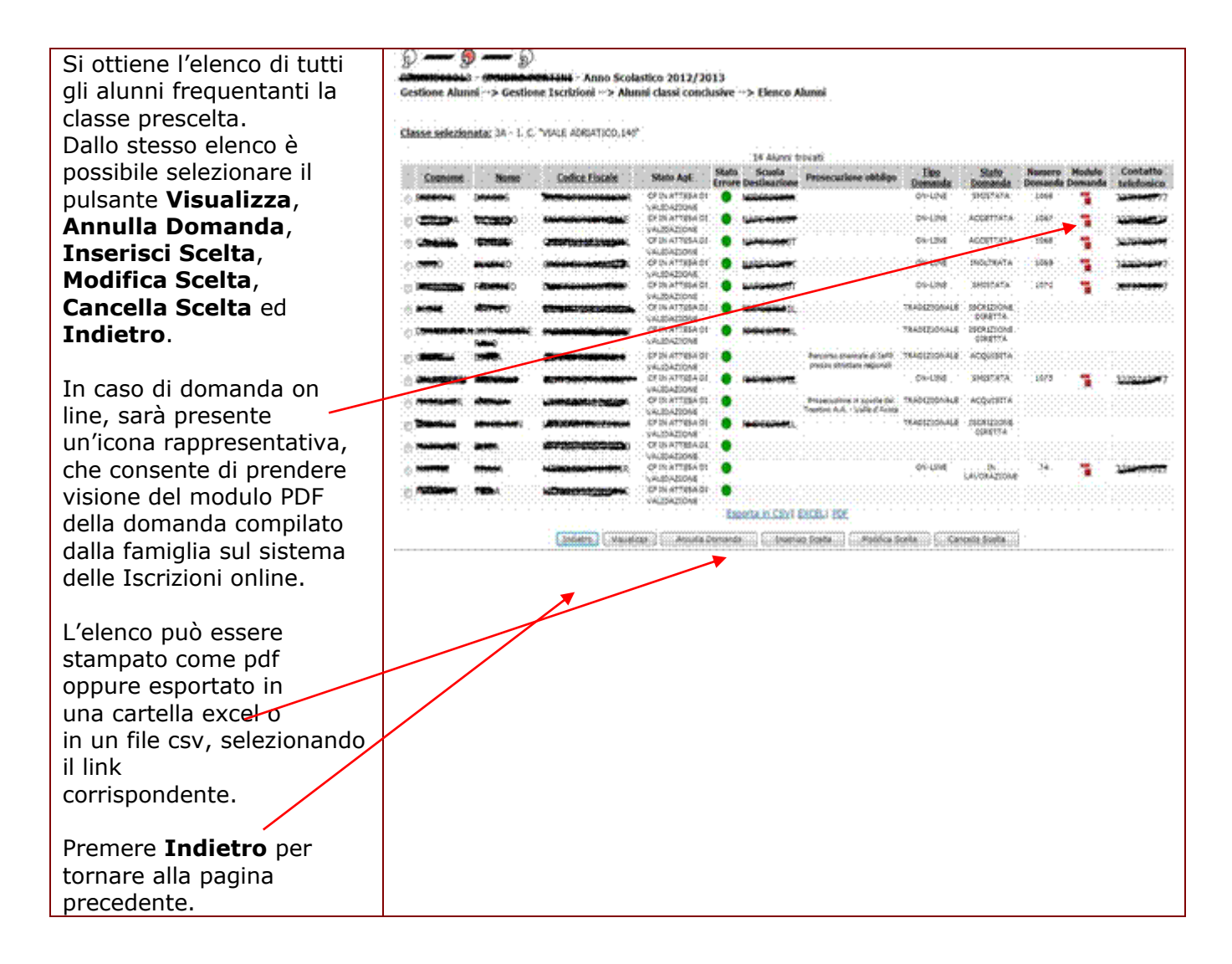

r

|   | Nell'elenco sono riportati, oltre al nominativo e al codice fiscale degli alunni, gli<br>indicatori dello stato AgE (risultato dell'ultima attività di verifica effettuata<br>dall'Agenzia delle Entrate) e dello stato errore (il semaforo rosso indica, quasi<br>sempre, l'assenza di dati obbligatori per l'Anagrafe Alunni), la scuola di<br>destinazione e/o la scelta per la prosecuzione dell'obbligo in alternativa al percorso<br>scolastico comunicata dalla famiglia, la tipologia di domanda (on-line o<br>tradizionale), lo stato corrente della domanda e l'eventuale progressivo domanda<br>assegnato dal sistema di Iscrizioni on line, l'eventuale contatto telefonico del<br>familiare che ha presentato la domanda di iscrizione online. |
|---|----------------------------------------------------------------------------------------------------|
|   | I possibili stati in cui pùo trovarsi una domanda di tipo on line sono: INCOMPLETA,<br>IN LAVORAZIONE, INOLTRATA, RESTITUITA ALLA FAMIGLIA, SMISTATA,<br>ACCETTATA, TRASFERITA, ACQUISITA, ISCRIZIONE DIRETTA. A questi si aggiunge<br>lo stato "ANNULLATA" che sarà visibile solo consultando l'apposita sezione "storico<br>domanda" presente nella scheda di dettaglio.<br>I primi tre stati attengono ai passaggi che si svolgono nel sistema delle Iscrizioni                                                                                                    |
|   | <ul> <li>INCOMPLETA: sul portale Iscrizioni On Line l'utente ha inserito esclusivamente la scuola, l'alunno e i dati di registrazione del familiare che presenta la domanda. In questo stato la domanda non può essere gestita dalla scuola, ad eccezione dell'operazione di annullamento, disponibile alla sola scuola di provenienza dell'iscritto.</li> </ul>                                                                                                    |
|   | <ul> <li>IN LAVORAZIONE: sul portale Iscrizioni On Line sono stati inseriti tutti i dati<br/>obbligatori del modulo base. La domanda può essere inoltrata alla prima<br/>scuola di destinazione ma l'utente non ha ancora provveduto all'inoltro alla<br/>scuola. In questo stato la domanda non può essere gestita dalla<br/>scuola, ad eccezione dell'operazione di annullamento disponibile alla<br/>sola scuola di provenienza dell'iscritto.</li> </ul>                                                                                                    |
|   | • INOLTRATA: sul portale Iscrizioni On Line il familiare può solo visualizzare la domanda. Il trattamento della domanda è passato nella responsabilità della scuola di destinazione.                                                                                                    |
|   | Tutti gli altri passaggi di stato sono ad opera della scuola di destinazione e verranno descritti in seguito (par.4.2.1).                                                                                                    |
|   | Per gli alunni per i quali non sono pervenute domande di iscrizione online, né sono<br>presenti iscrizioni registrate come iscrizioni dirette dalla scuola di destinazione, la<br>scuola dovrà registrare la scelta di prosecuzione dell'obbligo in percorsi alternativi<br>a quello scolastico (previa consultazione con la famiglia), utilizzando le voci<br>previste (istruzione familiare, IeFP nei centri regionali,).                                                                                                    |
|   | Tali particolari domande inserite dalla scuola di provenienza assumeranno lo stato<br><b>"ACQUISITA</b> ". In questo stato, la domanda può comunque essere aggiornata dalla scuola di destinazione con l'inserimento di un'iscrizione diretta.                                                                                                    |
|   | Le funzioni per la gestione di questo tipo di domande tradizionali sono disponibili<br>alla chiusura della fase di presentazione delle domande online da parte delle<br>famiglie.                                                                                                    |
| ß | Per rendere più agevole alla scuola le operazioni di verifica e controllo delle iscrizioni dei propri alunni frequentanti, le funzioni di esportazione dati nei formati CSV, Excel e Pdf mettono a disposizione dell'utente anche i seguenti dati: tipologia                                                                                                    |

dell'utenza che ha registrato la domanda online (famiglia/scuola), il nominativo, il contatto telefonico ed il contatto email del familiare che ha presentato la domanda di iscrizione per l'alunno.

| Attivato il pulsante<br>Visualizza, si apre<br>la scheda di<br>dettaglio della<br>domanda. | OC (27)     OC (27)     O | o Scolastico 2<br>> Alunni (<br>a domanda not                      | 012/2013<br>classi conclusive> Dettaglio Iscrizione<br>i coincidono con quelli registrati nell'anagrafe alunni SIDI.                                             |
|--------------------------------------------------------------------------------------------|----------------------------------------------------------------------------------------------------|--------------------------------------------------------------------|----------------------------------------------------------------------------------------------------|
| Con il bottone<br>Indietro, si torna<br>all'elenco degli<br>alunni.                        | Cognome: TANALA<br>Sesso: F. Data di nascita: Concerne<br>Codice Fiscale: TANALA<br>Luogo Estero:<br>Indirizzo: VIA VAL MELAINA 121/A<br>Prima Cittadinanza: 200 ITALIA<br>Dati Domanda Iscrizione<br>Tipologia Domanda:<br>Numero Domanda:<br>Stato Domanda:<br>Stato Domanda:<br>Stato Domanda:<br>Stato Domanda:<br>Stato Domanda:<br>Stato Domanda:<br>Scuola di destinazione:<br>Tipologia Percorso:<br>Indirizzo di studio:<br>Scelta per la prosecuzione dell'obbligo in<br>alternativa al percorso scolastico:<br>Preferenze espresse dalla famiglia<br>Scuola Indirizzo<br>NAPS430007 PR-CLASSICO<br>Storico Domanda<br>Utente Data Inizio<br>PORTALE ISCRIZIONI ON-LINE 16/01/2013 13.0                                                                                                    | ON-LINE<br>44<br>8<br>IROUTRATA<br>NAPS43000T<br>LICEI<br>CLASSICO | Nome: Sulvas<br>Comune Nascita: H501 ROMA<br>Stato Estero:<br>Cap: 00141 Comune: H501 ROMA<br>Seconda Cittadinanza:<br>Scuola di destinazione Num. Domanda<br>44 |

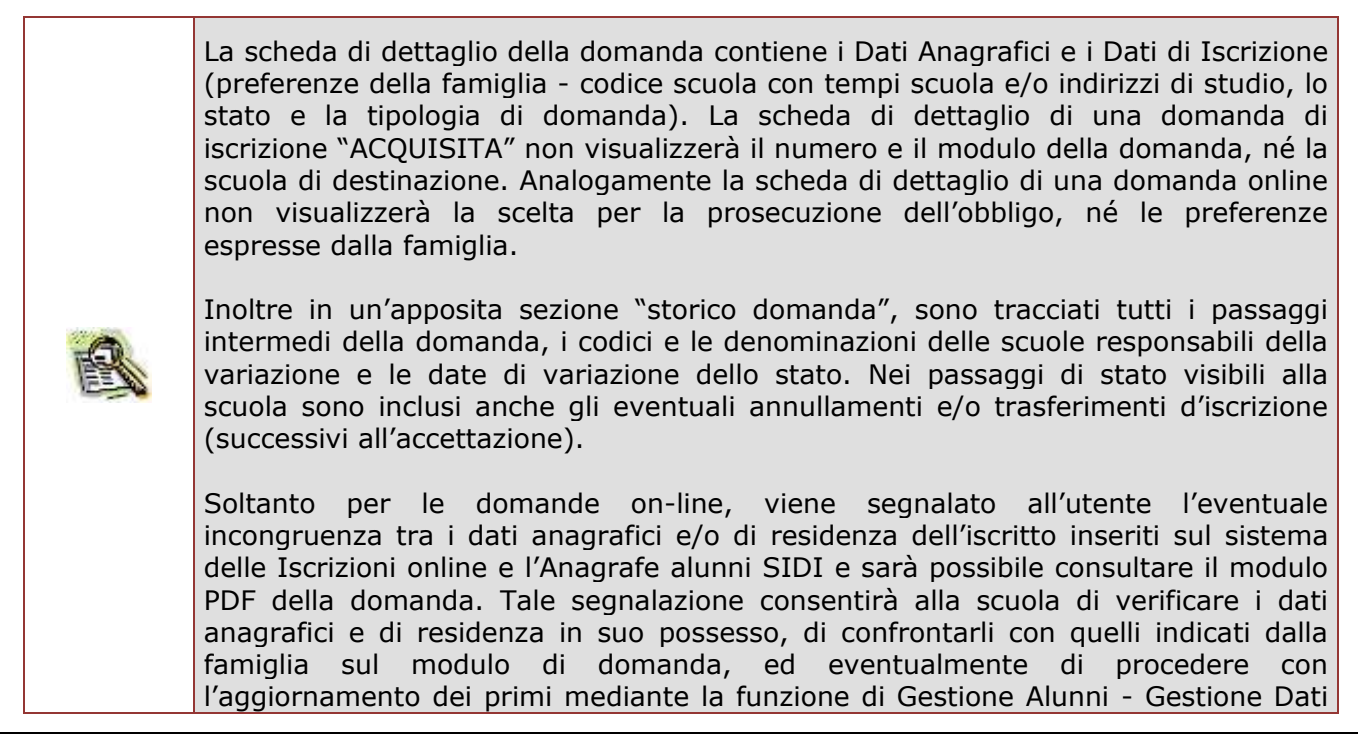

|  | Alunno nell'anno corrente.                                                                                                    |
|--|----------------------------------------------------------------------------------------------------|
|  | Non è possibile visualizzare il dettaglio in caso di domande di iscrizioni di tipo on<br>line in stato INCOMPLETA o IN LAVORAZIONE o RESTITUITA ALLA<br>FAMIGLIA.                                                              |
|  | In quest'eventualità il sistema risponde con un messaggio di errore (La domanda di iscrizione non è stata ancora registrata nel sistema Gestione Iscrizioni).                                                                  |
|  | La scuola ha in ogni caso la possibilità di consultare il modulo PDF compilato dalla famiglia per fornire tutto il supporto richiesto affinchè si completi correttamente la compilazione e poi l'inoltro della domanda stessa. |

Per annullare una domanda di iscrizione, si utilizza il bottone **Annulla Domanda** alla base dell'elenco degli alunni.

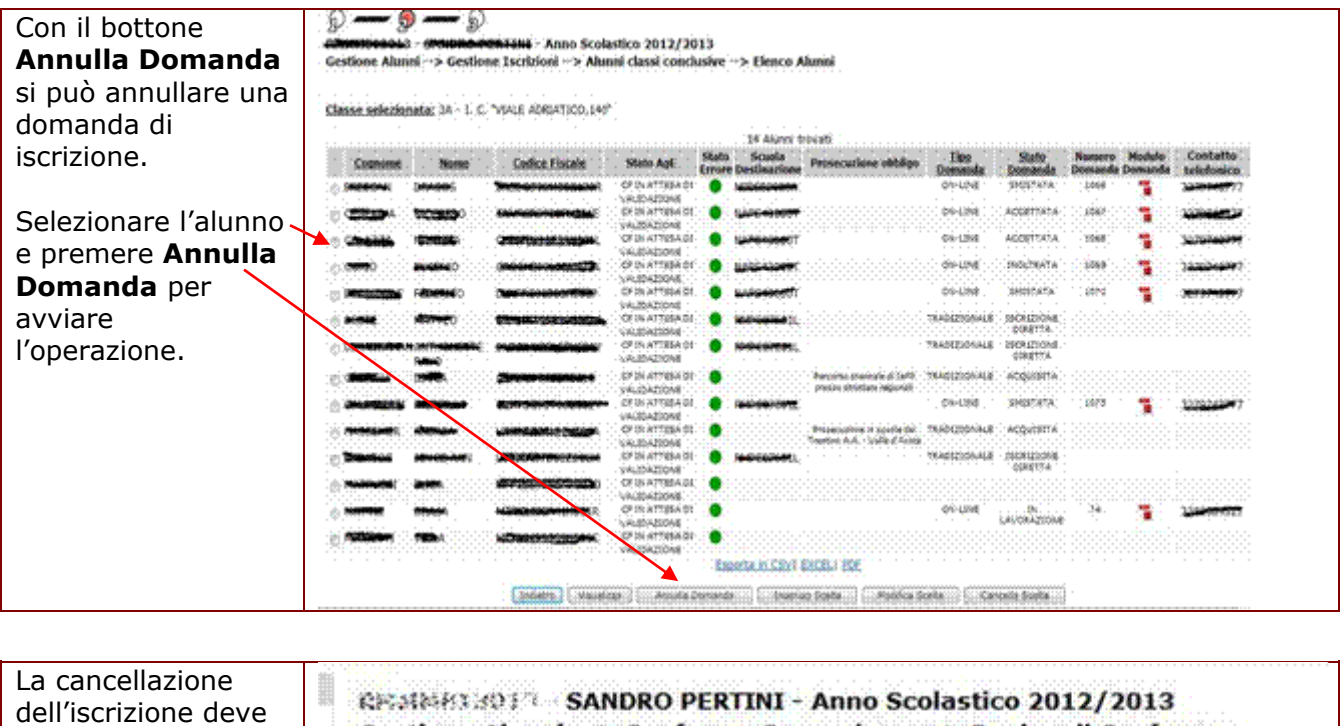

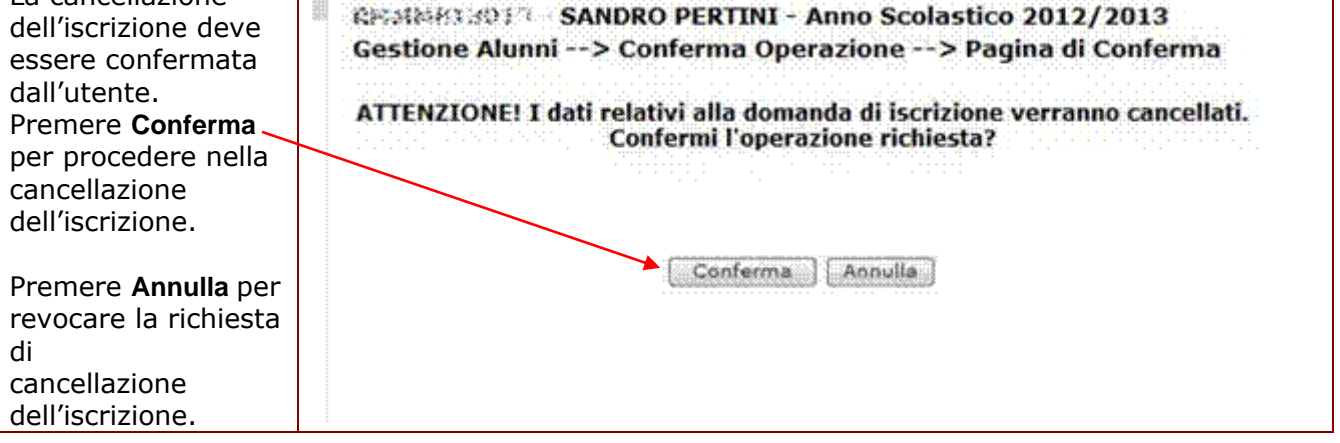

Nel caso di domanda online l'applicazione effettua l'invio automatico della mail alla famiglia per la notifica dell'evento.

Ll'operazione di annullamento domanda da parte della scuola di frequenza è possibile soltanto se la domanda è di tipo online ed il suo stato è "INCOMPLETA/IN LAVORAZIONE/RESTITUITA ALLA FAMIGLIA".
 L'operazione di annullamento di una domanda on-line deve avvenire soltanto su richiesta della famiglia dell'iscritto.

Per inserire la scelta di prosecuzione dell'obbligo per un alunno privo di domanda di iscrizione si utilizza il bottone **Inserisci Scelta** alla base dell'elenco degli alunni.

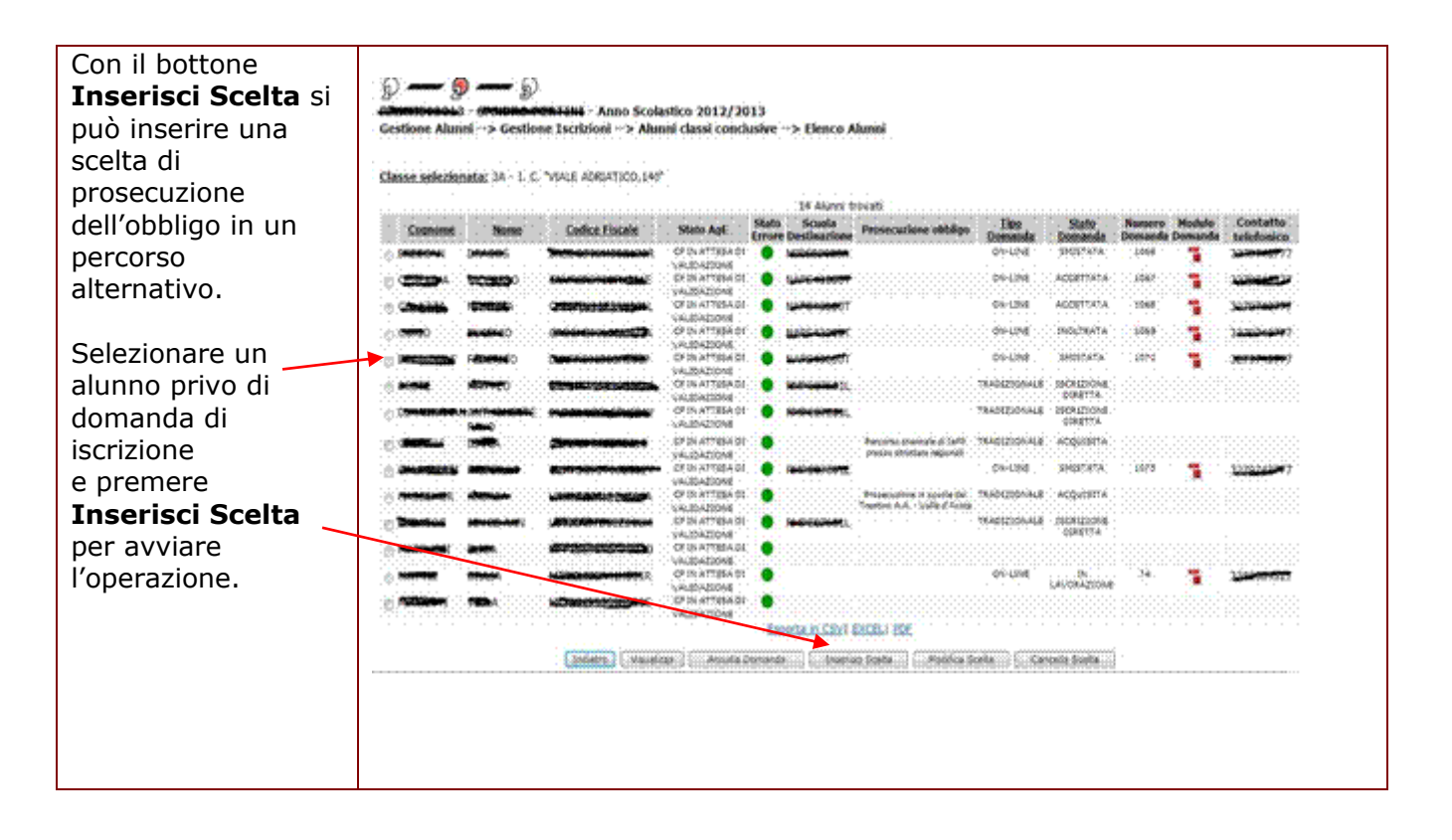

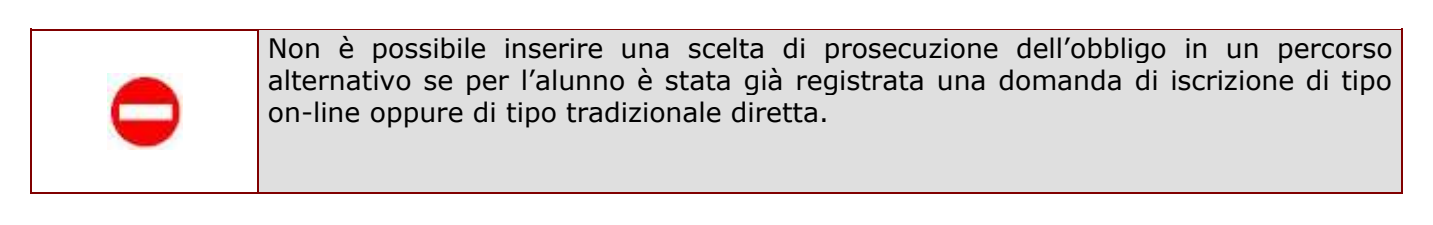

| Attivato il pulsante<br><b>Inserisci Scelta,</b> si<br>apre la scheda di<br>dettaglio della<br>domanda.        | Dati Anagrafici                                                                                                    | > Scolastico 2012/2013<br>> Inserimento Domande> Inserisci                                                                    |
|----------------------------------------------------------------------------------------------------|----------------------------------------------------------------------------------------------------|----------------------------------------------------------------------------------------------------|
| Con il bottone<br><b>Indietro</b> , si torna<br>all'elenco degli<br>alunni.                                    | Cognome: Harracta<br>Sesso: F Data di nascita: 24/06/1998<br>Codice Fiscale: Mascita:<br>Luogo Estero di Nascita:<br>Indirizzo: Mascita:<br>Indirizzo: Mascita:<br>Prima Cittadinanza: 200 ITALIA<br>Dati Domanda Iscrizione | Nome: 19155<br>Comune Nascita: 1919-9044<br>Stato Estero di Nascita:<br>Cap: 00141 Comune: H501 ROMA<br>Seconda Cittadinanza: |
| Con il bottone<br><b>Salva</b> si conferma<br>la scelta per la<br>prosecuzione<br>dell'obbligo<br>selezionata. | Tipologia Domanda: Ti<br>Scelta per la prosecuzione dell'obbligo in<br>alternativa al percorso seolastico:                                                                                                    |                                                                                                    |

La scelta per la prosecuzione dell'obbligo in alternativa al percorso scolastico è obbligatoria e selezionabile da un elenco contenenente tutte le possibili scelte previste. Tra queste è sempre disponibile la voce "Nessuna scelta comunicata" da utilizzare nel caso in cui la famiglia non abbia comunicato alcuna scelta alla scuola. In caso di scelta "Percorso quadriennale di IeFP presso strutture regionali" o "Percorso triennale di IeFP presso strutture regionali" è obbligatorio indicare l'indirizzo di studio prescelto per l'alunno, selezionandolo da una lista contenente tutti gli indirizzi di studio previstti per tali percorsi formativi.

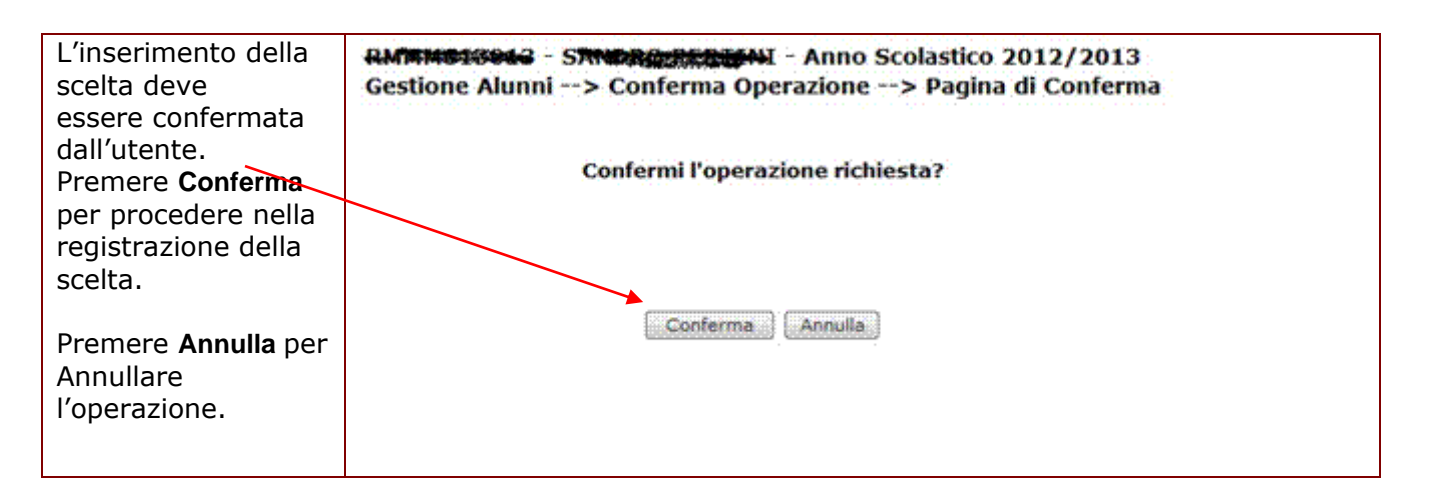

Confermando l'operazione, per l'alunno viene registrata una domanda di iscrizione di tipo tradizionale in stato "ACQUISITA".

HP Enterprise Services Italia S.r.l. – Selex ES S.p.a.

Per modificare la scelta di prosecuzione dell'obbligo già acquisita per un alunno si utilizza il bottone **Modifica Scelta** alla base dell'elenco degli alunni.

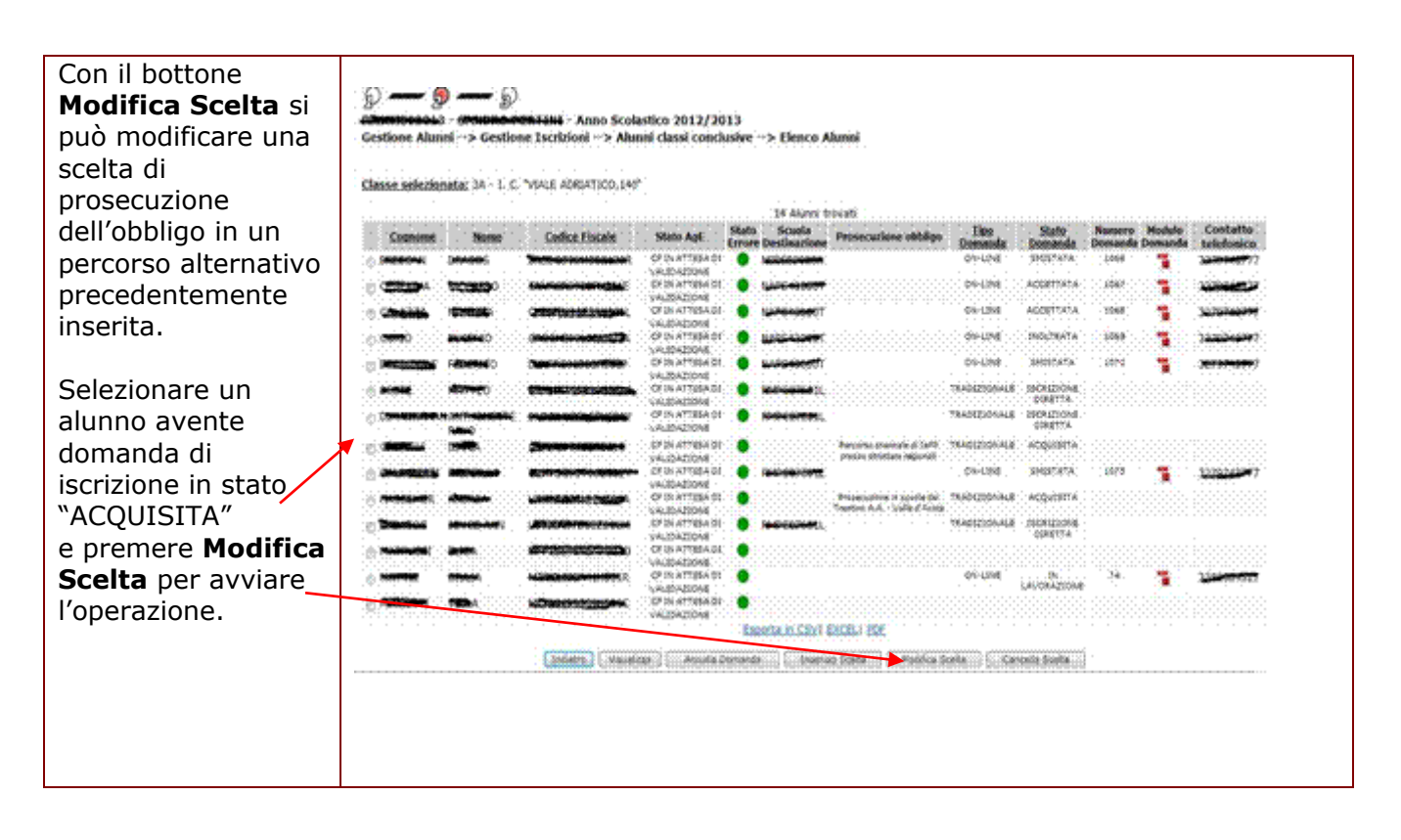

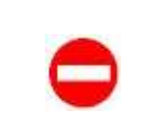

Non è possibile modifcare una scelta di prosecuzione dell'obbligo in un percorso alternativo se per l'alunno non è stata già precedentemente registrata una prima scelta di prosecuzione dell'obbligo in un percorso alternativo.

| Attivato il pulsante<br><b>Modifica Scelta,</b> si<br>apre la scheda di<br>dettaglio della<br>domanda.         | Debi Anagrafici                                                                                                    | no Scolastico 2012/2013<br>> Inserimento Domande> Modifica                                                                    |
|----------------------------------------------------------------------------------------------------|----------------------------------------------------------------------------------------------------|----------------------------------------------------------------------------------------------------|
| Con il bottone<br><b>Indietro</b> , si torna<br>all'elenco degli<br>alunni.                                    | Cognome: Control<br>Sesso: F Data di nascita: Montrol<br>Codice Fiscale: Control<br>Luogo Estero di Nascita:<br>Indirizzo: Montrol Sasso de<br>Prima Cittadinanza: 200 ITALIA<br>Dati Domanda Iscrizione | Nome: HATEA<br>Comune Nascita: H501 ROMA<br>Stato Estero di Nascita:<br>Cap: 00141 Comune: H501 ROMA<br>Seconda Cittadinanza: |
| Con il bottone<br><b>Salva</b> si conferma<br>la scelta per la<br>prosecuzione<br>dell'obbligo<br>selezionata. | Tipologia Domanda:<br>Scelta per la prosecuzione dell'obbligo in<br>alternativa al percorso scolastico:<br>Indirizzo di studio:                                                                          | TRADIZIONALE Percorso triennale di IeFP presso strutture regionali   OPERATORE DELL'ABBIGLIAMENTO  Indietro Salva             |

La scelta per la prosecuzione dell'obbligo in alternativa al percorso scolastico è obbligatoria e selezionabile da un elenco contenenente tutte le possibili scelte previste.

Tra queste è sempre disponibile la voce "**Nessuna scelta comunicata**" da utilizzare nel caso in cui la famiglia non abbia comunicato alcuna scelta alla scuola.

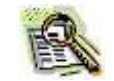

In caso di scelta "**Percorso quadriennale di IeFP presso strutture regionali**" o "**Percorso triennale di IeFP presso strutture regionali**" è obbligatorio indicare l'indirizzo di studio prescelto per l'alunno, selezionandolo da una lista contenente tutti gli indirizzi di studio previstti per tali percorsi formativi. Nell'operazione di modifica di una di queste due scelte di prosecuzione dell'obbligo è possibile modificare anche l'indirizzo di studio.

| La modifica della<br>scelta deve<br>essere confermata<br>dall'utente.              | RMMM913942 - STANDROCHERDENI - Anno Scolastico 2012/2013<br>Gestione Alunni> Conferma Operazione> Pagina di Conferma<br>Confermi l'operazione richiesta? |
|------------------------------------------------------------------------------------|----------------------------------------------------------------------------------------------------|
| Premere <b>Conferma</b><br>per procedere nella<br>registrazione della –<br>scelta. | Conferma                                                                                                    |
| Premere <b>Annulla</b> per<br>Annullare<br>l'operazione.                           |                                                                                                    |

Confermando l'operazione, per l'alunno viene modificata la domanda di iscrizione assegnandole la nuova scelta indicata; lo domanda di iscrizione permane in stato "ACQUISITA".

Per cancellare la scelta di prosecuzione dell'obbligo già acquisita per un alunno si utilizza il bottone **Cancella Scelta** alla base dell'elenco degli alunni.

| La cancellazione           | RMMM616046 - SANDROWSQUENI - Anno Scolastico 2012/2013                                                          |
|----------------------------|----------------------------------------------------------------------------------------------------|
| della scelta deve          | Gestione Alunni> Conferma Operazione> Pagina di Conferma                                                        |
| essere confermata          |                                                                                                    |
| dall'utente.               | ATTENZIONE! I dati relativi alla domanda di iscrizione verranno cancellati.<br>Confermi l'operazione richiesta? |
| Premere <b>Conferma</b>    |                                                                                                    |
| cancellazione della        |                                                                                                    |
| scelta                     | Conferma                                                                                                    |
| Secila.                    |                                                                                                    |
| Premere <b>Annulla</b> per |                                                                                                    |
| Annullare                  |                                                                                                    |
| l'operazione.              |                                                                                                    |
|                            |                                                                                                    |
|                            |                                                                                                    |

Confermando l'operazione, per l'alunno viene cancellata la domanda di iscrizione tradizionale indicante la scelta della prosecuzione dell'obbligo in alternativa al percorso scolastico.

#### 4.2 Funzioni a disposizione delle scuole di destinazione

#### 4.2.1 Gestione Domande Ricevute

La funzione consente alla scuola di destinazione (primaria/secondaria I e II grado) di poter gestire (visualizzare /accettare /modificare/ annullare/ restituire alla famiglia/ smistare) le domande d'iscrizione dirette al proprio istituto in quanto inoltrate dal portale delle Iscrizioni online oppure ricevute (smistate) da un istituto di stesso ordine e grado.

La funzione prospetta alla scuola un quadro analitico che consente di tenere sotto controllo l'arrivo a sistema delle domande on line a loro dirette (perchè inoltrate direttamente dal genitore o a seguito di smistamento effettuato da altro istituto di stesso ordine e grado), negli stati:

- "INCOMPLETA"
- "IN LAVORAZIONE" (ancora non inoltrate dal portale delle Iscrizioni online)
- "RESTITUITA ALLA FAMIGLIA" (di nuovo in carico alla famiglia, in seguito alla restituzione da parte della scuola di destinazione),
- "INOLTRATA"
- "SMISTATA" (ricevuta da altra scuola di stesso ordine e grado)
- "ACCETTATA" (accettata esplicitamente dalla scuola operante).

Per completare il quadro delle domande di iscrizione in carico alla scuola, in elenco sono presenti anche tutte le domande di iscrizione diretta registrate dalla scuola nel portale Sidi, in stato "ISCRIZIONE DIRETTA" tramite l'apposita funzione descritta nel paragrafo successivo.

Dall'elenco delle domande ricevute ed in carico alla scuola, è possibile solo la consultazione (visualizzazione) di una domanda registrata come iscrizione diretta; la gestione completa (inserimento/modifica e cancellazione) è possibile mediante l'apposita funzione descritta nel paragrafo successivo.

| Attivando la funzione<br><b>Gestione Domande</b><br><b>Ricevute</b> il sistema<br>prospetta una pagina<br>per la ricerca delle<br>domande ricevute<br>dalla scuola.<br>E' necessario indicare<br>la tipologia di ricerca<br>desiderata. La prima<br>opzione risulterà | Omande ricevute ed in carico alla scuola      Criten di Ricerca domande ricevute ed in carico alla scuola |
|----------------------------------------------------------------------------------------------------|----------------------------------------------------------------------------------------------------|
| sempre<br>preselezionata.                                                                                                    | Ricerca per scuola di provenienza Scuola di Provenienza                                                   |
| Per la prima tipologia<br>di ricerca è possibile<br>selezionare i filtri di<br>ricerca: scuola di<br>provenienza, tempo<br>scuola, indirizzo<br>oppure stato della<br>domanda, anche<br>combinati fra loro.                                                           | Ricerca per tempo scuola<br>Tempo scuola:<br>Ricerca per indirizzo<br>Indirizzo di studio:                |
| Premere il bottone                                                                                                    | Stato domanda:                                                                                            |
| proseguire ed<br>accedere all'elenco<br>delle domande.                                                                                                    |                                                                                                    |

|  | La scelta della seconda opzione "Domande ricevute e smistate ad altra scuola" consente alla scuola di destinazione di visualizzare e quindi di tenere sotto controllo le domande che lei stessa, in qualità di <b>prima scuola di destinazione</b> scelta dalla famiglia, ha smistato ad altre scuole. |
|--|----------------------------------------------------------------------------------------------------|
|  | La necessità della seconda opzione discende dal fatto che la norma assegna la responsabilità di trovare una collocazione all'alunno in obbligo scolastico alla prima scuola di destinazione scelta dalla famiglia.                                                                                     |
|  | Di conseguenza, la prima scuola di destinazione deve controllare, con la funzione<br>di visualizzazione, tutto l'iter della domanda, anche gli eventuali smistamenti<br>successivi che la stessa potrà subire.                                                                                         |

#### Guida operativa

Selezionando la 6.4 - 👧 -- ଚ Anno Scolastico 2012/2013 prima opzione nella e Alunni --> Gestione Iscrizioni --> Gestione Do e Ricenside tipologia di ricerca Tips ricerca asterionata: DOMANDE RICEVUTE ED IN CARLOD ALLA SCUOLA si ottiene l'elenco di Scuola di Jempo Studia tutte le domande di Codice Piscale NO TRATA CRARIO ORD DE 10 ORE A HOLE ALL iscrizione in carico scrizio ORAR30:0 RED ORXINARIO TR scuola, alla sia ARIO ORDINARIO CRI2104 auelle ricevute TRADUCTION TTTA online che quelle di MURICIES. 18201210 6310-6-36 tipo iscrizione diretta, estratte ACCETTATA 00173504345 sulla base dei criteri 07360 Especta in CSVI EXCELI PDF di ricerca en 202 Charles Charlines Charles (22 and a local sector of sector eventualmente indicati. L'elenco può es sere stampato come pdf oppure esportato in una cartella excel o in un file csv, basta scegliere il link desiderato. Dallo stesso elenco è possibile selezionare uno dei pulsanti Visualizza, Restituisci alla Famiglia, Accetta, Modifica, Smista, Annulla Domanda, Inoltro (d'Ufficio) ed Indietro. Inoltre, per ogni domanda di iscrizione, è presente un'icona rappresentativa, che consente di prendere visione del modulo PDF della domanda inserita sul sistema delle Iscrizioni online.

La seconda tipologia di ricerca "Domande ricevute e smistate ad altra scuola" consente alla scuola di visualizzare tutte le domande ricevute in quanto prima scuola di destinazione ma non più a suo carico in quanto smistate ad altra scuola.

HP Enterprise Services Italia S.r.l. – Selex ES S.p.a.

|  | Nell'elenco sono riportati, oltre al nominativo e al codice fiscale degli alunni, la scuola di provenienza, il tempo scuola e/o l'indirizzo caratterizzante l'iscrizione, lo stato corrente della domanda ed il suo eventuale progressivo assegnato dal sistema Iscrizioni online.                                                                                                    |
|--|----------------------------------------------------------------------------------------------------|
|  | online viene visualizzato soltanto nell'elenco delle domande ricevute ed in carico<br>alla scuola.                                                                                                    |
|  | L'indicazione della scuola di destinazione viene visualizzata soltanto nell'elenco delle domande ricevute e smistate ad altra scuola.                                                                                                    |
|  | Per rendere più agevole alla scuola le operazioni di verifica e controllo delle iscrizioni on line ricevute, le funzioni di esportazione dati nei formati CSV, Excel e Pdf mettono a disposizione dell'utente anche i seguenti dati: tipologia dell'utenza che ha registrato la domanda online (famiglia/scuola), il nominativo, il contatto telefonico ed il contatto email del familiare che ha presentato la domanda di iscrizione online per l'alunno, le tre scuole di destinazione eventualmente indicate dalla famiglia nella compilazione della domanda di iscrizione online. |
|  | Il tasto " <b>Restituisci alla famiglia</b> " alla base dell'elenco è disponibile durante<br>l'intero periodo di inserimento ed inoltro delle domande di iscrizione sul portale<br>Iscrizioni Online. Al termine di questa prima fase, il tasto sarà ancora disponibile<br>nel periodo di proroga per la scuola delle attività di Iscrizione Online: la scuola<br>potrà restituire alla famiglia esclusivamente le domande inserite sul portale<br>Iscrizioni Online dalla scuola per conto della famiglia.                                                                           |
|  | I tasti " <b>Accetta</b> " e " <b>Smista</b> " alla base dell'elenco sono disponibili soltanto in seguito alla chiusura della fase di inserimento ed inoltro delle domande di iscrizione sul portale Iscrizioni Online.                                                                                                    |
|  | Il tasto " <b>Inoltro (d'Ufficio)</b> " alla base dell'elenco è disponibile soltanto in seguito<br>alla chiusura della fase di inserimento ed inoltro delle domande di iscrizione sul<br>portale Iscrizioni Online. Esso consente alla scuola di inoltrare d'ufficio presso la<br>scuola stessa le domande di iscrizione rimaste sospese sul portale in stato "IN<br>LAVORAZIONE" o "RESTITUITA ALLA FAMIGLIA".                                                                                                    |
|  | Quando la domanda si trova nello stato "INCOMPLETA" oppure "IN LAVORAZIONE"<br>oppure "RESTITUITA ALLA FAMIGLIA", cioè non è ancora presente sul SIDI, solo la<br>prima scuola di destinazione indicata dalla famiglia può vedere la domanda nel suo<br>elenco di domande ricevute e non può compiere alcuna azione su di essa ad<br>eccezione della visualizzazione del modulo PDF compilato dalla famiglia.                                                                                                    |
|  | In caso di scelta dell'opzione 2 di Ricerca (Domande ricevute e smistate<br>ad altra scuola ) premendo il pulsante "Ricerca" si visualizza l'elenco delle<br>domande di iscrizione ricevute dalla scuola in qualità di prima scuola di<br>destinazione scelta dalla famiglia e smistate da questa ad altra scuola.                                                                                                    |
|  | Tale elenco, che si presenta ordinato per cognome e nome dell'alunno cui la<br>domanda si riferisce, prospetta nel dettaglio i seguenti dati: cognome, nome,<br>codice fiscale, eventuale codice utente della scuola di provenienza, tempo scuola<br>e/o indirizzo, scuola di destinazione corrente, stato corrente della domanda e<br>progressivo della domanda assegnato dal sistema Iscrizioni online. Inoltre, sarà<br>presente un'icona rappresentativa, che consente di prendere visione del modulo                                                                             |

PDF della domanda inserita dalla famiglia.

Selezionando un elemento dall'elenco è possibile attivare solo il bottone "Visualizza" che ha le stesse funzioni descritte per l'opzione 1 (Domande ricevute ed in carico alla scuola).

| Attivato il pulsante<br>Visualizza, si apre<br>la scheda di<br>dettaglio della<br>domanda. | tzz72mh<br>Solutional 1213 - SANDRO PERTINI - Anno Scola<br>Gestione Alunni> Gestione Iscrizioni> Ge | stico 2012/2013<br>sstione Domande Ricevute> Dettaglio |
|--------------------------------------------------------------------------------------------|----------------------------------------------------------------------------------------------------|--------------------------------------------------------|
| Con il bottone                                                                             |                                                                                                    |                                                        |
| Indiatro si torna                                                                          | Cognome: Paid and                                                                                    | Nome: Street of                                        |
| <b>Indietro</b> , si torna                                                                 | Codine Elscales Rest 25 (2019) 7 20 2                                                                | State Estere:                                          |
| all'elenco delle                                                                           | Luogo Estero:                                                                                        | STOLD EDICITY                                          |
| domande ricevute.                                                                          | Indirizzo: VIA DUE PORTONI, 28                                                                       | Cap: Comune: F839 NAPOLI                               |
|                                                                                            | Prima Cittadinanza: 200 ITALIA                                                                       | Seconda Cittadinanza:                                  |
|                                                                                            |                                                                                                    |                                                        |
|                                                                                            | Dab Domanda Iscrizione                                                                               |                                                        |
|                                                                                            | Numero Domanda:                                                                                      | 109                                                    |
|                                                                                            | Modulo Domanda:                                                                                      |                                                        |
|                                                                                            | Tipologia Domanda:                                                                                   | ON-LINE.                                               |
|                                                                                            | Stato Domanda:                                                                                       | INOLTRATA                                              |
|                                                                                            | Scuola di frequenza:                                                                                 |                                                        |
|                                                                                            | Tempo scuola:                                                                                        | ORARIO ORDINARIO DI 30 ORE                             |
|                                                                                            | Preferenze espresse dalla famiolia                                                                   |                                                        |
|                                                                                            |                                                                                                    |                                                        |
|                                                                                            | Scuola Tempo Scuola Indiriza                                                                         |                                                        |
|                                                                                            | RMMM013013 ORAKIO ORDINARIO DI 30 ORE ORDINAR                                                        | 10                                                     |
|                                                                                            |                                                                                                    |                                                        |
|                                                                                            | Storico Stati Domanda                                                                                |                                                        |
|                                                                                            | Utente Data S                                                                                        | tato Scuola di destinazione Num Domanda                |
|                                                                                            | PORTALE ISCRIZIONI ON-LINE 22/01/2013 15.16.54 INO                                                   | LTRATA. 109                                            |
|                                                                                            |                                                                                                    |                                                        |
|                                                                                            |                                                                                                    |                                                        |
|                                                                                            |                                                                                                    | Indietra                                               |
|                                                                                            |                                                                                                    |                                                        |
|                                                                                            |                                                                                                    |                                                        |

|   | La scheda di dettaglio della domanda contiene i Dati Anagrafici e i Dati di Iscrizione<br>(preferenze della famiglia - codice scuola con tempi scuola e/o indirizzi di studio,<br>lo stato e la tipologia di domanda). Il numero domanda ed il modulo domanda<br>sono visualizzati soltanto per domande di iscrizione di tipo on-line.<br>Inoltre in un'apposita sezione "storico domanda", sono tracciati tutti i passaggi<br>intermedi della domanda, i codici e le denominazioni delle scuole responsabili della<br>variazione e le date di variazione dello stato. Nei passaggi di stato visibili alla<br>scuola sono inclusi anche gli eventuali annullamenti e/o trasferimenti d'iscrizione<br>(successivi all'accettazione).<br>Inoltre viene segnalato con un messaggio all'utente l'eventuale incongruenza tra i<br>dati anagrafici o di residenza dell'iscritto inseriti sul sistema delle Iscrizioni online e<br>l'Anagrafe alunni SIDI e sarà possibile consultare il modulo PDF della domanda. |
|---|----------------------------------------------------------------------------------------------------|
| 0 | Non è possibile visualizzare il dettaglio in caso di domande di iscrizioni di tipo on line in stato INCOMPLETA, IN LAVORAZIONE o RESTITUITA ALLA FAMIGLIA.                                                                                                    |

In quest'eventualità il sistema risponde con un messaggio di errore (La domanda di iscrizione non è stata ancora registrata nel sistema Gestione Iscrizioni).

La scuola ha in ogni caso la possibilità di consultare il modulo PDF compilato dalla famiglia per fornire tutto il supporto richiesto affinchè si completi correttamente la compilazione e poi l'inoltro della domanda stessa.

Soltanto la prima scuola di destinazione può riportare una domanda on line "INOLTRATA" nello stato precedente "RESTITUITA ALLA FAMIGLIA" per consentirne la correzione sul portale delle Iscrizioni On Line.

Se la restituzione alla famiglia viene eseguita **entro il 28/02/2013** (periodo in cui la famiglia può operare sul portale delle Iscrizioni Online), la correzione potrà essere eseguita dalla famiglia dell'iscritto. In seguito, quando la famiglia non ha più la possibilità di operare sul portale Iscrizioni Online, alla scuola sarà consentito di restituire alla famiglia soltanto le domande inserite sul portale Iscrizioni Online dalla scuola stessa, per conto della famiglia. Infatti, solo per la scuola è stato previsto **un periodo di proroga** per operare sul portale Iscrizioni Online.

La restituzione alla famiglia può essere attivata utilizzando il bottone **Restituisci alla Famiglia** alla base dell'elenco delle domande. La domanda viene restituita alla famiglia o alla scuola che l'ha inserita per conto della famiglia, sotto la supervisione della scuola che l'ha rimandata, perchè la modifichi e la inoltri nuovamente.

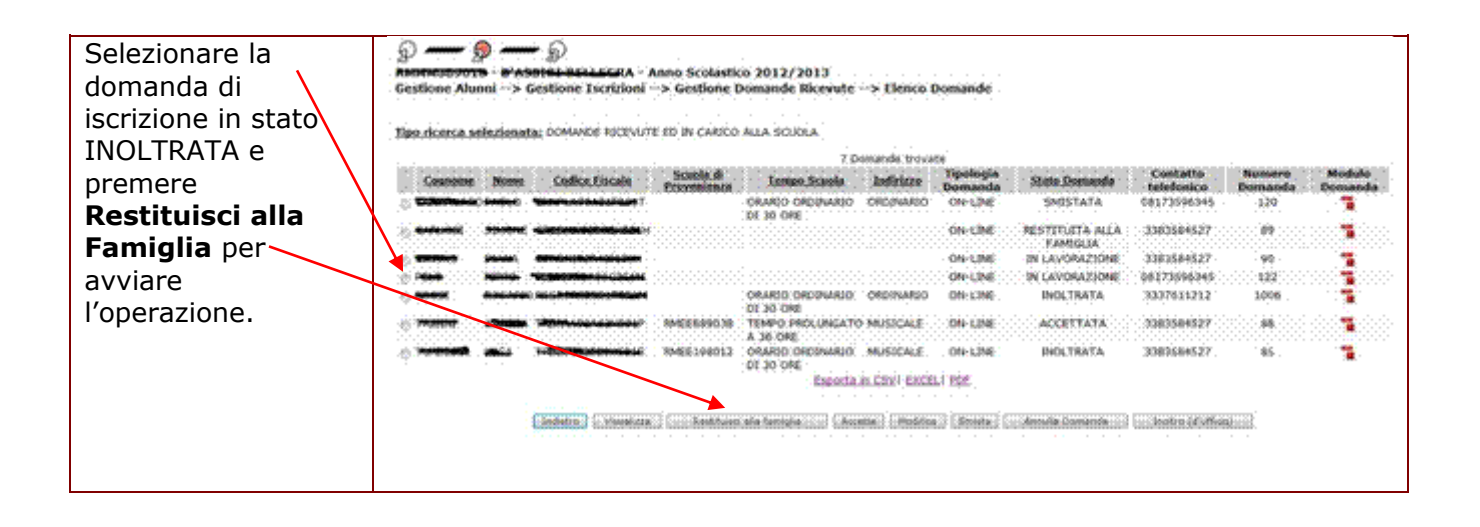

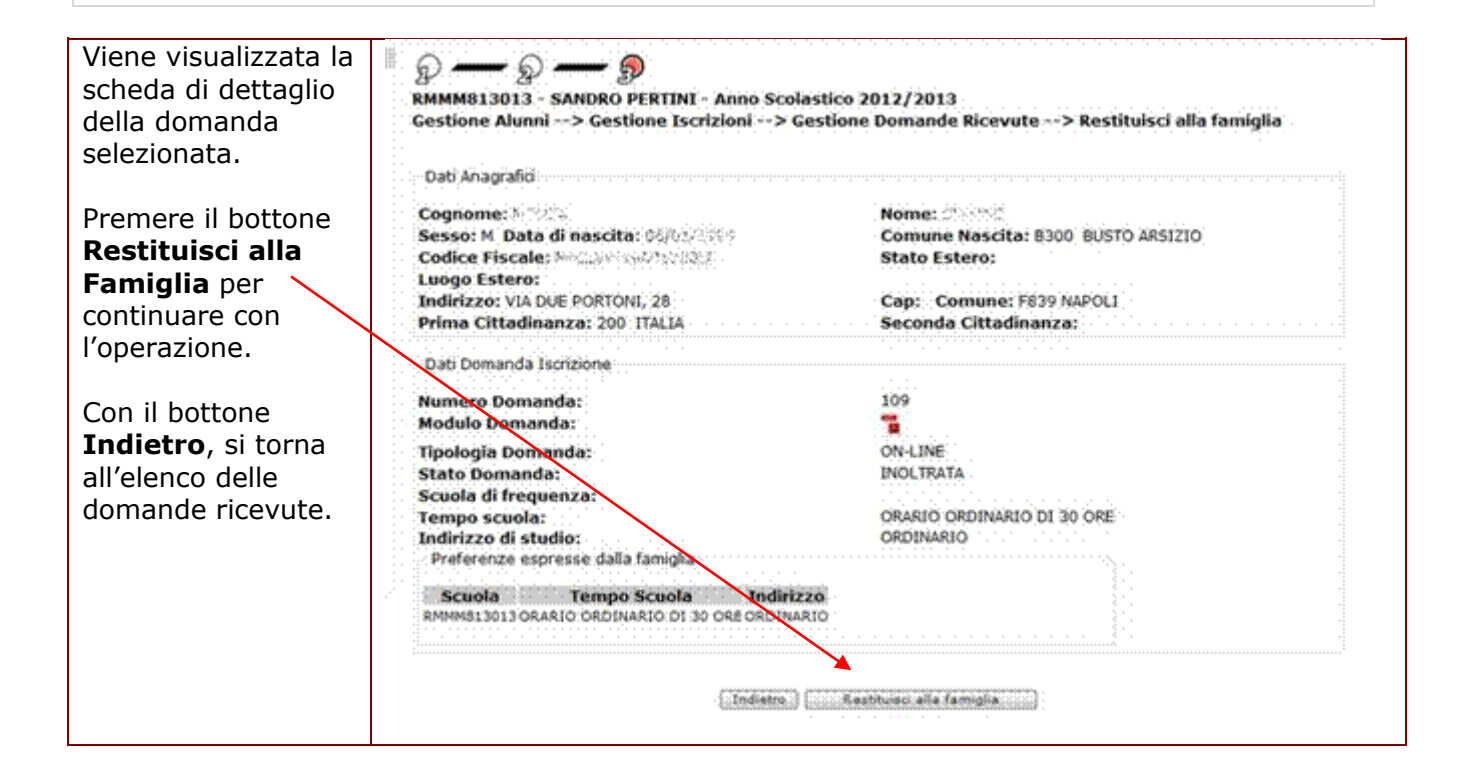

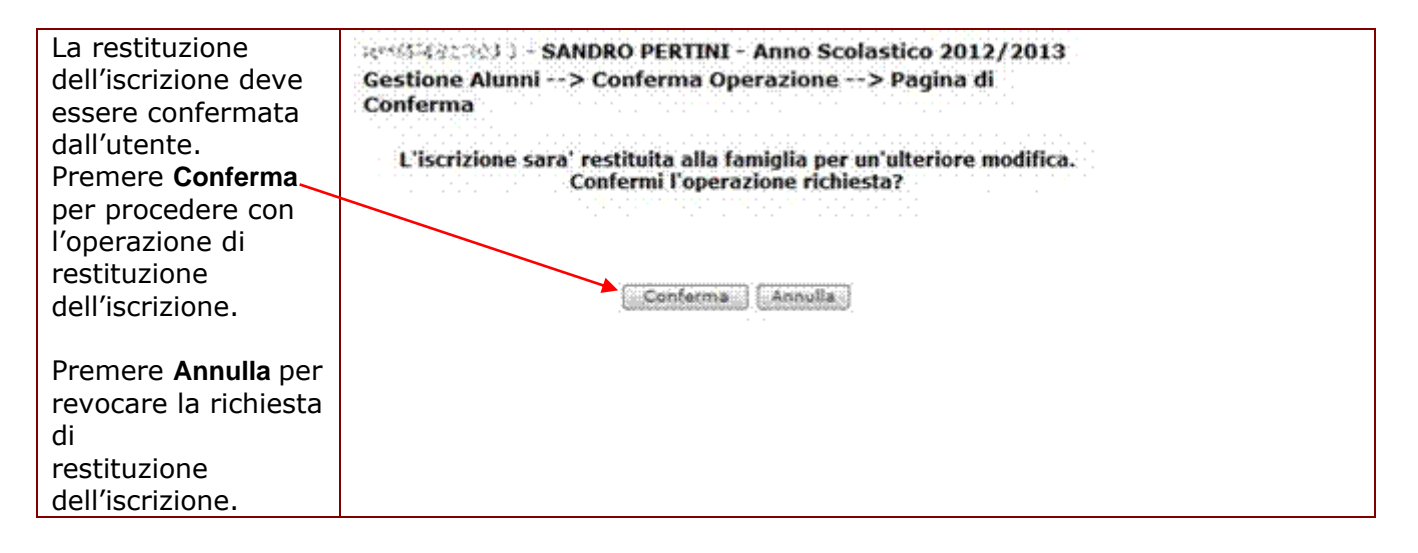

Confermando la restituzione, il sistema effettua l'invio automatico di una mail alla famiglia per la notifica dell'evento.

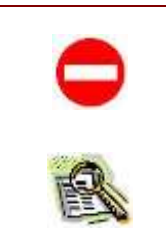

L'operazione di restituzione alla famiglia è possibile soltanto su domande che non siano già state smistate precedentemente da altra scuola, in quanto è <u>riservata</u> solo alla **prima scuola di destinazione** indicata dalla famiglia.

Una domanda di iscrizione può essere restituita alla famiglia solo se il suo stato è diverso da "INCOMPLETA", "IN LAVORAZIONE" o "RESTITUITA ALLA FAMIGLIA".

Le domande ricevute dalla scuola devono essere analizzate dalla segreteria scolastica destinataria dell'iscrizione ed in caso di accoglimento delle stesse devono essere esplicitamente accettate.

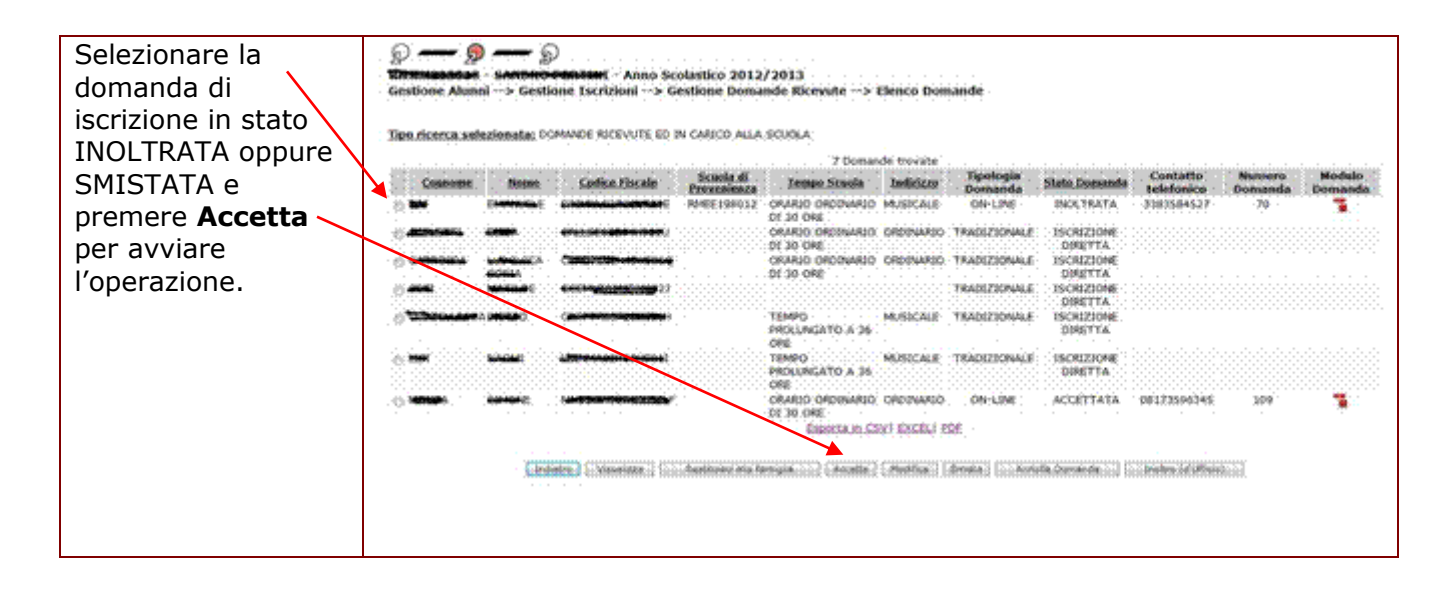

| Viene visualizzata la<br>scheda di dettaglio<br>della domanda<br>selezionata.         | Image: Sandro Pertini - Anno Scolastico 2012/2013         Gestione Alunni> Gestione Iscrizioni> Gestione Domande Ricevute> Accetta         Dati Anagrafici                                                                                                    |                                                                                                    |  |  |  |  |  |  |  |
|---------------------------------------------------------------------------------------|----------------------------------------------------------------------------------------------------|----------------------------------------------------------------------------------------------------|--|--|--|--|--|--|--|
| Premere il bottone<br>Accetta per<br>continuare con<br>l'operazione.                  | Cognome: ****X4<br>Sesso: M Data di nascita: 0%/22/2385<br>Codice Fiscale: ********************<br>Luogo Estero:<br>Indirizzo: VIA DUE PORTONI, 28<br>Prima Cittadinanza: 200 ITALIA                                                                                                    | Nome: 2000 20<br>Comune Nascita: 8300 BUSTO ARSIZIO<br>Stato Estero:<br>Cap: Comune: F839 NAPOLI<br>Seconda Cittadinanza: |  |  |  |  |  |  |  |
| Con il bottone<br><b>Indietro</b> , si torna<br>all'elenco delle<br>domande ricevute. | Dati Domanda Iscrizione<br>Numero Domanda:<br>Modulo Qomanda:<br>Tipologia Domanda:<br>Stato Domanda<br>Stato Domanda<br>Scuola di frequenza:<br>Tempo scuola:<br>Indirizzo di studio:<br>Preferenze espresse dalla fambta<br>Scuola Tempo Scuola Indirizz<br>RMMME13013 GRARIO ORDINARIO DI 30 ORE OPDINAR | 109<br>ON-LINE<br>INOLTRATA<br>ORARIO ORDINARIO DI 30 ORE<br>ORDINARIO                                                    |  |  |  |  |  |  |  |

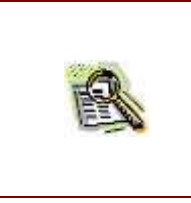

Nella pagina contenente la scheda di dettaglio della domanda di iscrizione, viene segnalato l'eventuale incongruenza tra i dati anagrafici e di residenza dell'alunno inseriti sul portale delle Iscrizioni onLine e quelli registrati nell'Anagrafe alunni SIDI.

| <b>B</b> | In contemporanea all'accettazione, è possibile aggiornare gli elementi base della<br>domanda (indirizzo e/o tempo scuola) sul sistema di gestione iscrizione SIDI,<br>eventualmente anche in contrasto con le preferenze indicate nella domanda on line<br>e anche dopo la scadenza dei termini di presentazione.                                                                                                    |
|----------|----------------------------------------------------------------------------------------------------|
|          | <ul> <li>In fase di accettazione, è possibile aggiornare anche i dati anagrafici e di residenza dell'iscritto nei seguenti casi: <ul> <li>La scuola destinataria dell'iscrizione è una scuola primaria;</li> <li>ppure</li> <li>L'anagrafica dell'iscritto è stata censita per la prima volta nel SIDI proprio in occasione dell'inoltro della domanda di iscrizione dal portale delle Iscrizioni On-line.</li> </ul> </li> <li>In questi casi è possibile aggiornare tutti i dati anagrafici e/o di residenza, ad eccezione del codice fiscale.</li> </ul> |

| L'accettazione<br>dell'iscrizione deve<br>essere confermata<br>dall'utente.                  | Augusta 2029 Accesso e Conferma Operazione> Pagina di Conferma<br>Gestione Alunni> Conferma Operazione> Pagina di Conferma<br>Confermando l'operazione di accettazione, la domanda di iscrizione sarà accolta e sarà inviata comunicazione alla famiglia.<br>Confermi l'operazione richiesta? |
|----------------------------------------------------------------------------------------------|----------------------------------------------------------------------------------------------------|
| Premere <b>Conferma</b><br>per procedere con<br>l'operazione di<br>accettazione.             | (Conferma) (Annulla)                                                                                                    |
| Premere <b>Annulla</b> per -<br>revocare la richiesta<br>di accettazione<br>dell'iscrizione. |                                                                                                    |

Confermando l'accettazione, il sistema effettua l'invio automatico di una mail alla famiglia per la notifica dell'evento.

Le domande ricevute dalla scuola possono essere modificate sul sistema di gestione iscrizione SIDI dalla segreteria scolastica destinataria dell'iscrizione. I dati modificabili sempre dalla segreteria sono gli elementi base della domanda e cioè il tempo scuola e/o l'indirizzo.

| Selezionare la domanda di | Gestione Ala                                                      | 🔊<br>t •≤ - ∧∂<br>unni> Ge | D<br>MANO - Anno Scolas<br>stione Iscrizioni> | tico 2012/20<br>Gestione Don | 13<br>ande Ricevute> Elen                                                                                       | co Donsande                                                                                                    |                       |             |           |           |
|---------------------------|-------------------------------------------------------------------|----------------------------|-----------------------------------------------|------------------------------|----------------------------------------------------------------------------------------------------|----------------------------------------------------------------------------------------------------|-----------------------|-------------|-----------|-----------|
| iscrizione in stato       | Tapo ricerca adezionata: DOMANDE RCEVUTE ED IN CARICO ALLA SCUDLA |                            |                                               |                              |                                                                                                    |                                                                                                    |                       |             |           |           |
| INOLTRATA oppure          |                                                                   |                            |                                               |                              |                                                                                                    |                                                                                                    |                       |             |           |           |
| SMISTATA oppure           | Coshome                                                           | Norse                      | Centre Fiscale                                | Scoule di<br>Provenienza     | Indiciazo                                                                                                    | Tipatogia<br>Domanda                                                                                           | Situto Dosnanda       | Contatto    | Bussero : | Modelo    |
|                           | <li>Anneoe</li>                                                   |                            |                                               |                              | EI-LINGUISTICO<br>INTERNAZIONALE                                                                                | TRADEZIONALE                                                                                                   | ISCRIZIONE<br>DIRETTA |             |           |           |
| ACCLITATA C               | . 5 <b>ANNO</b>                                                   | MARKED .                   | SPERMINISTER OF                               |                              |                                                                                                    | 09-694                                                                                                    | IN LAVORAZIONE        |             |           |           |
| premere <b>Modifica</b>   | of advantages in                                                  | 000000                     | environmentation.                             | RMMM813013                   | PR-CLASSICO .                                                                                                   | ON-LONE                                                                                                    | ACCETTATA             | 3279748777  | 1067      | 1         |
| per avviare               | () <b>60666</b>                                                   | <b>Ph/H</b>                | 000000000000000000000000000000000000000       |                              | Q3-OPERATORE DEL                                                                                                | ON-LINE                                                                                                    | ACCETTATA             | 3337613212  | - 64      |           |
| per avviare               | <                                                                 | <b>WEINTER</b>             |                                               |                              |                                                                                                    | CRE-13NE                                                                                                    | IN LAVORAZIONE        | 08173596345 | 1055      |           |
| l'operazione.             | 32 <b>COLATION</b>                                                | -                          |                                               | RMMM813013                   | EI-CLASSICO<br>INTERNAZIONALE                                                                                   | ON-12NE                                                                                                    | AQUETTATA             | 3279748777  | 1068      | 1         |
|                           | U) 60000                                                          | 0000000                    | entraliphoismeten                             | RMM86013013                  | PR-GLASSICO:                                                                                                    | ON-LONE                                                                                                    | UNOL TRATA            | 3279748777  | 1089      | <b>**</b> |
|                           | 2 Mar.                                                            | *******                    | -                                             | Representation (1901)        | EI-LINGUISTICO<br>INTERNAZIONALE                                                                                | ON-CON                                                                                                    | SPESTATA              | 3279248777  | \$0/20    |           |
|                           | THE PROVE                                                         | 00000                      | FLOORGOOM                                     |                              | · · · · · · · · ·                                                                                               | ON-UNE                                                                                                    | IN UNORAZIONE         | 555555      | 1124      |           |
|                           | . 15 6369                                                         | -                          | -                                             |                              |                                                                                                    | CNI-12NE                                                                                                    | IN LAVORAZIONE        |             | 1130      |           |
|                           | 0.1000                                                            | -                          | 122/06/2000/09/07                             |                              |                                                                                                    | ON-LINE                                                                                                    | IN LAWORAZIONE        | 33376112    | 323       |           |
|                           | A MARINA                                                          | -                          | Contraction of the second                     |                              | ME-CLASSICD                                                                                                    | QN6-E.208                                                                                                    | INCLTRATA             | 8017339634  |           |           |
|                           | g: <b>Soutions</b>                                                |                            |                                               |                              | Encarta in Pilita E                                                                                             | ON-LINE                                                                                                    | INCOMPLETA            | \$757360920 | 1076      |           |
|                           |                                                                   |                            |                                               |                              | - supportant data sound? In                                                                                     | CORRECT OLDER,                                                                                                 |                       |             |           |           |
|                           |                                                                   | 1                          | Bostianten I II- Brazializette - 2 1          |                              | Annial and a link of the second second second second second second second second second second second second s  | and Contracts (                                                                                                | A include Domenda     | i i i i i   | . 12.300  |           |
|                           |                                                                   | 1.0                        |                                               |                              | CONTRACTOR AND ADDRESS AND ADDRESS ADDRESS ADDRESS ADDRESS ADDRESS ADDRESS ADDRESS ADDRESS ADDRESS ADDRESS ADDR | and a second second second second second second second second second second second second second second second |                       |             |           |           |

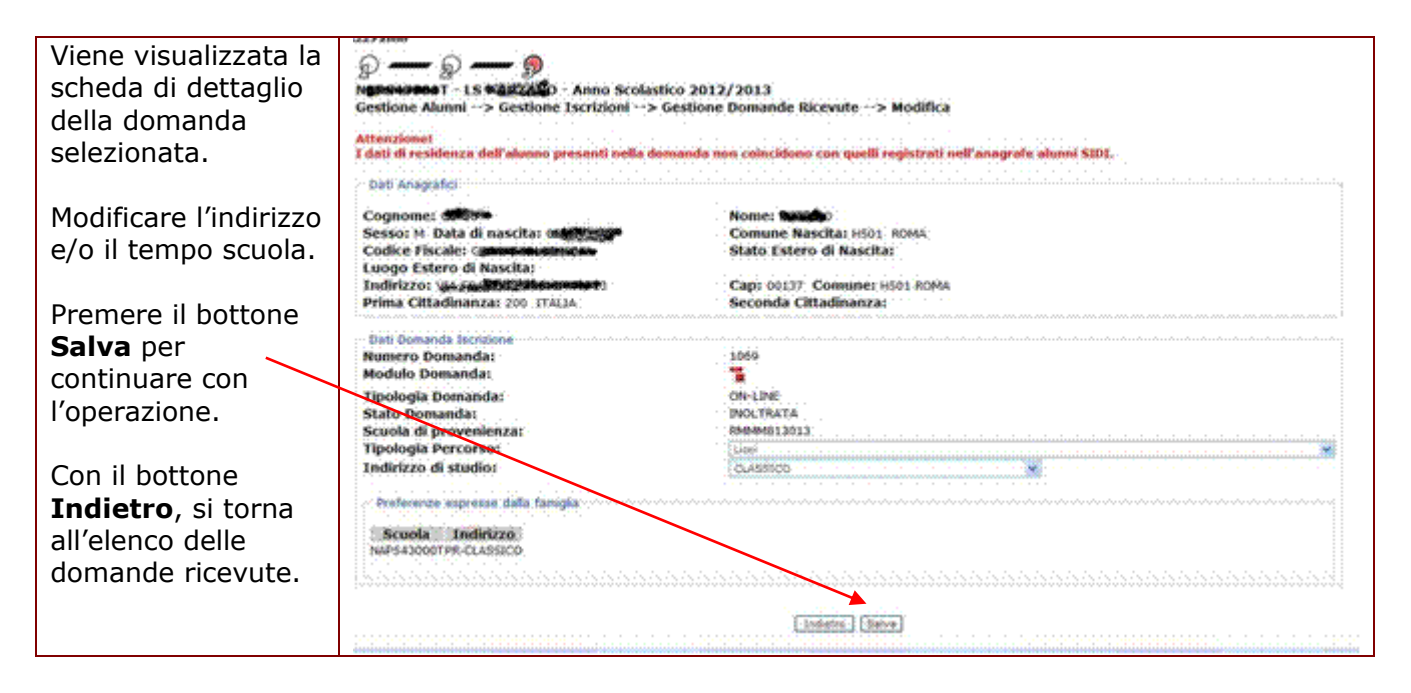

|  | Nella pagina contenente la scheda di dettaglio della domanda di iscrizione, viene<br>segnalato l'eventuale incongruenza tra i dati anagrafici e di residenza dell'alunno<br>inseriti sul portale delle Iscrizioni onLine e quelli registrati nell'Anagrafe alunni<br>SIDI.      |
|--|----------------------------------------------------------------------------------------------------|
|  | E' possibile aggiornare gli elementi base della domanda (indirizzo e/o tempo<br>scuola) sul sistema di gestione iscrizione SIDI, eventualmente anche in contrasto<br>con le preferenze indicate nella domanda on line e anche dopo la scadenza dei<br>termini di presentazione. |
|  | E' possibile aggiornare anche i dati anagrafici e di residenza dell'iscritto nei seguenti casi:                                                                                                    |
|  | La scuola destinataria dell'iscrizione è una scuola primaria;                                                                                                    |

| <ul> <li>oppure</li> <li>L'anagrafica dell'iscritto è stata censita per la prima volta nel SIDI proprio<br/>in occasione dell'inoltro della domanda di iscrizione dal portale delle<br/>Iscrizioni On-line.</li> </ul> |
|----------------------------------------------------------------------------------------------------|
| In questi casi è possibile aggiornare tutti i dati anagrafici e/o di residenza, <b>ad</b> eccezione del codice fiscale.                                                                                                |

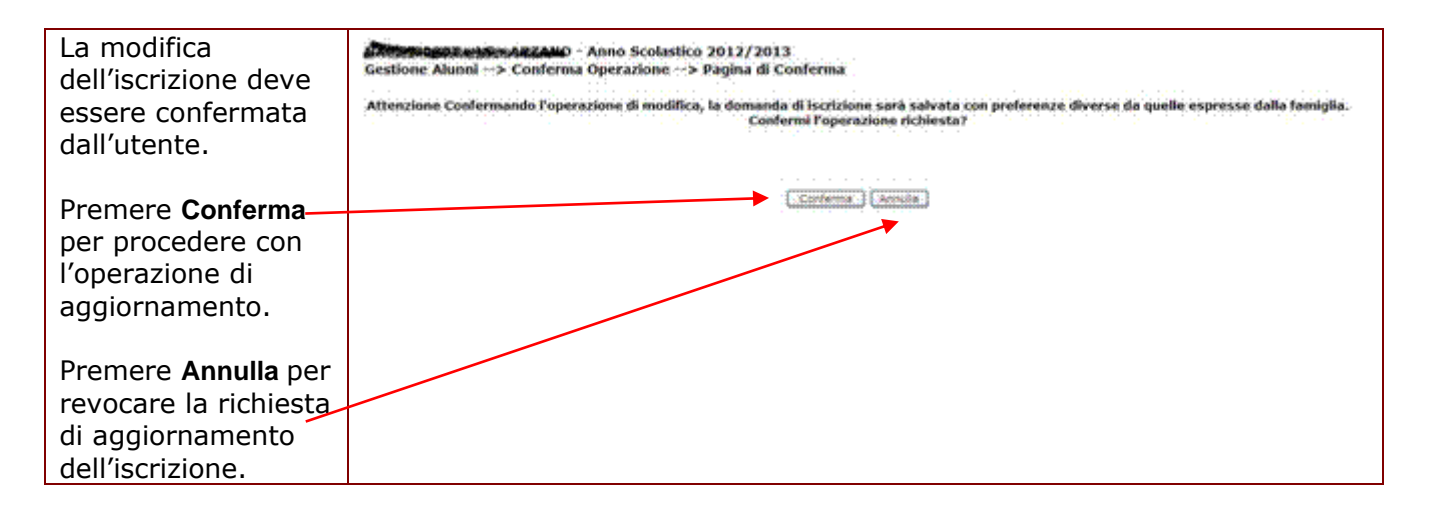

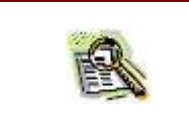

Alla richiesta della conferma, il sistema segnala se la modifica del tempo scuola e/o dell'indirizzo è in contrasto con le preferenze espresse dalla famiglia sul portale delle Iscrizioni On-line.

Confermando la modifica dei dati, il sistema effettua l'aggiornamento sul sistema Gestione Iscrizioni SIDI.

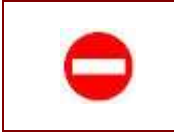

Una domanda di iscrizione può essere modificata solo se il suo stato è "INOLTRATA" o "SMISTATA" oppure "ACCETTATA".

Nel caso in cui la scuola destinataria non possa accogliere la domanda di iscrizione ricevuta, ha la possibilità di smistarla verso un altro istituto dello stesso ordine e grado. La scelta della scuola a cui smistare la domanda deve essere principalmente effettuata nella rosa delle tre scuole (una sola è obbligatoria) preventivamente indicate dalla famiglia, ma è comunque consentito lo smistamento verso scuole diverse da quelle indicate nella domanda

| Selezionare la domanda di | Gestione Ah                     | Ø<br>T - ≤ - A<br>inthi> Ge                                         | Stione Iscrizioni>        | tico 2012/20<br>Gestione Dom | 13<br>ande Ricevute>             | Elenco D | hoisianidé           |                       |                |                   |                   |
|---------------------------|---------------------------------|---------------------------------------------------------------------|---------------------------|------------------------------|----------------------------------|----------|----------------------|-----------------------|----------------|-------------------|-------------------|
| iscrizione in stato       | Tipe ricerce                    | Tere ricerce velezionata: DOMANDE ACEIVITE ED IN CARICO ALLA SCUDIA |                           |                              |                                  |          |                      |                       |                |                   |                   |
| INOLTRATA oppure          | A oppure                        |                                                                     |                           |                              |                                  |          |                      |                       |                |                   |                   |
| SMISTATA oppure           | Costone                         | None                                                                | Cesara Fiscale            | Scoole di<br>Provonienza     | Jedicisco                        |          | Tipologia<br>Domanda | State Demanda         | Contatto       | Numero<br>Domanda | Modelo<br>Domanda |
|                           | 2) <b>ANNEOE</b>                |                                                                     | - monthlattaliana and     |                              | ET-LINGUISTICO<br>INTERNAZIONALE | 1        | RADEZIONALE          | ISCRIZIONE<br>DIRETTA |                |                   |                   |
| ACCLITATA E               | . 5 <b>2000</b>                 | NAME OF                                                             | - MARTING CONTRACTOR      |                              |                                  |          | 09-698               | IN LAVORAZIONE        |                |                   |                   |
| premere <b>Smista</b>     | <ul> <li>printingers</li> </ul> | \$\$GC4490                                                          | environmentation.         | RMMM813012                   | PR-CLASSICO .                    |          | ON-LONE              | ACCETTATA             | 3279748777     | 1067              | 1                 |
|                           | 2 <b>60166</b> 2                | PR##0                                                               | downeeds and seems        |                              | Q3-OPERATORE DEL                 |          | ON-LINE              | ACCETTATA             | 3337613212     | - 64              | 1                 |
| per avviare               | A DODGA                         | VER NUMBER                                                          |                           |                              | the same                         |          | CN-LINE :            | IN LAWORAZIONE        | 08173596345    | 10%5              | -                 |
| l'operazione.             | NO TOURIDA                      |                                                                     |                           | 10404813013                  | ET-CLASSICO<br>INTERNAZIONALE    |          | ON-LINE              | AQUETTATA             | 3279748777     | 1068              |                   |
|                           | . (; <b>2004</b> 0              | Concerns:                                                           | *****                     | RMM04013013                  | PR-GLASSICO                      |          | ON-12ME              | INCLTRATA             | 3279748777     | 1069              |                   |
|                           | in the                          | *******                                                             | -                         | 10454094813013               | EF LINGUISTICO                   |          | ON-CONT              | SINISTATA             | 3279748777     | \$020             |                   |
|                           | T PROVE                         | 00000                                                               | FLOOGGOODIOLOPOOR         |                              |                                  |          | ON-LINE              | IN UNVORAZIONE        | 555555         | 1124              |                   |
|                           | . (s <b>casa</b> :              | -                                                                   | -                         |                              |                                  |          | CREALINE             | IN LAVORAZIONE        | ananak         | 11111             |                   |
|                           | - <b>1986</b> -                 | -                                                                   | 5346.70699.9197           |                              |                                  |          | ON-LINE              | IN LAWORAZIONE        | 33376112       | 323               |                   |
|                           | S Herenew                       | 1001000                                                             | STORE STORE STORE         |                              | PR-CLASSICD                      |          | ON-LINE              | INCETRATA             | \$4153359624   | 81                |                   |
|                           | gi <b>havater</b> t             | 1000000                                                             |                           |                              | Exercisity in 2                  | www.euro | ON-LINE              | DVCOMPLETA.           | \$717340920    | 1076              |                   |
|                           |                                 |                                                                     |                           |                              |                                  |          |                      |                       |                |                   |                   |
|                           |                                 |                                                                     | Andieton ( Lineseelander) | Restricted also              | famiglik                         | Holfra   | () (Annual) ()       | Armulie Comende       | lootro of uffi | 0000              |                   |

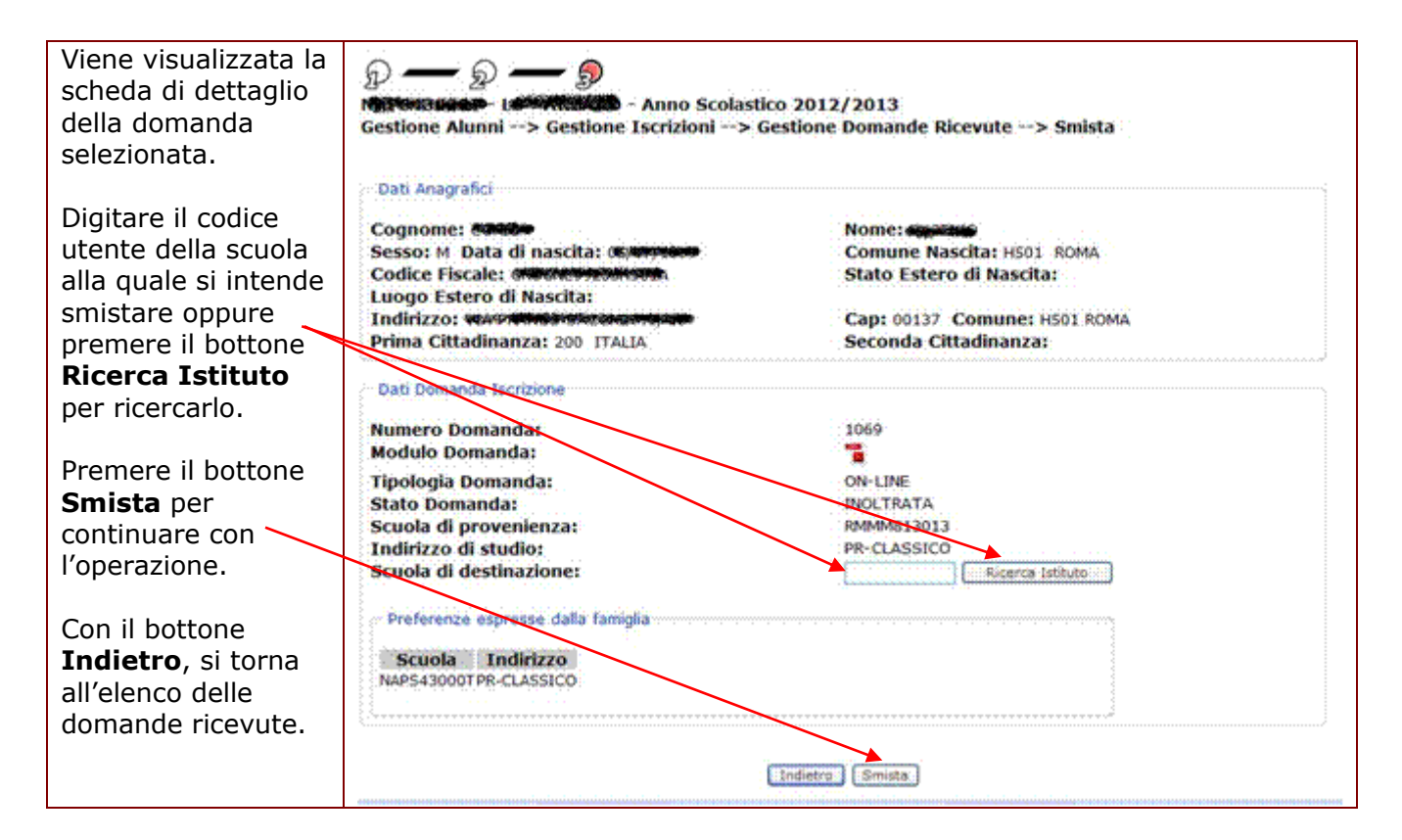

| ß | Nella pagina contenente la scheda di dettaglio della domanda di iscrizione, viene<br>segnalato l'eventuale incongruenza tra i dati anagrafici e di residenza dell'alunno<br>inseriti sul portale delle Iscrizioni onLine e quelli registrati nell'Anagrafe alunni<br>SIDI.                                                                                                    |
|---|----------------------------------------------------------------------------------------------------|
| 2 | Durante lo smistamento di una domanda di iscrizione verso altra scuola non è posibile modificare alcun dato relativo alla domanda. La domanda di iscrizione smistata ad altra scuola manterrà le proprie caratteristiche (tempo scuola e/o indirizzo). Sarà cura della scuola che la riceverà aggiornare gli elementi base della domanda, ove necessario ed in accordo con la famiglia. |

0

E' possibile smiistare una domanda di iscrizione soltanto ad un istituto dello stesso ordine e grado.

Quando non si conosce il codice meccanografico della scuola verso cui smistare la domanda d'iscrizione, può risultare utile la funzione di **Ricerca istituto**. In questo modo si può individuare il codice meccanografico a partire da una lista delle scuole di una Provincia e di una specifica Tipologia (statale oppure paritaria).

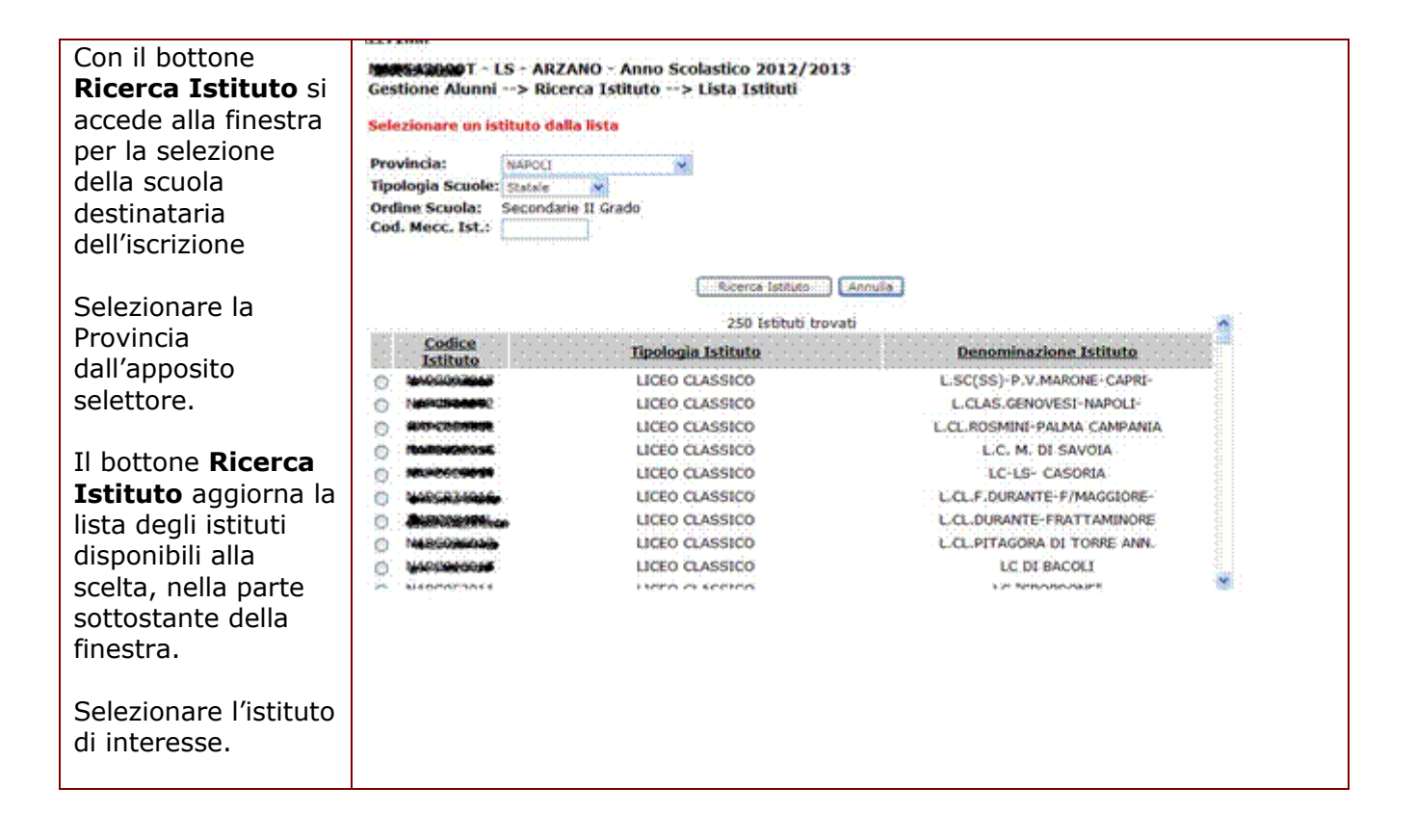

Viene sempre richiesto di confermare l'operazione di smistamento.

| Lo smistamento<br>dell'iscrizione deve<br>essere confermata<br>dall'utente.                | antrasbenota-usarvnezeno - Anno Scolastico 2012/2013<br>Gestione Alunni> Conferma Operazione> Pagina di Conferma<br>Attenzione. La scuola di destinazione indicata non corrisponde alle preferenze indicate dalla famiglia nella domanda compilata sul portale delle Escrizioni On-Line.<br>La domanda sorà sinistiata ella scuola Meteoritata.<br>Confermi Poperazione richiesta? |
|--------------------------------------------------------------------------------------------|----------------------------------------------------------------------------------------------------|
| Premere <b>Conferma</b><br>per procedere con<br>l'operazione di<br>smistamento.            | Contenna di diricita                                                                                                    |
| Premere <b>Annulla</b> per-<br>revocare la richiesta<br>di smistamento<br>dell'iscrizione. |                                                                                                    |

HP Enterprise Services Italia S.r.l. – Selex ES S.p.a.

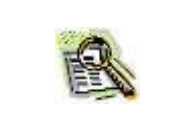

Nel caso in cui la nuova scuola di destinazione prescelta non corrisponda alle preferenze espresse dalla famiglia, verrà visualizzato un messaggio informativo.

Confermando lo smistamento, il sistema effettua l'invio automatico di una mail alla famiglia per la notifica dell'evento. La scuola alla quale la domanda è stata smistata riceverà una comunicazione di servizio per la notifica dell'evento.

La domanda smistata ad altra scuola non sarà più presente nell'elenco delle domande ricevute ed in carico alla scuola operante.

Per annullare una domanda di iscrizione, si utilizza il bottone **Annulla Domanda** ai piedi dell'elenco delle domande.

| Selezionare la<br>domanda di<br>iscrizione e premere | O                                                                                                    |
|------------------------------------------------------|----------------------------------------------------------------------------------------------------|
| Annulla Domanda                                      | 2 Akonsi hovati, ista completa -                                                                                                    |
| per avviare<br>l'operazione.                         | Cognome         Nome         Codice Fiscale         Scuola di<br>Provenienza         Tempo Scuola         Ind. Statio Domanda         Humero<br>Domanda         Monanda           0         1         1         1         0         1         0         1         0         0         0         0         0         0         0         0         0         0         0         0         0         0         0         0         0         0         0         0         0         0         0         0         0         0         0         0         0         0         0         0         0         0         0         0         0         0         0         0         0         0         0         0         0         0         0         0         0         0         0         0         0         0         0         0         0         0         0         0         0         0         0         0         0         0         0         0         0         0         0         0         0         0         0         0         0         0         0         0         0         0         0         0         0 |

| Viene visualizzata la<br>scheda di dettaglio<br>della domanda<br>selezionata.         | Image: Control of the second second secon | 2012/2013<br>e Domande Ricevute> Annulla                                                                                |
|---------------------------------------------------------------------------------------|----------------------------------------------------------------------------------------------------|----------------------------------------------------------------------------------------------------|
| Premere il bottone<br>Annulla Domanda<br>per continuare con<br>l'operazione.          | Cognome: 11-823<br>Sesso: M. Data di nascita: 11-51-3237.<br>Codice Fiscale: 12-12-11-884545377<br>Luogo Estero:<br>Indirizzo: VIA DUE PORTONI, 28<br>Prima Cittadinanza: 200 ITALIA<br>Dati Nomanda Isorizione                                                                                                    | Nome: 19994<br>Comune Nascita: 8300 BUSTO ARSIZIO<br>Stato Estero:<br>Cap: Comune: F839 NAPOLI<br>Seconda Cittadinanza: |
| Con il bottone<br><b>Indietro</b> , si torna<br>all'elenco delle<br>domande ricevute. | Numero Damanda:<br>Modulo Domanda:<br>Tipologia Domanda:<br>Stato Domanda:<br>Stato Domanda:<br>Scuola di frequenza:<br>Pempo scuola:<br>Indirizzo di studio:<br>Preferenze espresse dalla famigia<br>Scuola Tempo Scuola Indirizzo<br>RIMMISI3013 ORARIO ORDINARIO DI SO ORE ORDINARIO                                                                                                    | 109<br>CON-LINE<br>INOLTRATA<br>ORARIO ORDINARIO DI 30 ORE<br>ORDINARIO<br>ANGULIE Somuende                             |

| La cancellazione<br>dell'iscrizione deve<br>essere confermata<br>dall'utente.<br>Premere <b>Conferma</b><br>per procedere nella<br>cancellazione<br>dell'iscriziono | Anno Scolastico 2012/2013     Gestione Alunni> Conferma Operazione> Pagina di     Conferma     L'iscrizione sara' cancellata in modo permanente.     Confermi l'operazione richiesta?     Conferma Conferma |
|----------------------------------------------------------------------------------------------------|----------------------------------------------------------------------------------------------------|
| Premere <b>Annulla</b> per<br>revocare la<br>cancellazione<br>dell'iscrizione.                                                                                      |                                                                                                    |

Confermando l'operazione, il sistema effettua l'invio automatico della mail alla famiglia per la notifica dell'evento di annullamento.

La domanda non sarà più presente nell'elenco delle domande ricevute dalla scuola.

| Nel caso in cui la domanda risulti già in stato "ACCETTATA" viene richiesta<br>un'ulteriore conferma (ATTENZIONE: L'iscrizione è già stata "ACCETTATA" e sarà<br>cancellata). |
|----------------------------------------------------------------------------------------------------|
| L'operazione di annullamento di una domanda on-line deve avvenire soltanto su richiesta della famiglia dell'iscritto.                                                         |
| L'operazione da parte della scuola è possibile soltanto se il suo stato è diverso da<br>"INCOMPLETA", "IN LAVORAZIONE" o "RESTITUITA ALLA FAMIGLIA".                          |

Alla chiusura della prima fase di inserimento ed inoltro dal portale Iscrizioni Online, la scuola può inoltrare d'ufficio presso la propria scuola una domanda rimasta sospesa sul portale in stato "IN LAVORAZIONE" o "RESTITUITA ALLA FAMIGLIA", utilizzando il bottone **Inoltro (d'Ufficio)** ai piedi dell'elenco delle domande.

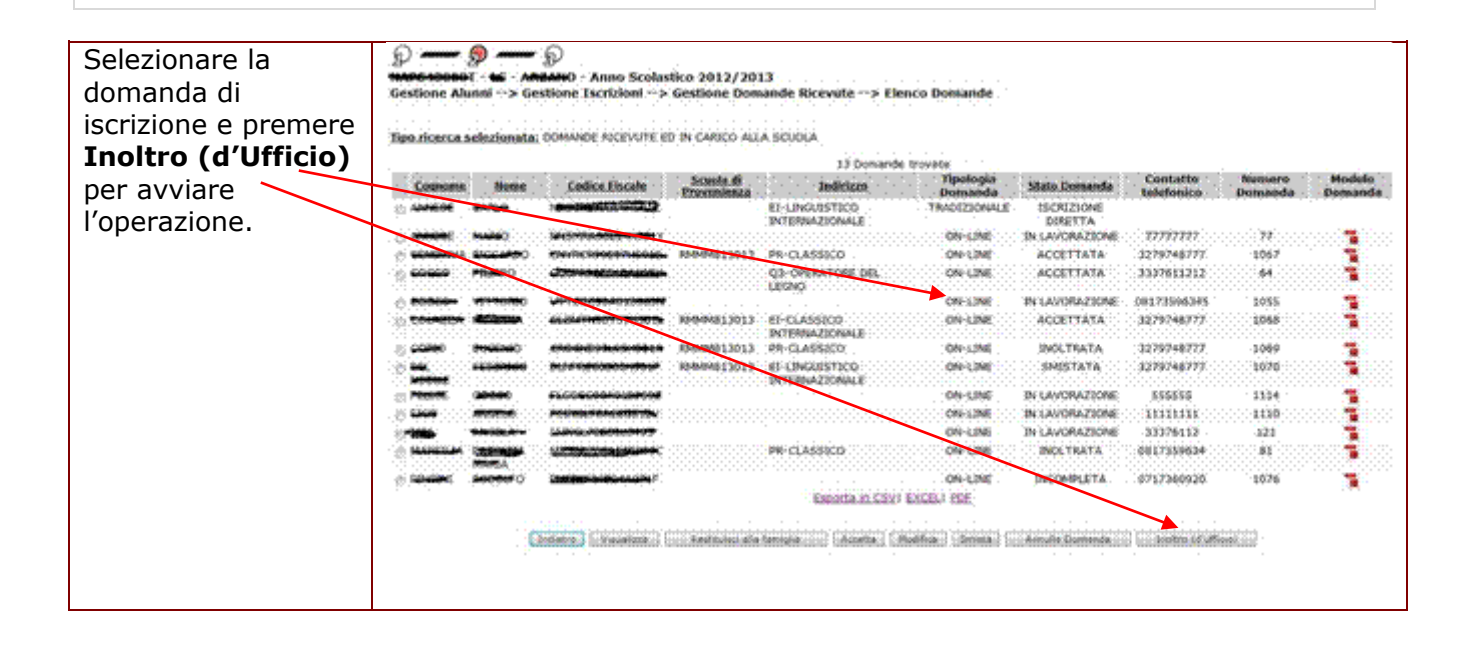

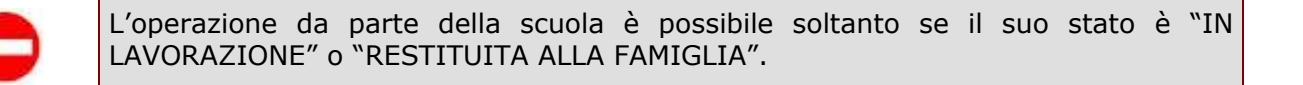

| L'inoltro d'ufficio<br>dell'iscrizione deve<br>essere confermato<br>dall'utente. | MOG43000T - ES-AMAMO - Anno Scolastico 2012/2013<br>Gestione Alunni> Conferma Operazione> Pagina di Conferma<br>ATTENZIONE! L'operazione procedera' all'inoltro d'ufficio presso codesta scuola della domanda di iscrizione selezionata.<br>Confermi l'operazione richiesta? |
|----------------------------------------------------------------------------------|----------------------------------------------------------------------------------------------------|
| Premere Conferma                                                                 | Conferma                                                                                                    |
| per procedere con                                                                |                                                                                                    |
| l'inoltro d'ufficio                                                              |                                                                                                    |
| dell'iscrizione                                                                  |                                                                                                    |
|                                                                                  |                                                                                                    |
| Premere <b>Annulla</b> per                                                       |                                                                                                    |
| Annullare                                                                        |                                                                                                    |
| l'operazione                                                                     |                                                                                                    |
| i operazione.                                                                    |                                                                                                    |
|                                                                                  |                                                                                                    |

Confermando l'operazione, il sistema effettua l'invio automatico della mail alla famiglia per la notifica dell'evento di inoltro d'ufficio.

La domanda sarà ancora presente nell'elenco delle domande ricevute dalla scuola, in stato "INOLTRATA".

#### 4.2.2 Iscrizione Diretta

La funzione consente alle scuole di destinazione paritarie che non abbiano scelto di utilizzare il sistema di Iscrizioni on line e alle scuole non paritarie di registrare autonomamente un insieme minimo di dati di iscrizione, d'interesse per l'Anagrafe Nazionale degli Studenti.

Tale funzione è disponibile anche per le scuole di destinazione statali e paritarie che hanno partecipato all'iniziativa delle Iscrizioni Online, e consente loro di registrare le iscrizioni degli alunni che per qualche motivo non siano già pervenute alla scuola mediante il portale delle Iscrizioni Online, ad esempio per registrare le informazioni identificative dei ragazzi che effettuano una scelta alternativa al proseguimento dell'obbligo scolastico presso una sede scolastica tradizionale o anche per recuperare le iscrizioni non compilate online per scadenza dei termini previsti.

| Attivando la funzione<br><b>Iscrizione Diretta</b> il<br>sistema prospetta una<br>pagina per la ricerca<br>delle domande di<br>iscrizione registrate<br>dalla scuola come<br>iscrizioni dirette.                                                                                                    | Criteri di Ricerca Codice Fiscale Cognome | Iscrizioni> Iscrizione Diretta |  |
|----------------------------------------------------------------------------------------------------|-------------------------------------------|--------------------------------|--|
| E' possibile<br>selezionare i filtri di<br>ricerca: codice fiscale,<br>cognome e nome<br>iscritto, tempo scuola<br>e indirizzo di studio.<br>Premere il bottone<br><b>Ricerca</b> per<br>proseguire ed<br>accedere all'elenco<br>delle domande.<br>Da questa pagina è<br>possibile attivare<br>l'inserimento di una<br>nuova domanda di<br>iscrizione diretta<br>attivando il bottone<br><b>Inserisci</b> dopo aver<br>eventualmente<br>digitato il codice<br>fiscale. | Tempo scuola<br>Indirizzo di studio       |                                |  |

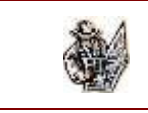

I criteri di ricerca non sono obbligatori e possono essere combinati tra loro.

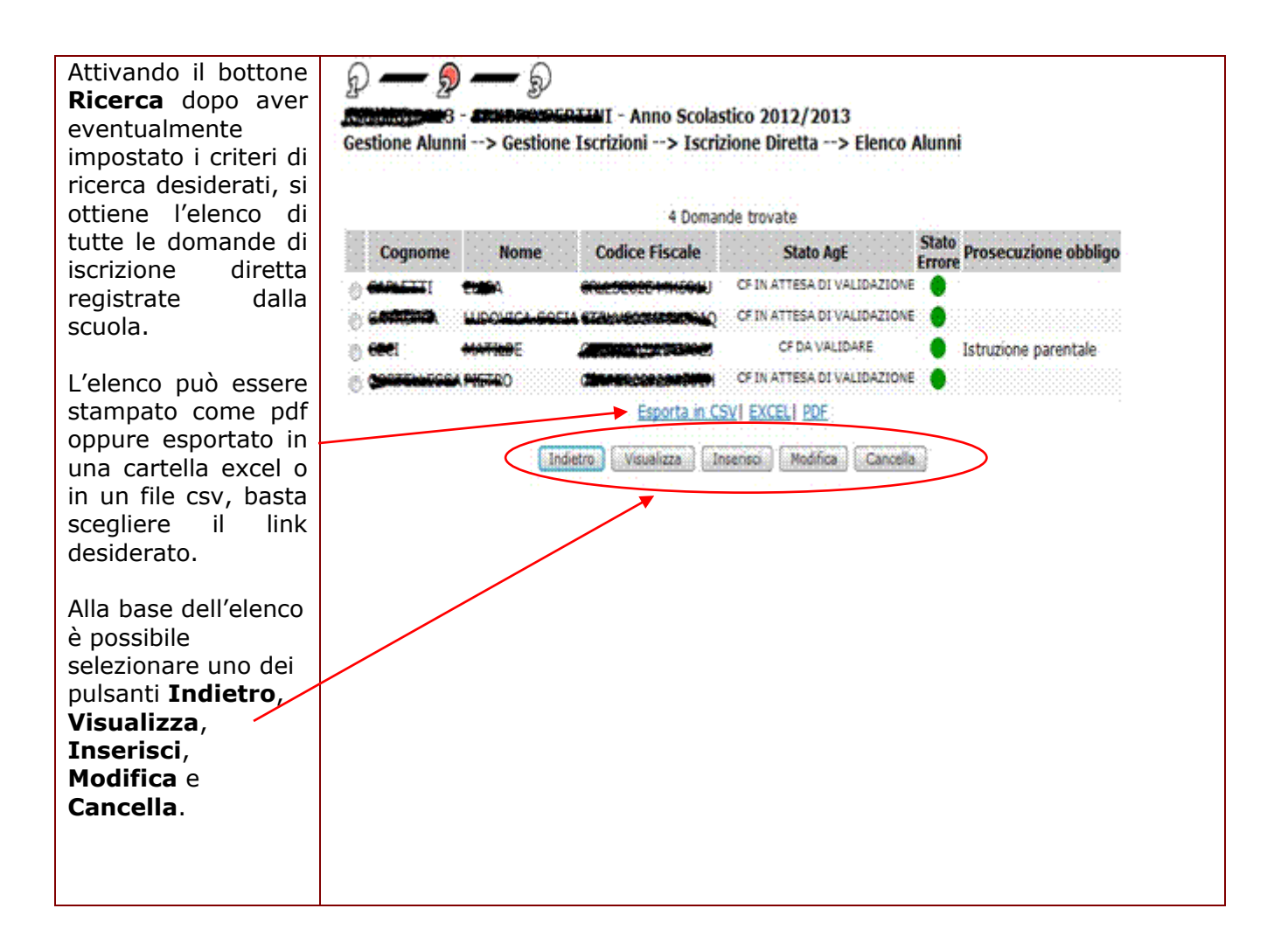

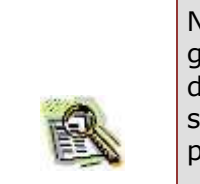

Nell'elenco sono riportati, oltre al nominativo e al codice fiscale degli alunni iscritti, gli indicatori dello stato AgE (risultato dell'ultima attività di verifica effettuata dall'Agenzia delle Entrate) e dello stato errore (il semaforo rosso indica, quasi sempre, l'assenza di dati obbligatori per l'Anagrafe Alunni), la scelta di prosecuzione dell'obbligo alternativa al percorso scolastico.

La prosecuzione dell'obbligo viene visualizzata soltanto se la scuola operante è una secondaria di secondo grado.

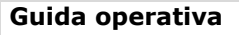

| Colorionando               | в                                                                         |
|----------------------------|---------------------------------------------------------------------------|
| Selezionando               | RMMMOTZCID - SAMORA BERTANI - Anno Scolastico 2012/2013                   |
| l'alunno iscritto          | Gestione Alunni> Gestione Iscrizioni> Iscrizione Diretta> Dettaglio       |
| attivando il puisante      |                                                                           |
| <b>visualizza,</b> si apre | Stato Alunno<br>Stato Aceozía delle Entrate: CE IN ATTESA DI VAI IDAZIONE |
| la scheda di               |                                                                           |
| dettaglio della            | Dati Anagrafici                                                           |
| domanda di                 | Cognome* exhibition                                                       |
| iscrizione.                | Data di Nascita* puertece Sesso* M 🖉 F 🕸                                  |
|                            | Codice Fiscale" (management)                                              |
| Con il bottone             | Provincia di Nascita* ROMA +                                              |
| Indietro, si torna         | Comune di Nascita*1-2 ROMA                                                |
| all'elenco delle           | Stato Estero di Nascita*1                                                 |
| domande di                 | Prima Cittadinanza*                                                       |
| iscrizione diretta.        | Seconda Cittadinanza                                                      |
|                            |                                                                           |
| X                          | Dab Kesidenza                                                             |
|                            | Provincia di Residenza* ROMA *                                            |
|                            | Comune di Residenza*2 ROMA                                                |
|                            | Indrizzo di Residenza della contractore C.A.P. 00100                      |
|                            |                                                                           |
|                            | Dab Isopzione                                                             |
|                            | Tipologia Domanda: TRADIZIONALE                                           |
|                            | State Domanda: ISCRIZIONE DIRETTA                                         |
|                            | Tempo scuola: ORARIO DROINARIO DI 30 ORE                                  |
|                            | Indirizzo di studio: ORDINARIO +                                          |
|                            | Scelta per la prosecuzione dell'obbligo in                                |
|                            |                                                                           |
|                            | Storico Stati Domanda                                                     |
|                            | litente Data State Scuela di destinazione Num Domanda                     |
|                            | Researcher 2 27/02/2013 12:26 53 ACOUISITA                                |
|                            | F 13 27/02/2013 12.27.33 ISCRIZIONE DIRETTA                               |
|                            |                                                                           |
|                            |                                                                           |
|                            | Indietro                                                                  |
|                            |                                                                           |

| La scheda di dettaglio contiene le seguenti sezioni:                                                                                                    |
|----------------------------------------------------------------------------------------------------|
| Dati anagrafici;                                                                                                    |
| • Dati di residenza;                                                                                                    |
| • Dati di iscrizione, con le caratteristiche di base dell'iscrizione: tipologia, stato, tempo scuola/indirizzo, scelta per la prosecuzione dell'obbligo;                                                                      |
| • Dati storici della domanda d'iscrizione. Per l'alunno iscritto direttamente dalla scuola di destinazione potrebbe ad esempio essere già stata censita, dalla scuola di frequenza, una prosecuzione in percorso alternativo. |

L'inserimento di un'iscrizione diretta può essere avviato sia dalla pagina di ricerca iniziale, attivando il bottone **Inserisci** dopo avere eventualmente digitato il codice fiscale dell'iscritto, sia dall'elenco delle iscrizioni dirette, attivando il bottone **Inserisci** alla base dell'elenco.

Nel primo caso, se il codice fiscale digitato è già censito nel SIDI, l'operazione di inserimento

risulta facilitata in quanto la scheda anagrafica dell'alunno viene proposta precompilata.

|                           |                                             |                 |              |                 | 11.1.2       |             |
|---------------------------|---------------------------------------------|-----------------|--------------|-----------------|--------------|-------------|
| Attivando il              | Gestione Alunni> Ges                        | tione Iscrizi   | oni> Isci    | rizione Diretta | > Inserisci  |             |
| pulsante <b>Inserisci</b> |                                             |                 |              |                 |              |             |
| nella pagina di           |                                             |                 |              |                 |              |             |
| ricerca oppure nella      | Stato Alunno                                |                 |              |                 |              | , 10000 j   |
| pagina dell'elenco        | Stato Agenzia delle Entrati                 | e::             |              |                 |              | ······      |
| delle iscrizioni          | Dati Anagrafici                             |                 |              |                 |              |             |
| dirette, si apre la       | bat Angland                                 |                 |              |                 |              |             |
| scheda di dettaglio       | Cognome*                                    |                 | Nome*        | فتوز بالمرز     |              |             |
| della domanda di          | Data di Nascita* 2040                       | <del></del>     | esso* M 💿    | FÔ              |              |             |
| iscrizione,               | Codice Fiscale*                             |                 |              |                 |              |             |
| eventualmente             | Provincia di Nascita*                       | ROMA            | -            |                 |              |             |
| precompilata.             | Comune di Nascita*1-2                       | ROMA            |              |                 |              |             |
|                           | Stato Estara di Nascita*1                   |                 |              |                 |              | •           |
| Con il bottone            | Luogo estero di Nascita                     |                 |              |                 |              |             |
| Salva, si procede         | Prima Cittadinanza*<br>Seconda Cittadinanza | TTALTA          |              |                 |              |             |
| con la registrazione      |                                             | 17794479        |              |                 |              |             |
| dell'iscrizione           |                                             |                 |              |                 |              |             |
| diretta.                  | Dati Residenza                              |                 |              |                 |              | ······      |
|                           |                                             |                 |              |                 |              |             |
| Con il bottone            | Provincia di Residenza*                     | ROMA            |              |                 |              |             |
| Indietro, si torna        | Comune di Residenza*2                       | ROMA            |              |                 |              | 5           |
| alla pagina 🔨             | Indirizzo di Residenza                      | *****           | **           |                 | C.A.P. 00133 |             |
| precedente.               |                                             |                 |              |                 |              |             |
|                           | Dati Iscrizione                             |                 |              |                 |              | 3           |
|                           | Tama seustar anusa                          |                 |              | -               |              |             |
|                           | Tedigate distudies oppose                   | ORDINARIO DI    | 30 OKE 🔫     | 28              |              |             |
|                           | Triginizzo di scodio: DicDIM                | KLO Y           |              |                 |              |             |
|                           | Scelta per la prosecuzione                  | dell'obbligo in | ستستستستسب   |                 |              |             |
|                           | alternativa al percorso sco                 | astico:         |              | •               |              |             |
|                           |                                             |                 |              |                 |              | h h h h h h |
|                           |                                             | In              | dietro Salva | ].              |              |             |
|                           |                                             |                 |              |                 |              |             |
|                           |                                             |                 |              |                 |              | l           |

|      | La scheda di dettaglio contiene le seguenti sezioni:                                                                                                    |
|------|----------------------------------------------------------------------------------------------------|
|      | Dati anagrafici;                                                                                                    |
|      | Dati di residenza;                                                                                                    |
|      | • Dati di iscrizione, con le caratteristiche di base dell'iscrizione: tipologia, stato, tempo scuola/indirizzo, scelta per la prosecuzione dell'obbligo;                                                                                                    |
|      | • Dati storici della domanda d'iscrizione. Per l'alunno iscritto direttamente dalla scuola di destinazione potrebbe ad esempio essere già stata censita, dalla scuola di frequenza, una prosecuzione in percorso alternativo.                                                                                                    |
| STOP | Se si digita un codice fiscale e si attiva l'inserimento dell'iscrizione diretta dalla pagina di ricerca, la scheda anagrafica dell'alunno viene proposta precompilata nel caso in cui il codice fiscale sia già censito nel Sidi. In particolare, i dati sono non modificabili se il codice fiscale è stato già validato dall'Agenzie delle Entrate. |

| <ul> <li>Il tempo scuola e l'indirizzo sono selezionabili da liste contenenti rispettivamente i possibili tempi scuola ed indirizzi previsti per l'anno scolastico. In particolare, solo in caso di scuola secondaria di II grado, l'indirizzo è selezionabile soltanto dopo aver scelto la tipologia del percorso: Licei, Tecnici, Professionali, Diploma quinquennale di Istruzione Professionale e qualifica triennale in IeFP, Qualifica triennale di IeFP, Diploma quadriennale di IeFP. Le ultime tre tipologie di percorso vengono proposte in lista solo agli istituti professionali.</li> <li>Per le iscrizioni alla scuola primaria o secondaria di I grado è possibile indicare una scelta per la prosecuzione dell'obbligo in un percorso di studio alternativo. Tale scelta è selezionabile da una lista contenente tutte le scelte possibili.</li> <li>Il tempo scuola e/o l'indirizzo sono alternativi rispetto all'indicazione di una scelta alternativa per la prosecuzione dell'obbligo.</li> <li>Non è possibile inserire un'iscrizione diretta per un alunno già iscritto presso altra scuola per lo stesso anno scolastico, ad eccezione del caso in cui per tale alunno sia stata inserita dalla scuola di attuale frequenza una domanda di iscrizione indicante una scelta di prosecuzione dell'obbligo in un percorso alternativo a quello scolastico (in stato "ACQUISITA"); in questo caso il sistema consente l'inserimento dell'iscrizione che muta il suo stato da "ACQUISITA" ad "ISCRIZIONE DIRETTA".</li> </ul> |      | Per registrare un'iscrizione diretta è obbligatorio indicare il tempo scuola e/o<br>l'indirizzo. Il tempo scuola è necessario per iscrizioni alla scuola primaria o<br>secondaria di I grado. L'indirizzo di studio è necessario per iscrizioni alla scuola<br>secondaria.                                                                                                    |
|----------------------------------------------------------------------------------------------------|------|----------------------------------------------------------------------------------------------------|
| Per le iscrizioni alla scuola primaria o secondaria di I grado è possibile indicare una<br>scelta per la prosecuzione dell'obbligo in un percorso di studio alternativo. Tale<br>scelta è selezionabile da una lista contenente tutte le scelte possibili.Il tempo scuola e/o l'indirizzo sono alternativi rispetto all'indicazione di una scelta<br>alternativa per la prosecuzione dell'obbligo.Non è possibile inserire un'iscrizione diretta per un alunno già iscritto presso altra<br>scuola per lo stesso anno scolastico, ad eccezione del caso in cui per tale alunno<br>sia stata inserita dalla scuola di attuale frequenza una domanda di iscrizione<br>indicante una scelta di prosecuzione dell'obbligo in un percorso alternativo a quello<br>scolastico (in stato "ACQUISITA"); in questo caso il sistema consente l'inserimento<br>dell'iscrizione che muta il suo stato da "ACQUISITA" ad "ISCRIZIONE DIRETTA".                                                                                                    | STOP | Il tempo scuola e l'indirizzo sono selezionabili da liste contenenti rispettivamente i<br>possibili tempi scuola ed indirizzi previsti per l'anno scolastico. In particolare, solo<br>in caso di scuola secondaria di II grado, l'indirizzo è selezionabile soltanto dopo<br>aver scelto la tipologia del percorso: Licei, Tecnici, Professionali, Diploma<br>quinquennale di Istruzione Professionale e qualifica triennale in IeFP, Qualifica<br>triennale di IeFp, Diploma quadriennale di IeFP. Le ultime tre tipologie di percorso<br>vengono proposte in lista solo agli istituti professionali. |
| Il tempo scuola e/o l'indirizzo sono alternativi rispetto all'indicazione di una scelta<br>alternativa per la prosecuzione dell'obbligo.Non è possibile inserire un'iscrizione diretta per un alunno già iscritto presso altra<br>scuola per lo stesso anno scolastico, ad eccezione del caso in cui per tale alunno<br>sia stata inserita dalla scuola di attuale frequenza una domanda di iscrizione<br>indicante una scelta di prosecuzione dell'obbligo in un percorso alternativo a quello<br>scolastico (in stato "ACQUISITA"); in questo caso il sistema consente l'inserimento<br>dell'iscrizione che muta il suo stato da "ACQUISITA" ad "ISCRIZIONE DIRETTA".                                                                                                    |      | Per le iscrizioni alla scuola primaria o secondaria di I grado è possibile indicare una scelta per la prosecuzione dell'obbligo in un percorso di studio alternativo. Tale scelta è selezionabile da una lista contenente tutte le scelte possibili.                                                                                                    |
| Non è possibile inserire un'iscrizione diretta per un alunno già iscritto presso altra scuola per lo stesso anno scolastico, ad eccezione del caso in cui per tale alunno sia stata inserita dalla scuola di attuale frequenza una domanda di iscrizione indicante una scelta di prosecuzione dell'obbligo in un percorso alternativo a quello scolastico (in stato "ACQUISITA"); in questo caso il sistema consente l'inserimento dell'iscrizione che muta il suo stato da "ACQUISITA" ad "ISCRIZIONE DIRETTA".                                                                                                    |      | Il tempo scuola e/o l'indirizzo sono alternativi rispetto all'indicazione di una scelta alternativa per la prosecuzione dell'obbligo.                                                                                                    |
|                                                                                                    | •    | Non è possibile inserire un'iscrizione diretta per un alunno già iscritto presso altra scuola per lo stesso anno scolastico, ad eccezione del caso in cui per tale alunno sia stata inserita dalla scuola di attuale frequenza una domanda di iscrizione indicante una scelta di prosecuzione dell'obbligo in un percorso alternativo a quello scolastico (in stato "ACQUISITA"); in questo caso il sistema consente l'inserimento dell'iscrizione che muta il suo stato da "ACQUISITA" ad "ISCRIZIONE DIRETTA".                                                                                       |

| L'inserimento di<br>un'iscrizione diretta<br>deve | RATEMO12010 - Sample PERCENI - Anno Scolastico 2012/2013<br>Gestione Alunni> Conferma Operazione> Pagina di Conferma |
|---------------------------------------------------|----------------------------------------------------------------------------------------------------|
| essere confermata                                 |                                                                                                    |
| dall'utente.                                      | Confermi l'operazione richiesta?                                                                                     |
| Premere Conferma                                  |                                                                                                    |
| per procedere                                     |                                                                                                    |
| nell'inserimento                                  |                                                                                                    |
| dell'iscrizione.                                  |                                                                                                    |
|                                                   | Conferma                                                                                                    |
| Premere Annulla per                               |                                                                                                    |
| annullare                                         |                                                                                                    |
| l'operazione.                                     |                                                                                                    |

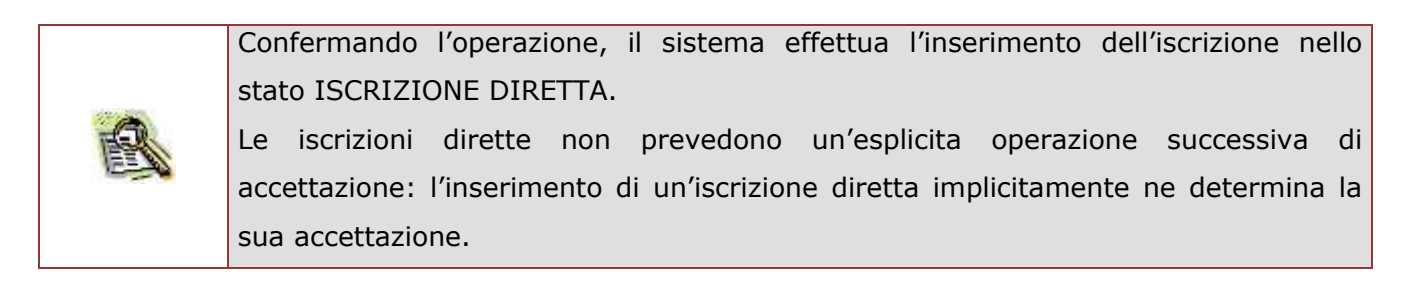

Un'iscrizione diretta può essere modificata dalla scuola.

| Selezionando un<br>alunno iscritto ed<br>attivando il pulsante<br><b>Modifica</b> nella<br>pagina dell'elenco<br>delle iscrizioni<br>dirette, si apre la | Stato Alunno     Stato Agenzia delle Entrate: CF IN ATTESA DI VALIDAZIONE     Dati Anagrafici                                                               |  |  |  |  |                                     |
|----------------------------------------------------------------------------------------------------|----------------------------------------------------------------------------------------------------|--|--|--|--|-------------------------------------|
| scheda di dettaglio                                                                                                    | Cognome" Nome"                                                                                                    |  |  |  |  |                                     |
| della domanda di                                                                                                    | Data di Nascita" secondo Sesso" M 🕫 p 🚳                                                                                                    |  |  |  |  |                                     |
| iscrizione.                                                                                                    | Codice Fiscale*                                                                                                    |  |  |  |  |                                     |
|                                                                                                    | Provincia di Nascita" ROBA v                                                                                                    |  |  |  |  |                                     |
| Con il bottone                                                                                                    | Comune di Nascita*1-2 ROMA                                                                                                    |  |  |  |  |                                     |
| Salva si procede                                                                                                    | Stato Estero di Nascita <sup>#1</sup>                                                                                                    |  |  |  |  |                                     |
| con l'aggiornamento                                                                                                    | Luogo estero di Nascita                                                                                                    |  |  |  |  |                                     |
| doll'iscriziono                                                                                                    | Prima Cittadinanza ITALIA ·                                                                                                    |  |  |  |  |                                     |
| diretta                                                                                                    |                                                                                                    |  |  |  |  |                                     |
|                                                                                                    | Dati Residenza                                                                                                    |  |  |  |  |                                     |
| Con il bottone                                                                                                    | Previncia di Residenza* ROMA                                                                                                    |  |  |  |  |                                     |
| Indietro si torna                                                                                                    | Comune di Residenza*2 ROMA.                                                                                                    |  |  |  |  |                                     |
| alla pagina                                                                                                    | Indirizzo & Residenza C.A.P. 00100                                                                                                    |  |  |  |  |                                     |
| alla pagilla                                                                                                    |                                                                                                    |  |  |  |  |                                     |
| precedence. Dati Iscrizione                                                                                                    |                                                                                                    |  |  |  |  |                                     |
|                                                                                                    | Tipologia Domanda: TINDIZIONALE                                                                                                    |  |  |  |  |                                     |
|                                                                                                    | State Domanda: ISCRIZIONE DIRETTA                                                                                                    |  |  |  |  |                                     |
| Tempo scoola: ORARIO ONOINARIO DI 30 ORE<br>Indirizzo di studio: MUSICALE<br>Scelta per la prosecuzione dell'obbligo in                                  |                                                                                                    |  |  |  |  |                                     |
|                                                                                                    |                                                                                                    |  |  |  |  | alternativa al percorso scolastico: |
|                                                                                                    |                                                                                                    |  |  |  |  | Indietro                            |
|                                                                                                    | <ol> <li>Il Comune di Nascita è obbligatorio in alternativa dello Stato Straniero di Nascita.</li> <li>Selezionare la Provincia e poi il Comune.</li> </ol> |  |  |  |  |                                     |
|                                                                                                    |                                                                                                    |  |  |  |  |                                     |

|      | I dati anagrafici e di residenza di una iscrizione diretta sono modificabili soltanto se<br>il codice fiscale dell'iscritto non risulta già validato dall'Agenzie delle Entrate.                                                                                                |
|------|----------------------------------------------------------------------------------------------------|
| 图    | E' sempre possibile modificare i dati di cittadinanza, di residenza e i dati caratteristici dell'iscrizione (tempo scuola e/o indirizzo, scelta per la prosecuzione dell'obbligo).                                                                                              |
|      | In aggiornamento di un'iscrizione diretta è obbligatorio indicare il tempo scuola e/o<br>l'indirizzo. Il tempo scuola è necessario per iscrizioni alla scuola primaria o<br>secondaria di I grado. L'indirizzo di studio è necessario per iscrizioni alla scuola<br>secondaria. |
| STOP | Per le iscrizioni alla scuola primaria o secondaria di I grado è possibile indicare una scelta per la prosecuzione dell'obbligo in un percorso di studio alternativo. Tale scelta è selezionabile da una lista contenente tutte le scelte possibili.                            |
|      | Il tempo scuola e/o l'indirizzo sono alternativi rispetto all'indicazione di una scelta alternativa per la prosecuzione dell'obbligo.                                                                                                    |

Il tempo scuola e l'indirizzo sono selezionabili da liste contenenti rispettivamente i possibili tempi scuola ed indirizzi previsti per l'anno scolastico. In particolare, solo in caso di scuola secondaria di II grado, l'indirizzo è selezionabile soltanto dopo aver scelto la tipologia del percorso: Licei, Tecnici, Professionali, Diploma quinquennale di Istruzione Professionale e qualifica triennale in IeFP, Qualifica triennale di IeFp, Diploma quadriennale di IeFP. Le ultime tre tipologie di percorso vengono proposte in lista solo agli istituti professionali.

| La modifica di             | RADIMONADAG - SANGEO PERMANI - Anno Scolastico 2012/2013                                                       |
|----------------------------|----------------------------------------------------------------------------------------------------|
| un'iscrizione diretta      | Gestione Alunni> Conferma Operazione> Pagina di Conferma                                                       |
| deve                       | en ang itan ng dén ang dén ang dén ang dén kanang dén tang dén ang dén ang dén ang dén ang dén ang dén ang dén |
| essere confermata          |                                                                                                    |
| dall'utente.               | Confermi l'operazione richiesta?                                                                               |
| Premere Conferma           |                                                                                                    |
| per procedere              |                                                                                                    |
| nell'aggiornamento         |                                                                                                    |
| dell'iscrizione.           |                                                                                                    |
|                            |                                                                                                    |
| Premere <b>Annulla</b> per | Conferma                                                                                                    |
| annullare                  |                                                                                                    |
| l'aggiornamento            |                                                                                                    |
| dell'iscrizione.           |                                                                                                    |
|                            |                                                                                                    |

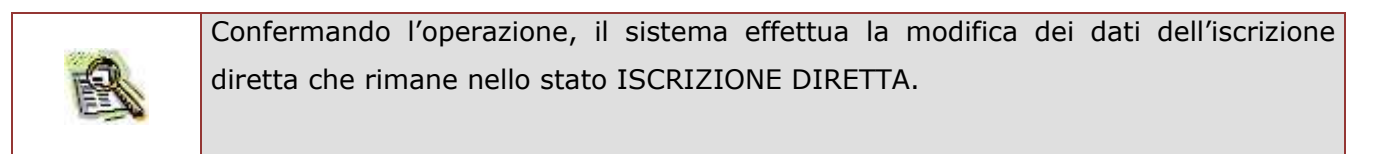

Un'iscrizione diretta può sempre essere cancellata.

| Selezionando un<br>alunno iscritto ed<br>attivando il pulsante<br><b>Cancella</b> nella                                 | Some Some Some Some Some Some Some S                                                                                                    |  |
|----------------------------------------------------------------------------------------------------|----------------------------------------------------------------------------------------------------|--|
| pagina dell'elenco<br>delle iscrizioni<br>dirette, il sistema<br>richiede all'utente la<br>conferma<br>dell'operazione. | Cognome         Nome         Codice Fiscale         State Age         Encode         Prosecuzione obbligo           © CARLETTI         ELISA         CRLLSE02E444501U         CF IN ATTERA DI VALIDAZIONE         •           © CATROPPA         LLOOVID-SOFIA CTRLVC02H496501Q         CF IN ATTERA DI VALIDAZIONE         •         •           © CECI         MATILDE         CLEND 1002/954119 (CF IN ATTERA DI VALIDAZIONE         •         •         •           © CORTELLESSAPIETRO         CRIPTR02/920705411 (CF IN ATTERA DI VALIDAZIONE         •         •         •         •           • CORTELLESSAPIETRO         CRIPTR02/920705411 (CF IN ATTERA DI VALIDAZIONE         •         •         •         •           • MacCAR         Naccar         CRIPTR02/920705411 (CF IN ATTERA DI VALIDAZIONE         •         •         •           • MacCAR         Naccar         CRIPTR02/92070715411 (CF IN ATTERA DI VALIDAZIONE         •         •         •           • MacCAR         Esporta in CEN/1 EXCEL   EXC         •         •         •         •         • |  |

| La cancellazione di | RECEIPTING - SACERO, DEPTIMI - Anno Scolastico 2012/2013      |
|---------------------|---------------------------------------------------------------|
| deve                | Gestione Alunni> Conferma Operazione> Pagina di Conferma      |
| essere confermata   | ATTENZIONELI dati volativi all'iscrizione versanne cancellati |
| dall'utente.        | Confermi l'operazione richiesta?                              |
| Premere Conferma    | comernar operazione numestas                                  |
| per procedere nella |                                                               |
| cancellazione       |                                                               |
| dell'iscrizione.    |                                                               |
|                     | Conferma                                                      |
| Premere Annulla per |                                                               |
| annullare           |                                                               |
| l'operazione.       |                                                               |

#### 4.2.3 Download dati

La funzione consente alle scuole destinatarie delle iscrizioni di prenotare l'elaborazione di un file compresso contenente i dati di tutte le iscrizioni alle prime classi in carico al proprio istituto, sia quelle di tipo online, compilate ed inoltrate alla scuola dal portale delle Iscrizioni Online, sia quelle di tipo tradizionale, registrate dalla scuola stessa come iscrizioni dirette.

I dati delle domande d'iscrizione compilate sul portale e non inoltrate, rimaste quindi sospese in stato "INCOMPLETA" o "IN LAVORAZIONE" o "RESTITUITA ALLA FAMIGLIA", non vengono messi a disposizione delle scuole di destinazione poiché tali domande di fatto non sono in carico alla scuola.

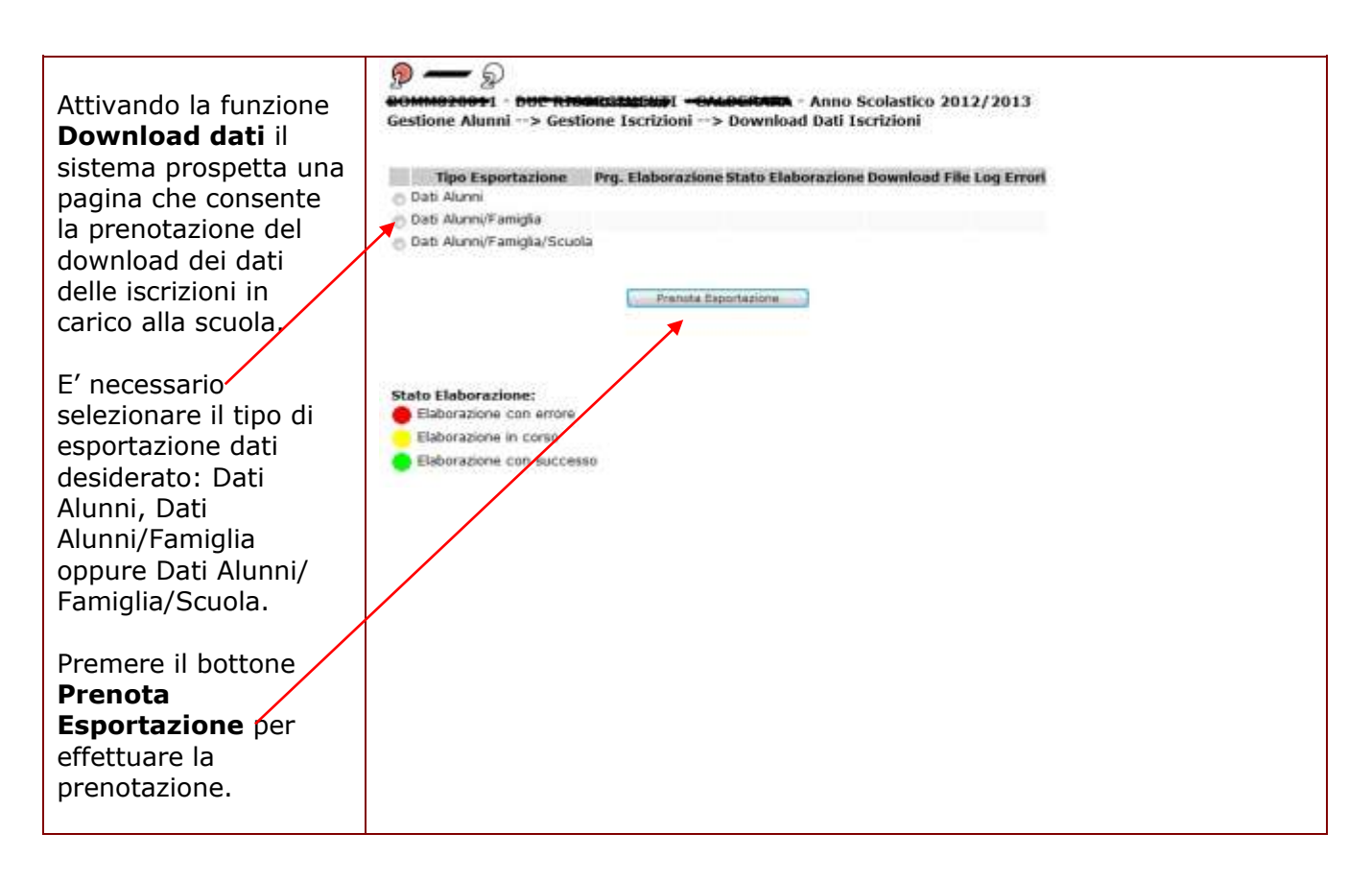

| B | Sono previste tre diverse tipologie di esportazione dei dati di iscrizione:<br>• Dati Alunni                                                                                                    |
|---|----------------------------------------------------------------------------------------------------|
|   | I dati di iscrizione messi a disposizione della scuola sono i seguenti: dati<br>anagrafici dell'iscritto, caratteristiche principali dell'iscrizione (scuola di<br>destinazione, tempo scuola e/o indirizzo, stato della domanda), utenza che<br>ha registrato la domanda di iscrizione nel portale delle Iscrizioni Online,<br>dati di contatto del familiare dell'iscritto. |
|   | Dati Alunni/Famiglia                                                                                                    |
|   | In aggiunta ai dati previsti per la precedente tipologia di esportazione, i dati di iscrizione messi a disposizione della scuola sono i seguenti: dati dei                                                                                                    |

|   | genitori/tutori/affidatari dell'iscritto, i dati forniti nelle sezioni obbligatorie<br>previste nel modulo della domanda di iscrizione alla scuola, quali ad<br>esempio le scuole alternative, i tempi scuola e/o gli indirizzi scelti, con le<br>priorità indicate dalla famiglia.                                                               |
|---|----------------------------------------------------------------------------------------------------|
|   | Dati Alunni/Famiglia/Scuola                                                                                                    |
|   | In aggiunta ai dati previsti per le precedenti tipologie di esportazione, i dati<br>di iscrizione messi a disposizione della scuola sono i seguenti: i dati forniti<br>nelle sezioni facoltative previste nel modulo della domanda di iscrizione,<br>quali ad esempio l'adesione ai servizi offerti dalla prima scuola di<br>destinazione scelta. |
| 0 | La seconda e la terza tipologia di esportazione sono consentite solo se per la scuola operante esiste almeno un'iscrizione online.                                                                                                    |

| Dopo aver effettuato<br>la prenotazione<br>dell'esportazione dati,<br>il sistema ripropone la<br>stessa pagina con il<br>dettaglio della<br>prenotazione. | Prenota Esportazione     Prenota Esportazione                                                        |
|----------------------------------------------------------------------------------------------------|----------------------------------------------------------------------------------------------------|
|                                                                                                    | Stato Elaborazione:<br>Elaborazione con errore<br>Elaborazione in corso<br>Elaborazione con successo |

| Lo stato dell'elaborazione richiesta viene visualizzato secondo la consueta metafora del semaforo.                                                                                                    |
|----------------------------------------------------------------------------------------------------|
| Non è consentito prenotare una esportazione dei dati di iscrizione se la scuola non ha domande di iscrizione in carico.                                                                                                    |
| Non è possibile prenotare una nuova esportazione dati se non è ancora stata<br>completata l'elaborazione di una prenotazione precedente, anche se di<br>tipologia diversa. Prima di richiedere una nuova esportazione è necessario<br>attendere la conclusione delle elaborazioni precedenti. |

| Accedendo<br>successivamente alla<br>funzione, il sistema<br>propone una pagina<br>contenente il dettaglio | Image: State Contraction       Provide - State Contraction         Image: State Contraction       Provide Contraction         Tipo Esportazione       Prg. Elaborazione State Elaborazione Download File Log Errori |                     |    |          |
|----------------------------------------------------------------------------------------------------|----------------------------------------------------------------------------------------------------|---------------------|----|----------|
| delle elaborazioni                                                                                         | 🖉 Dati Alunni<br>in Dati Alunni/Eamiolia                                                                                                    | 255583              |    | <u>ч</u> |
| effettuate.                                                                                                | 🔘 Dati Alunni/Famiglia/Scuol                                                                                                    | a 255588            | •  |          |
|                                                                                                    |                                                                                                    | Prenota Esportazion | ne |          |
|                                                                                                    | Stato Elaborazione:<br>Elaborazione con errore<br>Elaborazione in corso<br>Elaborazione con success                                                                                                    | 50                  |    |          |

|   | Se lo stato di elaborazione di una prenotazione richiesta è verde, è possibile<br>scaricare il file prodotto cliccando sull'immagine presente nella colonna<br>Download File, in corrispondenza della prenotazione di interesse.<br>Il file prodotto è in formato compresso e contiene un insieme di file, in formato<br>csv, rappresentanti i dati richiesti.<br>Se lo stato di elaborazione per una prenotazione richiesta è rosso,<br>l'elaborazione è terminata con errori e non è stato possibile esportare i dati. E'<br>possibile consultare il log degli errori cliccando sull'immagine che raffigura una<br>lente, presente nella colonna Log Errori, in corrispondenza della prenotazione<br>di interesse. |
|---|----------------------------------------------------------------------------------------------------|
| • | I file generati sono mantenuti nel sistema per un tempo limitato e stabilito dall'Amministrazione, trascorso il quale, in caso di necessità, la segreteria deve effettuare una nuova prenotazione.                                                                                                    |

#### 4.3 Consolidamento delle iscrizioni

L'acquisizione delle iscrizioni 2013/14 in SIDI è iniziata prima che le Regioni e le Direzioni Regionali del MIUR avessero potuto completare le operazioni di dimensionamento della rete scolastica statale per il prossimo anno scolastico; questo è il motivo per il quale le iscrizioni sono state acquisite in Sidi sui codici scuola della rete scolastica del 2012/13.

Al termine dell'attività di consolidamento della rete scolastica statale per l'anno 2013/14, le segreterie scolastiche non hanno più la possibilità di accettare o smistare le iscrizioni ricevute, né di operare l'inoltro d'ufficio per acquisire le domande rimaste sospese sul portale delle iscrizioni online. In ogni caso, al fine di consolidare lo stato delle iscrizioni in carico alle scuole, il sistema ha provveduto in automatico all'accettazione d'ufficio di tutte le domande d'iscrizione rimaste in carico alla scuola in stato "INOLTRATA" o "SMISTATA" modificandone lo stato in "ACCETTATA".

Dopo tale operazione off-line massiva ed automatica, le iscrizioni acquisite su codici scuola coinvolte in dimensionamento e/o accorpamento sono state già migrate automaticamente verso i nuovi codici scuola della rete scolastica 2013-14.

Terminate le suddette operazioni effettuate automaticamente dal sistema, le scuole possono continuare a gestire le iscrizioni sul proprio istituto, con l'obiettivo di consolidare al più presto la rilevazione delle iscrizioni all'anno scolastico 2013.

Durante la fase di consolidamentoi, **le scuole di provenienza statali** continuano a monitorare le iscrizioni degli alunni frequentanti le proprie classi conclusive, nonché a gestire le scelte di prosecuzione dell'obbligo alternative al percorso scolastico, accedendo alla funzione *Alunni Classi Conclusive* per l'anno scolastico 2012-13. Al fine di continuare a gestire le iscrizioni sul proprio istituto, **le scuole statali di destinazione** dovranno accedere alle funzioni di Gestione Iscrizioni preposte (*Gestione Domande Ricevute ed Iscrizione Diretta*) accedendo al sistema per l'anno scolastico 2013-14. Prerequisito fondamentale all'accesso al sistema per l'anno 2013-14 è che gli utenti scuola siano stati correttamente profilati ed autorizzati ad operare sui codici scuola della nuova rete scolastica.

Per quanto riguarda **le scuole non statali**, queste continueranno a gestire le iscrizioni accedendo al sistema per l'anno scolastico 2012-13, sia come scuole di provenienza che come scuole di destinazione.

Infine le scuole hanno a disposizione tre nuove funzioni:

- "Spostamento"
- "Trasferimento"
- "Iscrizioni trasferite in altra scuola".

#### 4.3.1 Spostamento Iscrizione

Le scuole statali di destinazione possono "spostare" presso il proprio istituto delle iscrizioni già acquisite da altre scuole, al fine di completare puntualmente la fase di migrazione delle iscrizioni già avviata automaticamente dal sistema.

Con tale funzione, una scuola di nuova istituzione può spostare presso il proprio istituto le iscrizioni acquisite in via temporanea su altro istituto o, ancora, una qualunque scuola statale può acquisire presso il proprio istituto iscrizioni registrate su un istituto non più valido nel 2013-14.

La funzione di Spostamento può essere attivata utilizzando il bottone **Spostamento** alla base dell'elenco delle domande ricevute ed in carico alla scuola.

| Premere il bottone<br><b>Spostamento</b> per<br>avviare l'operazione<br>di spostamento<br>delle iscrizioni da<br>altra scuola. | Gestione Alane | - SAP™<br>ni> Ge<br>ezioneta | S<br>tots:"IttI - Ann<br>stione Iscrizioni -<br>pomande Ricevute | o Scolastico 2<br>> Gestione D<br>ED IN CARICO | 2013/2014<br>Iomande Ricevute -<br>ALLA SCUOLA<br>2 Do                   | -> Elenco D<br>mande trovat | omande<br>*                    |                                    |             |        |        |
|----------------------------------------------------------------------------------------------------|----------------|------------------------------|------------------------------------------------------------------|------------------------------------------------|--------------------------------------------------------------------------|-----------------------------|--------------------------------|------------------------------------|-------------|--------|--------|
|                                                                                                    | Cognome        | Mame                         | Codice Fiscale                                                   | Sculati                                        | Tempo Scuola                                                             | Indirizzo                   | Tipologia                      | Stato Domanda                      | Contatto    | humero | Hodulo |
|                                                                                                    | e t23          | APJETRO I                    | C1-1412-22222                                                    | (ledets)                                       | Theo PROLUNCATO<br>A 36 OFE<br>ORANID ORDINAND<br>DI 30 OFE<br>Esporta P | SEDINARIO                   | Tradizionale<br>OH-UNE<br>I Ba | USCRIZUONE<br>DIRETTA<br>ACCETTATA | rentine 145 | 103    | T      |

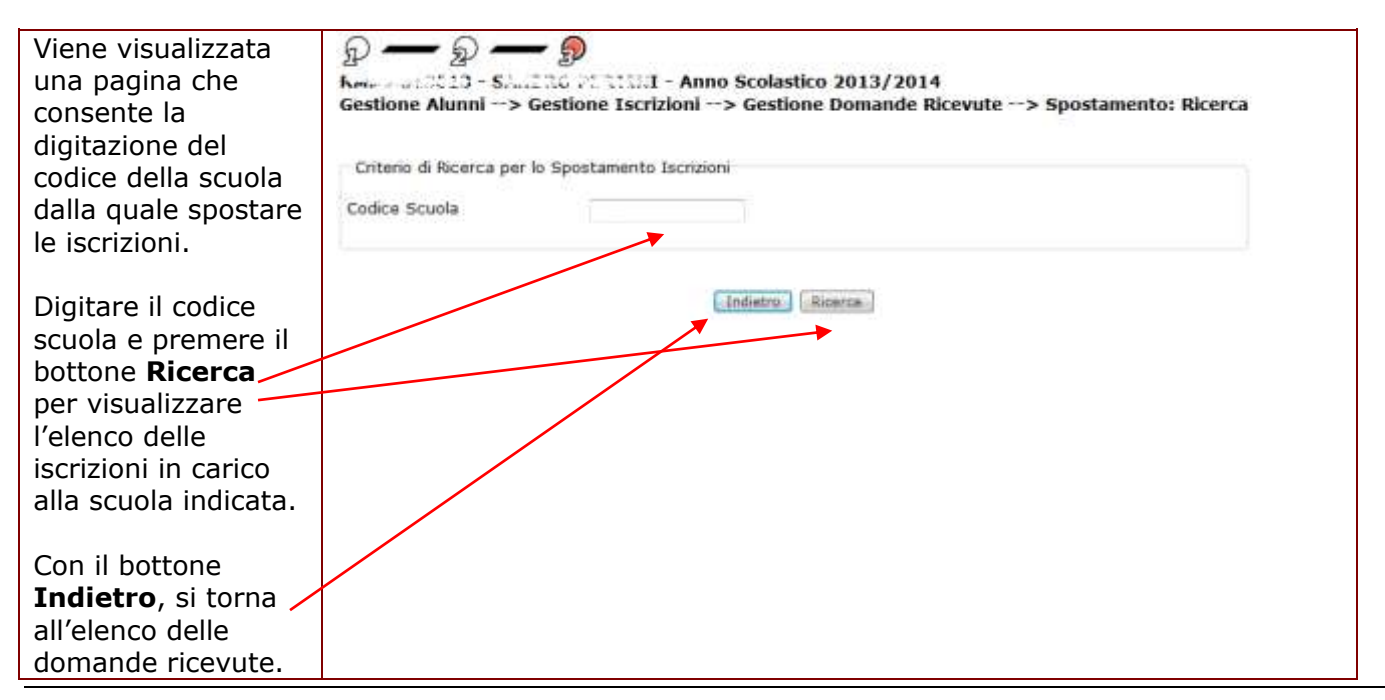

HP Enterprise Services Italia S.r.l. – Selex ES S.p.a.

 Lo spostamento di iscrizioni può essere effettuato soltanto tra scuole della stessa provincia.

 Per spostare un'iscrizione tra scuole di differente provincia, è utilizzabile la funzione di Trasferimento.

 Il codice scuola digitato deve essere quello di un istituto valido, appartenente alla stessa provincia della scuola operante e deve essere dello stesso ordine e grado.

Il sistema visualizza l'elenco delle iscrizioni presenti sulla scuola indicata. In elenco sono presenti le iscrizioni ricevute dal portale Iscrizioni on-line in stato ACCETTATA e le iscrizioni dirette acquisite dalla scuola.

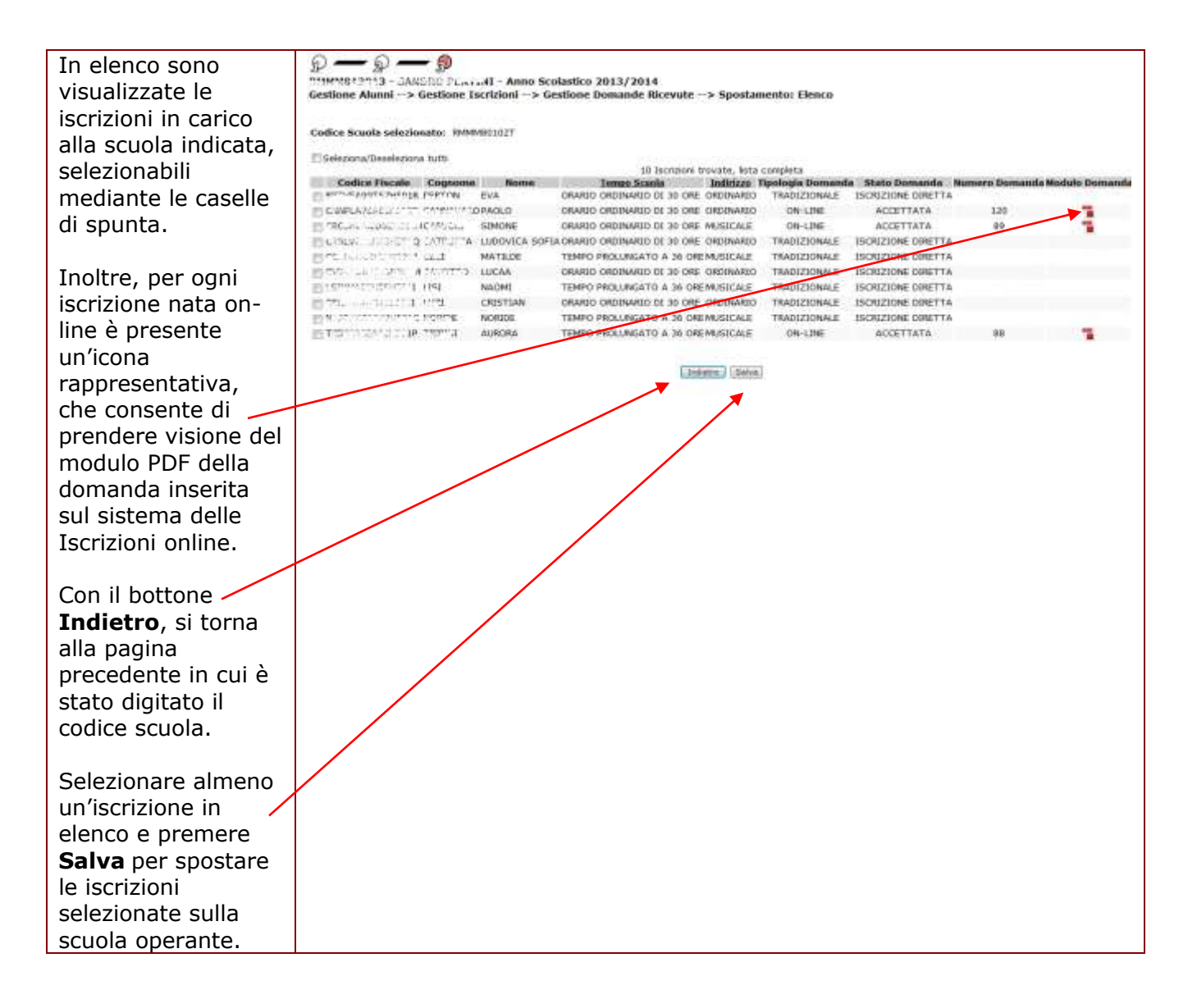

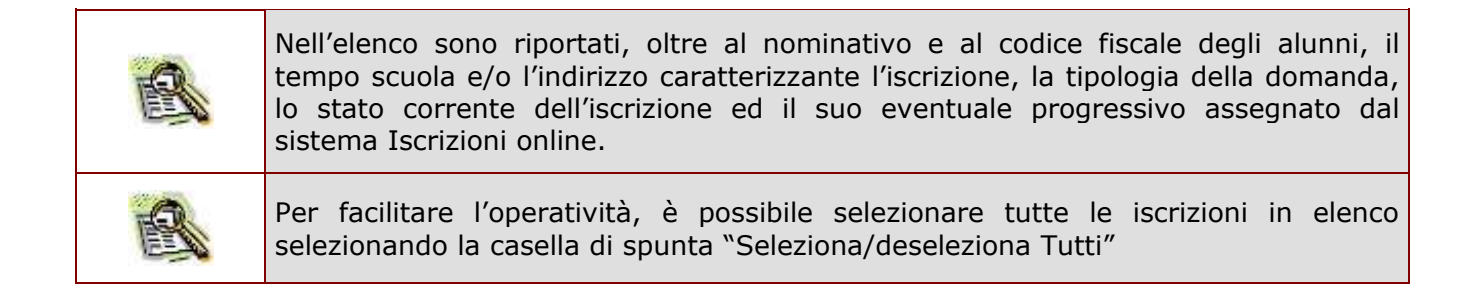

| Lo spostamento<br>delle iscrizioni deve<br>essere confermata<br>dall'utente.<br>Premere <b>Conferma</b><br>per procedere con<br>l'operazione. | Koleenbaavi3 - oniaaRC (CKTLAI - Anno Scolastico 2013/2014<br>Gestione Alumi -> Conferma Operazione -> Pagina di Conferma<br>Confermando l'operazione di spostamento delle iscrizioni selezionate, si procederà in automatico all'invio di una comunicazione di servizio alla scuola "MCRALLA" (<br>che prima riseltava essere devitamateia delle domande.<br>L'operazione potrebbe richiedere qualche misute. Si proga di attendere il messaggio di fine elaborazione.<br>Confermi l'operazione richiesta? |
|----------------------------------------------------------------------------------------------------|----------------------------------------------------------------------------------------------------|
| Premere <b>Annull<del>a per</del><br/>annullare<br/>l'operazione.</b>                                                                         |                                                                                                    |

Confermando lo spostamento, solo per le iscrizioni nate on-line, il sistema invia in automatico una mail alla famiglia per la notifica dell'evento.

Inoltre viene inviata una comunicazione di servizio alla scuola che aveva in carico le iscrizioni prima dello spostamento, al fine di comunicare l'operazione.

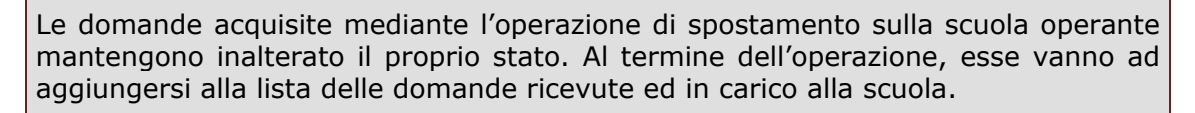

Accedendo in visualizzazione di una domanda in carico alla scuola e spostata da altra scuola, nella sezione dei dati storici della domanda di iscrizione sarà presente anche il dettaglio dell'operazione di spostamento.

#### 4.3.2 Trasferimento Iscrizione

Le scuole di destinazione, statali e non statali, possono "trasferire" presso il proprio istituto delle iscrizioni già acquisite da altre scuole, dichiarando di aver ricevuto il nulla osta del trasferimento di iscrizione, rilasciato dalla precedente scuola di destinazione. L'iscrizione viene acquisita sulla scuola operante come Iscrizione diretta mentre sulla scuola che in precedenza l'aveva in carico essa risulta trasferita.

La funzione di Trasferimento può essere attivata utilizzando il bottone **Trasferimento** presente nella pagina iniziale della funzione Iscrizione Diretta; proprio per questo motivo, nella fase di consolidamento delle iscrizioni, la funzione che consente la gestione delle iscrizioni dirette si chiama **Iscrizione diretta e Trasferimento**.

| Attivando la funzione<br>Iscrizione Diretta e<br>Trasferimento, il                                                                                      | D - D     S     S |
|----------------------------------------------------------------------------------------------------|----------------------------------------------------------------------------------------------------|
| sistema prospetta una<br>pagina per la ricerca<br>delle domande di<br>iscrizione registrate<br>dalla scuola come<br>iscrizioni dirette.                 | Criteri di Ricerca<br>Codice Fiscale<br>Cognome Nome<br>Tempo scuola<br>Indirizzo di studio                                                                                                    |
| Da questa pagina è<br>possibile attivare il<br>trasferimento di<br>un'iscrizione da altra<br>scuola premendo il<br>bottone<br><b>Trasferimento</b> dopo | Ricerca         Inserisci Nuova Domanda         Codice Fiscale         Inserisci         Trasferimento                                                                                                    |
| aver digitato il codice<br>fiscale dell'alunno<br>iscritto.                                                                                             |                                                                                                    |

| 0 | Per trasferire un'iscrizione presso il proprio istituto, il codice fiscale deve<br>appartenere ad un alunno già iscritto all'anno scolastico 2013 presso un'altra<br>scuola dello stesso ordine e grado della scuola operante. |
|---|----------------------------------------------------------------------------------------------------|
|   | Non è possibile trasferire iscrizioni di alunni per i quali la scuola di provenienza<br>ha registrato una scelta di prosecuzione dell'obbligo alternativa al percorso<br>scolastico.                                           |

| Digitando il codice<br>fiscale di un alunno<br>iscritto in altra<br>scuola e premendo<br>il pulsante | D - D - Sestione Alunni> Gest                                                        | ि<br>२२९८८४ म - Anno Scolastico 2013/2014<br>tione Iscrizioni> Iscrizione Diretta e Trasferimen | to> Trasferisci |  |  |  |  |  |
|----------------------------------------------------------------------------------------------------|--------------------------------------------------------------------------------------|-------------------------------------------------------------------------------------------------|-----------------|--|--|--|--|--|
| Trasferimento viene                                                                                  |                                                                                      |                                                                                                 |                 |  |  |  |  |  |
| visualizzata una                                                                                     | Stato Alunno                                                                         | Stato Alunno                                                                                    |                 |  |  |  |  |  |
| pagina contenente                                                                                    | Stato Agenzia delle Entrate                                                          | : CF IN ATTESA DI VALIDAZIONE                                                                   |                 |  |  |  |  |  |
| la scheda di<br>dettaglio                                                                            | Dati Anagrafici                                                                      |                                                                                                 |                 |  |  |  |  |  |
| dell'iscrizione                                                                                      | Cognome* Crank Lot                                                                   | Nome* COMME                                                                                     |                 |  |  |  |  |  |
| registrata sull'altra                                                                                | Data di Nascita* 02/04/2003                                                          | 2 Sesso <sup>*</sup> M                                                                          |                 |  |  |  |  |  |
| scuola.                                                                                              | Codice Fiscale*                                                                      | 21/2-0499 (2m)                                                                                  |                 |  |  |  |  |  |
|                                                                                                    | Provincia di Nascita*                                                                | ROMA                                                                                            |                 |  |  |  |  |  |
| E' obbligatorio                                                                                      | Comune di Nascita*1-2                                                                | ROMA                                                                                            |                 |  |  |  |  |  |
| digitare la <b>data di</b>                                                                           | Stato Estero di Nascita* <sup>1</sup>                                                |                                                                                                 | T               |  |  |  |  |  |
| rilascio nulla osta                                                                                  | Luogo estero di Nascita                                                              |                                                                                                 |                 |  |  |  |  |  |
| e selezionare la                                                                                     | Prima Cittadinanza*                                                                  | ITALIA                                                                                          |                 |  |  |  |  |  |
| casella di spunta                                                                                    |                                                                                      |                                                                                                 | Ŧ               |  |  |  |  |  |
| accanto alla 🔪                                                                                       | Dati Residenza                                                                       | Dati Residenza                                                                                  |                 |  |  |  |  |  |
| dichiarazione di                                                                                     |                                                                                      |                                                                                                 |                 |  |  |  |  |  |
| aver ricevuto il nulla                                                                               | Provincia di Residenza**                                                             |                                                                                                 |                 |  |  |  |  |  |
| osta dalla scuola                                                                                    | Indirizzo di Residenza                                                               |                                                                                                 |                 |  |  |  |  |  |
| che in precedenza                                                                                    |                                                                                      |                                                                                                 |                 |  |  |  |  |  |
| aveva in carico<br>l'iscrizione.                                                                     | Dati Iscrizione                                                                      |                                                                                                 |                 |  |  |  |  |  |
|                                                                                                    | Tempo scuola:                                                                        | ORARIO ORDINARIO DI 30 ORE                                                                      |                 |  |  |  |  |  |
|                                                                                                    | Indirizzo di studio.                                                                 | MUSICALE -                                                                                      |                 |  |  |  |  |  |
| $\backslash$                                                                                         | Scelta per la prosecuzione<br>dell'obbligo in alternativa al<br>percorso scolastico: | •                                                                                               |                 |  |  |  |  |  |
|                                                                                                    | Numero Domanda:<br>Modulo Domanda:                                                   | 89                                                                                              |                 |  |  |  |  |  |
| Premere il hottone                                                                                   | Data Rilascio Nulla Osta*                                                            |                                                                                                 |                 |  |  |  |  |  |
| Salva per avviare                                                                                    | Si dichiara di aver ric<br>precedente scuola di                                      | cevuto il Nulla Osta per il trasferimento di iscrizione dalla<br>i destinazione                 |                 |  |  |  |  |  |
| l'operazione di<br>trasferimento<br>dell'iscrizione<br>presso il proprio<br>istituto.                | (1)Il Comune di Nascita e' obl<br>(2)Selezionare la Provincia e                      | Salva Indietro<br>bligatorio in alternativa dello Stato Straniero di Nascita.<br>poi il Comune. |                 |  |  |  |  |  |
|                                                                                                    |                                                                                      |                                                                                                 |                 |  |  |  |  |  |

| • | Per acquisire un'iscrizione per trasferimento, è necessario che la scuola operante<br>abbia ricevuto il nulla osta rilasciato dalla scuola che ha avuto finora in carico<br>l'iscrizione. Pertanto è obbligatorio selezionare la casella di spunta accanto alla<br>dichiarazione relativa al nulla osta.                         |
|---|----------------------------------------------------------------------------------------------------|
| ß | E' obbligatorio indicare la data di rilascio del nulla osta ricevuto. Tale data deve<br>essere compresa tra il 01/03/2013 (è la data a partire dalla quale le famiglie non<br>hanno più potuto inoltrare le iscrizioni dal portale delle iscrizioni on-line) e il<br>31/08/2013 (data della fine dell'anno scolastico corrente). |
| ß | A differenza dello spostamento di iscrizione, il trasferimento di iscrizione può essere realizzato anche se l'iscrizione è stata acquisita in precedenza da una scuola appartenente ad una provincia diversa da quella della scuola operante.                                                                                    |

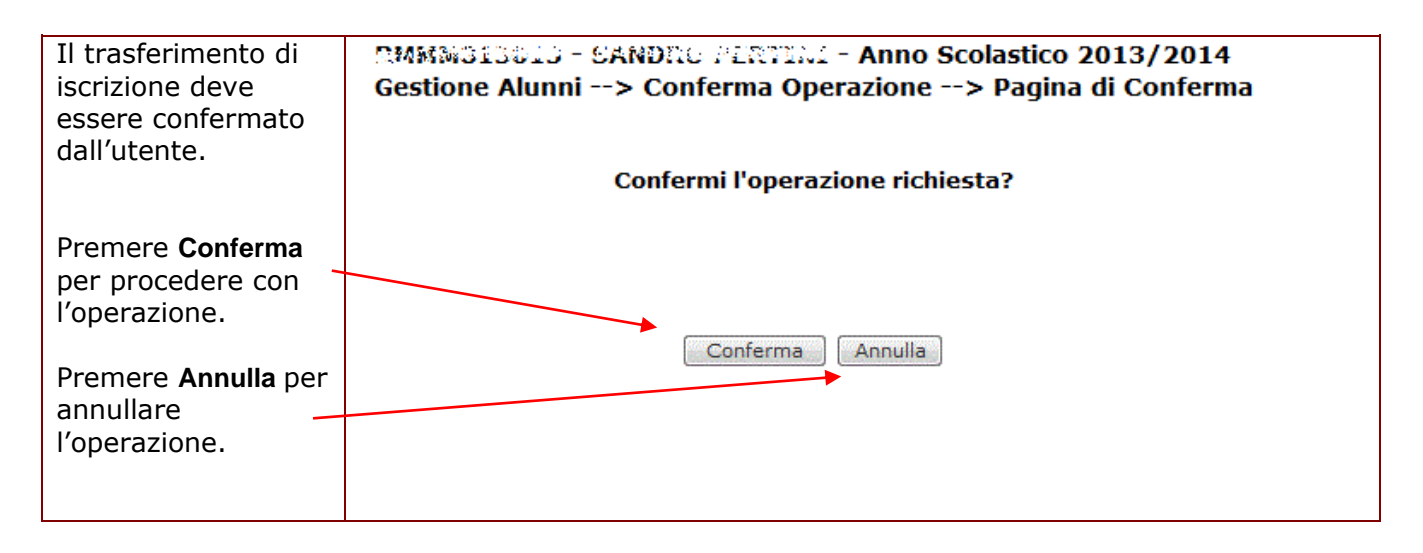

Confermando l'operazione, la scuola acquisisce l'iscrizione come ISCRIZIONE DIRETTA.

L'operazione di trasferimento sulla precedente scuola viene registrata tra i dati storici dell'iscrizione.

Inoltre, solo se l'iscrizione acquisita per trasferimento è nata on-line, il sistema effettua l'invio automatico di una mail alla famiglia per la notifica dell'evento. Infine, viene inviata una comunicazione di servizio alla scuola che aveva in carico l'iscrizione prima del trasferimento, al fine di comunicare l'operazione.

> La domanda acquisita mediante l'operazione di trasferimento viene registrata come **iscrizione diretta di tipo tradizionale**. Nel caso in cui l'iscrizione sia nata online, l'iscrizione diretta acquisita mantiene i riferimenti del numero e del modulo domanda originario.

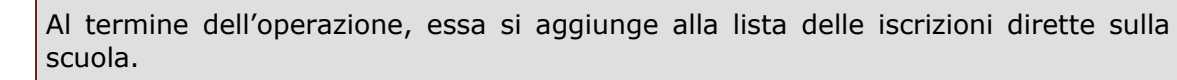

Accedendo in visualizzazione di un'iscrizione diretta trasferita da altra scuola, nella sezione dei suoi dati storici sarà presente anche il dettaglio dell'operazione di trasferimento dalla scuola precedente.

#### 4.3.3 Iscrizioni trasferite in altra scuola

Le scuole di destinazione, statali e non statali, possono visualizzare le iscrizioni non più in carico perché trasferite ad altra scuola.

Tale visualizzazione può essere attivata dalla pagina iniziale della funzione Gestione Domande Ricevute, mediante la selezione della nuova tipologia di ricerca "Iscrizioni trasferite in altra scuola".

| Attivando la funzione<br>Gestione Domande                                                                      | RMMMC01C2T - WONTCORFLOD - Anno Scolastico 2013/2014<br>Gestione Alunni> Gestione Iscrizioni> Gestione Domande Ricevute> Ricerca                                                             |
|----------------------------------------------------------------------------------------------------|----------------------------------------------------------------------------------------------------|
| <b>Ricevute</b> il sistema<br>prospetta una pagina<br>per la ricerca delle<br>domande ricevute<br>dalla scuola | <ul> <li>Tipologia Ricerca</li> <li>Domande ricevute ed in carico alla scuola</li> <li>Domande ricevute e smistate ad altra scuola</li> <li>Incrisioni trasforita in altra scuola</li> </ul> |
| Tra le possibili opzioni<br>previste per la                                                                    | Criteri di Ricerca domande ricevute ed in carico alla scuola                                                                                                    |
| tipologia della ricerca'<br>c'è anche "Iscrizioni<br>trasferite in altra<br>scuola".                           | Ricerca per scuola di provenienza Scuola di Provenienza:                                                                                                    |
| Selezionare tale<br>opzione e premere il<br>bottone <b>Ricerca</b> per                                         | Ricerca per tempo scuola Tempo scuola:                                                                                                    |
| accedere all'elenco<br>delle domande.                                                                          | Ricerca per indirizzo                                                                                                    |
|                                                                                                    | Ricerca per stato domanda Stato domanda:                                                                                                    |
|                                                                                                    | Ricerca                                                                                                    |

#### Guida operativa

Selezionando la terza opzione nella tipologia di ricerca si ottiene l'elenco di tutte le domande di iscrizione non più in carico alla scuola percghè trasferite in altro istituto.

L'elenco può essere stampato come pdf oppure esportato in una cartella excel o in un file csv, basta scegliere il link desiderato.

Inoltre, per ogni domanda nata online, è presente un'icona rappresentativa, che consente di prendere visione del modulo PDF della domanda inserita sul sistema delle Iscrizioni online.

Il bottone **Indietro** consente il ritorno alla pagina precedente.

Il bottone **Visualizza** consente la visualizzazione della scheda di dettaglio dell'iscrizione.

|                            | Anno Scolastico 2        | 013/2014                     |              |              |                       |                |         |
|----------------------------|--------------------------|------------------------------|--------------|--------------|-----------------------|----------------|---------|
| done Alumit> Gestione      | I Incrusiona> Gentiona   | Domande Ricivule> D          | enco Domai   | nde          |                       |                |         |
| ricerca selezionata: ISCN2 | ZIONE TRASPERUTE IN ALTR | A SCUOLA                     |              |              |                       |                |         |
| Connect Toone Codice I     | Fiscale Scaule di        | 2 Domand<br>Terren Scuela    | Indicizes    | Tipologia    | State Demanda         | Numero         | Modulo  |
| I SIMONE                   | FINERAL FOR              | ORARIO ORDINARIO DE 30       | MUSICALE     | TRADIZIONALE | BSCRIZIONE            | Domanda<br>(P) | Demanda |
| MATILDE"                   | I INTERPOTE              | ORE<br>TEMPO PROLINGATO A 36 | MUSICALE     | TRADIZIONALE | DORETTA<br>ISCRIZIONE | _              | -       |
|                            |                          | Estorta III. CSV             | I ERCELI POR |              | COETTA                |                |         |
|                            |                          |                              |              |              |                       |                |         |
|                            |                          |                              |              |              |                       |                |         |
|                            | A                        |                              |              |              |                       |                |         |
|                            |                          |                              |              |              |                       |                |         |
|                            | / /                      |                              |              |              |                       |                |         |
| /                          |                          |                              |              |              |                       |                |         |
|                            |                          |                              |              |              |                       |                |         |
|                            |                          |                              |              |              |                       |                |         |
|                            |                          |                              |              |              |                       |                |         |
|                            |                          |                              |              |              |                       |                |         |
|                            |                          |                              |              |              |                       |                |         |
|                            |                          |                              |              |              |                       |                |         |
|                            |                          |                              |              |              |                       |                |         |
|                            |                          |                              |              |              |                       |                |         |
|                            |                          |                              |              |              |                       |                |         |
|                            |                          |                              |              |              |                       |                |         |
|                            |                          |                              |              |              |                       |                |         |
|                            |                          |                              |              |              |                       |                |         |

|                               | ~ ~                                                                                                    | -                                 |                                               |                        |              |                          |  |
|-------------------------------|----------------------------------------------------------------------------------------------------|-----------------------------------|-----------------------------------------------|------------------------|--------------|--------------------------|--|
| Selezionando                  | p — p —                                                                                                    |                                   |                                               |                        |              |                          |  |
| un'iscrizione in              | ENIMAGE 2017 - 1 (1993) ALC: O - Anno Scolastico 2013/2014<br>Sestione Alumi> Sectione Excizioni> Sestione Domande Ricevute> Dettanlio |                                   |                                               |                        |              |                          |  |
| elenco e premendo             |                                                                                                    |                                   |                                               | include - recoger      |              |                          |  |
| il pulsante                   | Oeti Anagrafici                                                                                                    |                                   |                                               |                        |              |                          |  |
| Visualizza viene              | Company: F1                                                                                                    |                                   | Nome                                          | 408064044              |              |                          |  |
|                               | Sesso: M Data di nasciti                                                                                                    | a: 02/04/2002                     | Comun                                         | e Nascita: HS01 ROMA   |              |                          |  |
| visualizzata la               | Codice Fiscale: Countered                                                                                                    | the set of the set                | Stato E                                       | stero di Nascita:      |              |                          |  |
| scheda di dettaglio           | Luogo Estero di Nascita:                                                                                                    |                                   | 17-20-19-19-19-19-19-19-19-19-19-19-19-19-19- |                        |              |                          |  |
| della demanda                 | Indirizzo: VIA ERICE, S8<br>Drima Cittadioanza: 200                                                                                    | FTALIA                            | Cap: 00                                       | 133 Comune: H501 ROMA  |              |                          |  |
| uella uomanua                 | Prima Cittadinanza: 200                                                                                                    | 11MLIN                            | second                                        | ia Cittaunanza:        |              |                          |  |
| selezionata.                  | Dati Domanda Iscrizione                                                                                                    |                                   |                                               |                        |              |                          |  |
|                               | Numero Domanda:                                                                                                    | 89                                |                                               |                        |              |                          |  |
| Nella sezione                 | Modulo Domanda:                                                                                                    | 1                                 |                                               |                        |              |                          |  |
|                               | Tipologia Domanda:                                                                                                    | TRADIZIONALE                      |                                               |                        |              |                          |  |
| Storico Stati                 | Stato Domanda:                                                                                                    | ISCREZIONE DIRETTA                |                                               |                        |              |                          |  |
| Domanda è                     | Scuola di provenienza:<br>Tempo scuola:                                                                                                | RMEE198012<br>ORARIO ORDINARIO DI | 30 ORE                                        |                        |              |                          |  |
| visualizzahile anche          | Indirizzo di studio:                                                                                                    | MUSICALE                          |                                               |                        |              |                          |  |
|                               | Data Rilascio Nulla Osta:                                                                                                    | 09/04/2013                        |                                               |                        |              |                          |  |
| l'operazione di               | Stonen Stati Domanda                                                                                                    |                                   |                                               |                        |              |                          |  |
| trasferimento dalla           | Section State Section                                                                                                    |                                   |                                               |                        |              |                          |  |
|                               | Utente                                                                                                    | Data                              | Stato                                         | Scuola di destinazione | Num. Domanda | Data Rilascio Nulla Osta |  |
| scuola.                       | PORTALE ISCRIZIONI ON-LIN                                                                                                    | £ 18/01/2013 11.59.36             | INOLTRATA<br>COTTUTA ALLA EXMICE I            |                        | 89           |                          |  |
|                               | PORTALE ISCRIZIONI ON-LIN                                                                                                    | E 18/01/2013 13.07.40             | INOLTRATA                                     | -                      | 89           |                          |  |
| Can il hattana                | RMMM889018                                                                                                    | 18/01/2013 13.58.48 R             | ESTITUITA ALLA FAMIGLI                        | LA.                    | 89           |                          |  |
| Con il Doctorie               | PORTALE ISORIZIONI ON-LIN                                                                                                    | E 18/01/2013 13.59.33             | INOLTRATA                                     |                        | 89           |                          |  |
| Indietro, si torna            | PORTALE ISCRIZIONI ON-LIN                                                                                                    | £ 07/03/2013 12.48.18             | INCLTRATA                                     |                        | 89           |                          |  |
| all'alonco <sup>'</sup> dollo | RMMM889018                                                                                                    | 21/03/2013 12.38.25               | ACCETTATA                                     | 1211101010101000       | 89           |                          |  |
| all elerico delle             | EMPERATIONE ISORIZIONI                                                                                                    | 22/03/2013 14:34:35               | TRASEERITA                                    | F2MMM80102T            | 89           | 09/04/2013               |  |
| domande.                      | RMMM613013                                                                                                    | 10/04/2013 12:52:33               | ISCRIZIONE DIRETTA                            | 1000000                | 89           | 0.0041013                |  |
|                               |                                                                                                    |                                   | Province prevent and                          |                        |              |                          |  |
|                               |                                                                                                    |                                   |                                               |                        |              |                          |  |
|                               |                                                                                                    |                                   | Inde                                          | stro                   |              |                          |  |
|                               |                                                                                                    |                                   |                                               |                        |              |                          |  |